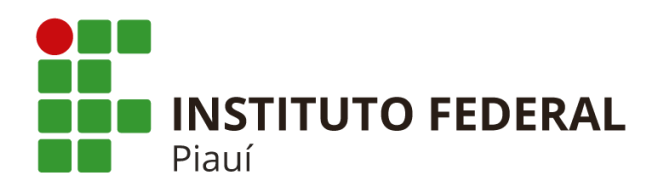

Primeira Edição: 26/5/2020

Palavras-chave: Processo Eletrônico. Manual. PEN. SUAP.

Teresina 2020

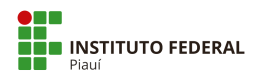

## Apresentação

Este manual foi produzido pela Comissão de Implantação do Processo Eletrônico do IFPI, tendo como base o Manual produzido pelo Colégio Pedro II, CPII-PRODI-DTI, M001: 2017, primeira edição: 20/9/2017 e outros documentos de apoio do IFPI.

Neste manual estão descritos os procedimentos para utilização dos módulos de **processo eletrônico** no PEN-SUAP.

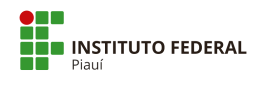

# Sumário

| 1 Introdução                                               | 4  |
|------------------------------------------------------------|----|
| 2 Processo Eletrônico                                      | 4  |
| 2.1 Criar Processo Eletrônico                              | 5  |
| 2.1.1 Por Requerimento Pessoal do Servidor                 | 5  |
| 2.1.1.1 Adicionar Requerimento                             | 6  |
| 2.1.1.2 Adicionar arquivos ao Requerimento                 | 7  |
| 2.1.1.3 Gerar Processo Eletrônico a partir do Requerimento | 7  |
| 2.1.2 Adicionar Processo Eletrônico - Outros               | 8  |
| 2.2 Visualizar Processo                                    | 9  |
| 2.3 Caixa de Processos                                     | 10 |
| 2.4 Adicionar Rótulo ao Processo                           | 11 |
| 2.5 Encaminhar Processo                                    | 12 |
| 2.5.1 Encaminhar sem despacho                              | 12 |
| 2.5.2 Encaminhar com despacho                              | 13 |
| 2.6 Adicionar Documento                                    | 15 |
| 2.6.1 Adicionar Documento Interno                          | 16 |
| 2.6.2 Adicionar Documento Externo                          | 17 |
| 2.7 Apensar Processo                                       | 19 |
| 2.8 Desapensar Processo                                    | 20 |
| 2.9 Anexar Processo                                        | 21 |
| 2.10 Adicionar Minuta                                      | 23 |
| 2.11 Adicionar Comentário                                  | 25 |
| 2.12 Solicitações                                          | 26 |
| 2.12.1 Solicitação de Despacho                             | 26 |
| 2.12.2 Responder Solicitação de Despacho                   | 28 |
| 2.12.3 Solicitação de Documento                            | 28 |
| 2.12.4 Responder a Solicitação de Documento                | 30 |
| 2.12.5 Avaliar Anexação de Documento                       | 33 |
|                                                            | 2  |

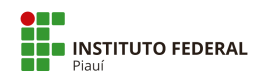

| 2.12.6 Solicitar Ciência                                             | 34 |
|----------------------------------------------------------------------|----|
| 2.12.7 Responder a Solicitação de Ciência                            | 36 |
| 2.13 Finalizar Processo                                              | 38 |
| 2.14 Imprimir Processo                                               | 39 |
| Apêndice A - Tipos de processos no IFPI                              | 40 |
| Apêndice B - Níveis de Acesso Restrito com hipóteses legais no IFPI  | 83 |
| Apêndice C - Tipos de Conferência de documentos externos no PEN-SUAP | 84 |

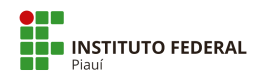

# 1 Introdução

Este documento descreve o funcionamento das ações voltadas para operação dos processos eletrônicos, módulo disponibilizado no Sistema Unificado de Administração Pública (SUAP). Para ter acesso, é necessário realizar o *login* no sistema com sua matrícula SIAPE e sua **senha**. As opções estarão disponíveis no menu pelo seguinte caminho: **"DOCUMENTOS/PROCESSOS > Processos Eletrônicos"**.

As principais telas disponibilizam um botão de **"Ajuda"** no canto superior direito contendo algumas informações gerais. Porém veremos, nos tópicos seguintes, em detalhes, como o módulo de processo eletrônico do sistema funciona.

## 2 Processo Eletrônico

Esta área permite gerenciar os processos eletrônicos cadastrados no sistema. Para ver a tela principal, acesse o seguinte caminho no menu:

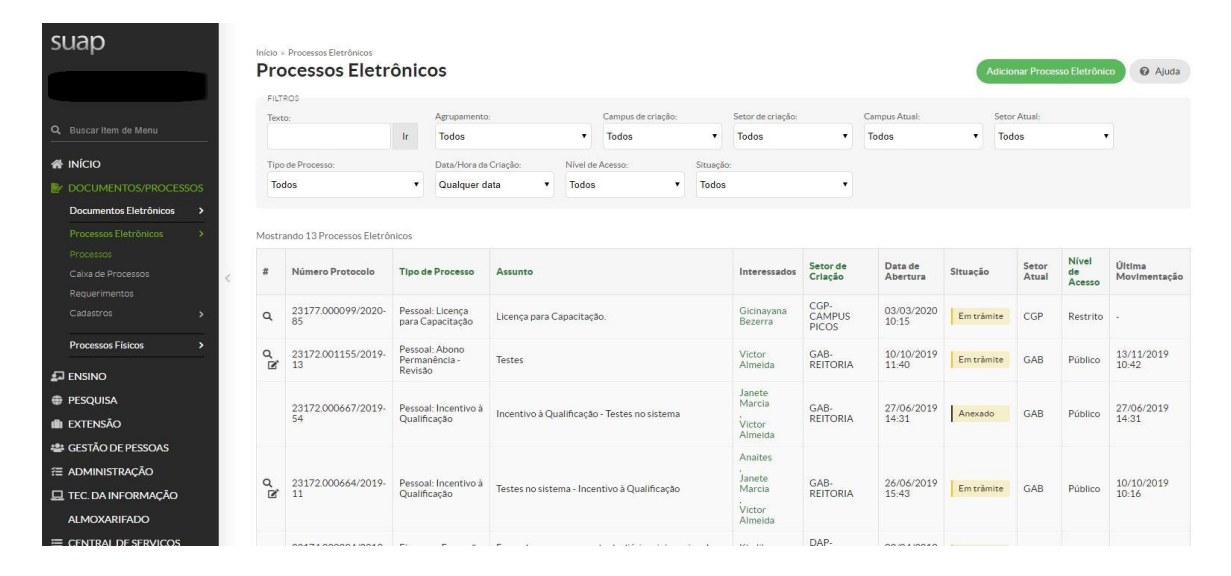

#### "DOCUMENTOS/PROCESSOS > Processos Eletrônicos > Processos"

Figura 1 - Tela Principal de Processos Eletrônicos

A tela será semelhante à Figura 1. Por padrão, todos os processos, sem considerar a situação, são exibidos. As opções de filtro são as seguintes: **"Texto"** (permite buscar os processos pelo número único de protocolo, assunto, nome do requerente, etc.), **"Agrupamento"** (filtra os processos por situação, exceto a aba "Meus Processos" onde serão exibidos processos em que o usuário logado é o interessado), **"Campus de criação"**, **"Setor de criação"**, **"Campus atual"**, **"Setor atual"**, **"Tipo de processo"**, **"Data/Hora da criação"**, **"Nível de acesso"** e **"Situação"**.

## 2.1 Criar Processo Eletrônico

## 2.1.1 Por Requerimento Pessoal do Servidor

Pensando na agilidade para processos de cunho pessoal do servidor, os desenvolvedores do SUAP criaram a funcionalidade de abertura de requerimento pelo próprio servidor, ou seja, o próprio servidor que possui *login* e **senha** no SUAP, acessa a opção **Requerimento**, abre o processo e anexa os documentos, evitando assim a presença física nos protocolos.

**Observação:** servidores que não possuem *login* e senha, como os servidores que tomaram posse há pouco tempo, deverão procurar o setor de protocolo para abertura de processos no PEN-SUAP, ou aguardar a criação de seu *login* e senha pessoal.

A tela de gerenciamento do requerimento está localizada no menu e, para chegar a ela, segue-se o seguinte caminho:

| suap                               |       | Início<br>Re | • Requerimentos  | entos                                |         |                    | Adicionar R                               | equerimento 🛛 Ajuda  |
|------------------------------------|-------|--------------|------------------|--------------------------------------|---------|--------------------|-------------------------------------------|----------------------|
|                                    |       | FI           | LTROS            |                                      |         |                    |                                           |                      |
| 3, Buscar Item de Menu             |       | Te           | xto:             | Tipo de Processo:<br>Ir Todos        |         | •                  |                                           |                      |
| N INÍCIO                           |       | -            |                  |                                      |         |                    |                                           |                      |
| DOCUMENTOS/PROCE                   | ssos  | < 10         | odas as datas    | setembro de 2019 Outubro de 2019     |         |                    |                                           |                      |
| Documentos Eletrônicos             | >     | Mos          | trando 3 Requeri | mentos                               |         |                    |                                           |                      |
| Processos Eletrônicos<br>Processos | × * < | #            | Identificador    | Tipo de Processo                     | Assunto | Data/Hora Iniciado | Situação                                  | Processo             |
|                                    |       | ۹            | 0007             | Pessoal: Abono Permanência - Revisão | Testes  | 10/10/2019 11:37   | Processo criado em 10/10/2019 às 11:40:21 | 23172.001155/2019-13 |
|                                    |       | ٩            | 0006             | Pessoal: Incentivo à Qualificação    | testes  | 10/10/2019 10:31   | Cancelado em 10/10/2019 às 10:31:24       | -                    |
| Cadastros                          |       | Q            | 0005             | Pessoal: Aceleração da Promoção      | teste   | 30/09/2019 16:53   | Cancelado em 10/10/2019 às 11:37:15       | 2                    |
| Processos Físicos                  | >     |              |                  |                                      |         |                    |                                           |                      |
|                                    |       | Mos          | trando 3 Requeri | mentos                               |         |                    |                                           |                      |

## "DOCUMENTOS/PROCESSOS > Processos Eletrônicos > Requerimentos"

Figura 2 - Tela Principal de Requerimento

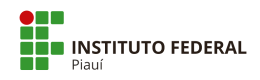

## 2.1.1.1 Adicionar Requerimento

**ATENÇÃO:** Antes de adicionar um Requerimento, consulte os tipos de processo que poderão ser utilizados por esta funcionalidade. Estes são processos homologados pela DIGEP (Consultar lista disponível no PEN-SUAP).

Para acessar a tela de listagem de requerimentos, clique no botão "Adicionar Requerimento", localizado no canto superior direito. Preencha o formulário de cadastro do requerimento com os campos abaixo e clique no botão "Salvar":

| Suap                                         |     |                         | uerimento<br>Imento                                                                            |
|----------------------------------------------|-----|-------------------------|------------------------------------------------------------------------------------------------|
| Q. Buscar Item de Menu                       |     | Tipo de Processo: *     | Buscar                                                                                         |
|                                              |     | Nível de Acesso Padrão: |                                                                                                |
| DOCUMENTOS/PROCESS<br>Documentos Eletrônicos | 50S | Hipótese Legal:         |                                                                                                |
|                                              | × . | Assunto: *              |                                                                                                |
|                                              | >   | Descrição: *            |                                                                                                |
| Processos Físicos                            | >   |                         |                                                                                                |
|                                              |     |                         |                                                                                                |
| PESQUISA                                     |     |                         | 1                                                                                              |
| 💼 extensão                                   |     | Essa i<br>510 c         | iformação será exibida no requerimento que dará origem ao processo.<br>sractere(s) restante(s) |
| SESTÃO DE PESSOAS                            |     | Salvar                  |                                                                                                |

Figura 3 - Formulário de cadastro do requerimento

Os campos do formulário são:

- Tipo de Processo (obrigatório):
  - a) Clique em "Buscar";
  - b) Opcionalmente, utilize partes do nome do tipo do requerimento em "Filtro" para restringir a quantidade listada;
  - c) Selecione o tipo (use o filtro para restringir a quantidade);
  - d) Clique em "Confirmar".
- Nível de Acesso Padrão: é adicionado pelo sistema automaticamente, conforme tipo de processo selecionado;

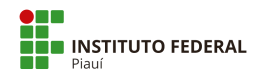

Hipótese Legal: só deverá ser preenchido se o tipo de processo for restrito ou sigiloso.
 As hipóteses legais já estão disponíveis conforme o Tipo de Processo. No PEN-SUAP são 52 tipos de processos classificados como restrito (Apêndice B).;

• Assunto (obrigatório): inserir no assunto, de forma objetiva e sintética. Exemplo: O Tipo de Processo é padronizado com "Pessoal: Licença Paternidade", o assunto será: Licença Paternidade.

• Descrição (opcional): detalhar o que está sendo solicitado.

Após salvar os dados, o processo ainda não foi criado e o requerente deverá incluir os arquivos que forem necessários para justificar o requerimento de pessoal.

Conheça os Tipos de Processos já cadastrados no PEN-SUAP (Apêndice A).

## 2.1.1.2 Adicionar arquivos ao Requerimento

Para adicionar os arquivos, você deverá seguir as mesmas orientações do item 2.6 para inclusão de arquivos em processos.

Os arquivos podem ser um **documento interno, ou seja, criado no PEN-SUAP** ou o *upload* de um **arquivo externo** (formato PDF/A).

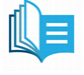

Observação: Consultar Manual da DTI sobre "Instruções para conversão de documentos para PDF/A".

## 2.1.1.3 Gerar Processo Eletrônico a partir do Requerimento

Após a inclusão dos arquivos necessários, você deverá clicar no botão **"Gerar Processo Eletrônico"** para finalizar sua requisição de pessoal.

Neste momento, você irá informar a sua **Senha e Perfil** do PEN-SUAP, além de indicar para qual setor o seu requerimento deverá ser encaminhado (**Destino do primeiro trâmite**). Para isso, verifique os procedimentos adotados pelo IFPI no Guia de Tramitação dos Processos Eletrônicos.

**ALERTA:** Muitos servidores poderão ter mais de um perfil no PEN-SUAP, então, atenção ao tipo neste momento.

Exemplo: se deseja apresentar uma certidão de nascimento por motivo de licença paternidade, deverá incluir, na opção "Perfil", a senha de servidor e não a da função que ocupa.

## 2.1.2 Adicionar Processo Eletrônico - Outros

Para adicionar processos eletrônicos que não sejam de cunho pessoal, selecione o botão "Adicionar Processo Eletrônico", localizado no canto superior direito da tela principal (Figura 1). Será exibido um formulário semelhante à Figura 4.

| Adicionar Processo Eletr                                        | ônico 🛛 Ajuda      |
|-----------------------------------------------------------------|--------------------|
|                                                                 |                    |
| Interessados: *                                                 |                    |
| Q Buscar Item de Menu É possível seleciona                      | mais de um item    |
| A INÍCIO Tipo de Processo:*                                     | Buren              |
| E/ DOCUMENTOS/PROCESSOS                                         |                    |
| Documentos Eletrônicos > Assunto:*                              |                    |
| Processos Eletrônicos 🛛 🗸                                       |                    |
| Processos                                                       |                    |
| Caixa de Processos                                              |                    |
| Cadastros >                                                     |                    |
|                                                                 |                    |
| Processos Físicos > 255 caractere(s) res                        | tante(s)           |
| ENSINO Nível de Acesso:*                                        | • •                |
| PESQUISA                                                        |                    |
| III EXTENSÃO                                                    | ,                  |
| 🖶 GESTÃO DE PESSOAS                                             |                    |
| ≅ ADMINISTRAÇÃO                                                 | 7                  |
| E TEC. DA INFORMAÇÃO Classificações:                            |                    |
| ALMOXARIFADO                                                    |                    |
| CENTRAL DE SERVIÇOS Salvar Salvar e adicionar outro(a) Salvar e | continuar editando |

Figura 4 - Formulário de Inserção de Processos

Deverá(ão) ser informada(as/os) uma ou mais **pessoas/órgãos interessada (as/os)**. Para isso, digite o nome, matrícula ou CPF/CNPJ com pontos e traços para buscar. Também deverá ser informado o **"tipo do processo"**, **"assunto"**, **"nível de acesso"**, **"hipótese legal"**, **"setor de criação"** e **"classificação"** (se necessário).

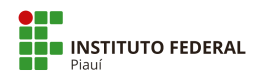

**Importante:** Processos que não sejam de cunho pessoal do servidor, deverão ter como interessado o CNPJ do órgão e não o CPF do servidor. O servidor poderá ser incluído como interessado para fins de acompanhamento do processo, porém o interessado principal será o setor ou órgão (novos cadastros de pessoa física e jurídica serão feitos pelo setor de protocolo da unidade). No caso de abertura de processo pessoal de servidor, este deverá abrir o processo por meio de Requerimento, conforme explanado no item 2.1.1.

Os níveis de acessos disponíveis são:

- **Público**: qualquer pessoa pode ver o processo eletrônico;
- Restrito (ou Reservado): apenas pessoas do mesmo setor onde foi criado e de setores onde o processo foi tramitado podem acessar;
- Privado (ou Secreto): apenas o criador (não confundir com interessado) e as pessoas que participaram dos trâmites do processo podem acessar.

Terminando de inserir os dados, clique em "Salvar" para criar o processo.

| SUAD Inicio - Processos<br>Processo                  | Eletrônicos » Processo 23172.000359/2020-62<br>D 23172.000359/2020-62 |                                                                    | > Trâmites                                     |
|------------------------------------------------------|-----------------------------------------------------------------------|--------------------------------------------------------------------|------------------------------------------------|
| Em trâmite                                           | 🔒 Finalizar 🕐 En                                                      | caminhar 🗸 🧪 Editar 🗸 🖾 Solicitar 🗸 🛃 Baixar/Visualizar Processo 🗸 | <ol> <li>Nenhum trâmite registrado.</li> </ol> |
| Q Buscar Item de Menu                                | erais                                                                 |                                                                    | Desirter de Anies                              |
| KICIO     Setor     Orige                            | n: REI - GAB-REITORIA                                                 | Nível de Acesso: Público                                           | Ver Detailbes                                  |
| DOCUMENTOS/PROCESSOS                                 | o: Pessoal: Abono Permanência - Revisão                               |                                                                    | Total de 1 item                                |
| Assunt                                               | o: Abono Permanência                                                  |                                                                    | 11/03/2020 14:36:13                            |
| Processos Interessado<br>Caixa de Processos          | 1. Janete Marcia<br>2. Victor Almeida                                 |                                                                    | Victor Almeida<br>Criação do processo.         |
| Requerimentos Data<br>Cadastr                        | to 11/03/2020 14:36:13 por Victor Almeida                             | Última Modificação: 11/03/2020 14:36:13 por Victor Almeida         | Total de 1 item                                |
| Cadastros > Núme<br>Protoco<br>Processos Físicos > 2 | ro<br>lo<br>pp 0033150.00000001/2020-45<br>l):                        | Número Protocolo Antigo (NUP 17): 23172.000359/2020-62             |                                                |
|                                                      |                                                                       |                                                                    |                                                |
| PESQUISA                                             |                                                                       |                                                                    |                                                |
| EXTENSÃO                                             | Processos Apensados Apexados e Relacionados                           | Minutas Comentários Solicitações                                   |                                                |
| 👛 GESTÃO DE PESSOAS                                  |                                                                       |                                                                    |                                                |
| /⊟ ADMINISTRAÇÃO                                     |                                                                       | Adicionar Documento Interno Upload de Documento Externo            |                                                |
| TEC. DA INFORMAÇÃO                                   | im documento associado ao processo                                    |                                                                    |                                                |
| AL MOXARIFADO                                        | Piecese.                                                              |                                                                    |                                                |

## 2.2 Visualizar Processo

Figura 5 - Tela de Visualização Geral do Processo

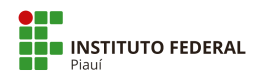

Na tela principal com a listagem dos processos (Figura 1), clique no ícone em formato de lupa na coluna **"#"** correspondente à linha do processo a ser visualizado. O sistema redirecionará para uma tela semelhante à Figura 5. Serão exibidas todas as informações e ações possíveis do processo. Esta tela encontra-se dividida nas seguintes áreas:

- Dados Gerais: fornecem as informações do processo eletrônico;
- Trâmites: mostra o histórico de trâmites realizados;
- Registro de Ações: mostra o histórico de ações executadas no processo junto com a identificação de quem realizou. Destacam-se as ações de visualização, edição, encaminhamentos, anexações, cancelamentos etc.

Abaixo dos dados gerais, o sistema organiza, em abas, as informações de **"Documentos"**, **"Processos Apensados, Anexados e Relacionados"**, **"Minutas"**, **"Comentários" e "Solicitações"**.

## 2.3 Caixa de Processos

A caixa de processos pode ser visualizada acessando o seguinte caminho pelo menu do sistema:

| uap                                                                                    |             | Inicio + Caixa de Processos GAB<br>Caixa de Proce | ssos GAB                               |                              |                                 |                                 | Q Ver Processos ➤                    | 🗱 Distribuição Inter |
|----------------------------------------------------------------------------------------|-------------|---------------------------------------------------|----------------------------------------|------------------------------|---------------------------------|---------------------------------|--------------------------------------|----------------------|
|                                                                                        |             | Qualquer Setor GAB-RE                             |                                        |                              |                                 |                                 |                                      |                      |
|                                                                                        |             | FILTROS                                           | Compute de Origano                     | Sakas da Onimum              | Tinn de Densesser               | A brits video more.             | Dátula                               |                      |
|                                                                                        |             | Texto.                                            | Selecione um Campus V                  | setor de Origeni:            | Selecione um tipo de processo * | Autouluos para.                 | Nenhum                               |                      |
| DOCUMENTOS/PROCESS                                                                     |             |                                                   |                                        |                              |                                 |                                 |                                      |                      |
| Processos Eletrônicos<br>Processos<br>Caixa de Processos<br>Requerimentos<br>Cadastros | ×<br>×      | A Receber 1 A Enc                                 | aminhar 1 Sem Tramitação               | 1 A Receber pelo Seto        | r de Destino 1                  |                                 |                                      |                      |
| Processos Físicos                                                                      | <b>&gt;</b> | 1 23172.000664                                    | /2019-11 - Testes no sistem            | ia - Incentivo à Qualificaçã | io                              |                                 |                                      | A Receber            |
| ESOLIISA                                                                               |             | tes Interessado(s):                               | Encaminhamento:<br>13/03/2020 15:31:43 | GAB-REITORIA - Victor        | Destino: O Te                   | mpo de Inatividade:<br>segundos | Último Comentário:<br>Victor Almeida |                      |
| XTENSÃO                                                                                |             | Janete Marc<br>Victor Almei                       | la<br>da                               | Almeida                      |                                 |                                 | em 27/06/2019 10:50: Pro             | cesso URGENTE        |
| ESTÃO DE PESSOAS                                                                       |             |                                                   |                                        |                              |                                 |                                 |                                      |                      |
|                                                                                        |             |                                                   |                                        |                              |                                 |                                 |                                      |                      |

#### "DOCUMENTOS/PROCESSOS > Processos Eletrônicos > Caixa de Processos"

Figura 6 - Caixa de Processos

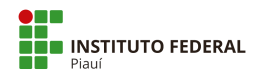

Esta área (Figura 6) exibe os processos que aguardam recebimento ou encaminhamento do usuário logado, os processos encaminhados pelo usuário que aguardam recebimento do setor ou pessoa de destino, além dos processos que o usuário recebeu e estão sem tramitação.

A primeira aba exibe os processos que podem ser recebidos pelo usuário logado. Clique no botão **"Receber"** para receber o processo. O processo mudará o status e estará disponível na segunda aba (possui a função de mostrar processos que podem ser encaminhados) aguardando o passo seguinte. Haverá quatro opções possíveis: **finalizar**, **encaminhar**, **inserir comentário** ou **inserir rótulo**.

Selecionando **"Encaminhar"**, o sistema solicitará o despacho do trâmite. No tópico seguinte, será explicado como escolher se o processo será encaminhado com ou sem despacho.

Após executar qualquer encaminhamento, o processo estará na terceira aba, que informa os processos encaminhados e que aguardam o recebimento do setor de destino. As opções de adicionar comentário e finalizar serão explanadas nos tópicos 2.11 e 2.13, respectivamente.

## 2.4 Adicionar Rótulo ao Processo

O botão **"Rótulo"** atribui uma cor de identificação no processo, com o objetivo de facilitar sua organização. Para rotular um processo, selecione o botão **"Rótulo"** e escolha a cor desejada. Para tirar o rótulo de um processo, selecione a opção **"Nenhum"**. A cor do rótulo será exibida conforme a Figura 7.

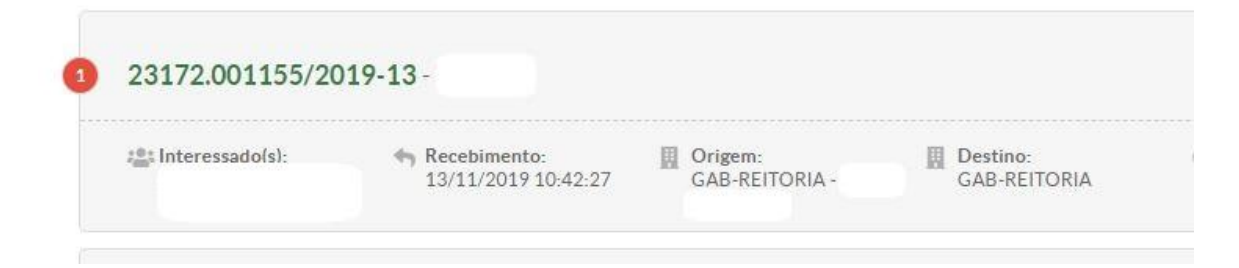

Figura 7 - Processo com Rótulo (exemplo: cor vermelha)

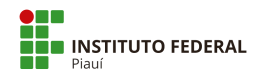

## **2.5 Encaminhar Processo**

Acessando a tela de visualização do processo (ver tópico 2.2) a opção **"Encaminhar"** estará disponível na área superior da tela (Figura 5). Clique no botão **"Encaminhar"**. O sistema disponibilizará duas maneiras de encaminhar o trâmite: **com despacho** ou **sem despacho**.

Importante: A título de conhecimento, serão apresentados os procedimentos para encaminhar processo sem despacho, contudo esta opção não será utilizada, pois os encaminhamentos de processo serão todos "com despacho".

## 2.5.1 Encaminhar sem despacho

| suap                      | Início » Processos Eletrônicos » P<br>Encaminhar Pro | rocesso 23172.000359/2020-62 - Encamininar Processo 23172.000359/2020-62<br>Docesso 23172.000359/2020-62 |
|---------------------------|------------------------------------------------------|----------------------------------------------------------------------------------------------------|
|                           | Dados da Tramitação                                  |                                                                                                    |
| Q Buscar Item de Menu     | Buscar setor de destino                              | Auto Completar     O Anvore                                                                              |
| A INÍCIO                  | por.                                                 |                                                                                                    |
|                           | Setor de Destino:                                    | Q, Escolha uma opção                                                                                     |
| Documentos Eletrônicos >  |                                                      | digep                                                                                                    |
| Processos Eletrônicos 🗸 🗸 | Salvar                                               | IFPI REI-REITORIA DIGEP-REITORIA (DIRETORIA DE GESTAO DE PESSOAS)                                        |

Figura 8 - Encaminhar Processo sem Despacho

Selecionando a opção **"Sem despacho"**, o sistema solicitará o setor de destino (digite a sigla do setor quando for **"Autocompletar"**. Em **"Árvore"**, selecione as pastas e subpastas até chegar ao setor desejado) para processos públicos e restritos, conforme a Figura 8.

Nos privados, será solicitado o destinatário, ou seja, a pessoa física que receberá o processo. O resultado pode ser visto na tela de visualização do processo, ilustrado pela Figura 9, com o trâmite aguardando recebimento pelo setor na área **"Trâmites"**. A aba **"Documentos"** não terá despachos registrados.

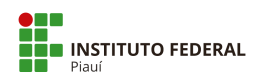

|                                      |                                                                                     | Processo encaminhado com sucesso.                                              |                                        |
|--------------------------------------|-------------------------------------------------------------------------------------|--------------------------------------------------------------------------------|----------------------------------------|
| suap                                 | Inicio - Processos Eletrônicos - Processo 23172.000359/2<br>Processo 23172.000359/2 | /2020-62<br>2020-62 (* Receber) 🌲 Baixar/Visualizar Processo 🗸 💼 Remover Ultum | > Trâmites                             |
| Victor Almeida                       | Em tràmite                                                                          |                                                                                | Legenda:<br>Enviado Recebido           |
| Q Buscar Item de Menu                | ✓ Dados Gerais                                                                      |                                                                                | Aguar Cando recebaniento               |
| a INÍCIO                             | Setor de<br>Origem: REI - GAB-REITORIA                                              | Nível de Acesso: Público                                                       | 13/03/2020 16:27                       |
| By DOCUMENTOS/PROCESSOS              | Tipo: Pessoal: Abono Permanência - F                                                | Revisão                                                                        | 13/03/2020 14:27                       |
| Documentos Eletronicos >             | Assunto: Abono Permanência                                                          |                                                                                | GAB-REITORIA: Victor                   |
| Processos Eletronicos 💙<br>Processos | 1. Janete Marcia<br>Interessados: 2. Victor Almeida                                 |                                                                                | Almeida                                |
| Calxa de Processos<br>Requerimentos  | Data do<br>Cadastro: 11/03/2020 14:36:13 por Victo                                  | or Almeida Última Modificação: 13/03/2020 16:27:59 por Victor Alm              | > Registro de Ações                    |
| Cadastros >                          | Número<br>Protocolo<br>Novo (NUP<br>21):<br>0033150.00000001/2020-45                | Número Protocolo Antigo (NUP 17): 23172.000359/2020-62                         | Ver Detalhes                           |
|                                      |                                                                                     |                                                                                | 11/03/2020 14:36:13                    |
| ₽ ENSINO<br>⊕ PESQUISA               |                                                                                     |                                                                                | Victor Almeida<br>Criação do processo. |
| 🛍 extensão                           | Documentos Processos Apensados, Anexas                                              | dos e Relacionados Minutas Comentários Solicitações                            |                                        |
| 🚔 GESTÃO DE PESSOAS                  |                                                                                     |                                                                                | Total de 1 item                        |
|                                      | O Nenhum documento associado ao process                                             | so.                                                                            |                                        |
| 🗖 TEC. DA INFORMAÇÃO                 |                                                                                     |                                                                                |                                        |

Figura 9 - Processo com o Trâmite sem Despacho Enviado

O botão **"Remover Último Trâmite"**, localizado no canto superior direito da tela, estará disponível enquanto o trâmite não for recebido. Selecione-o para desfazer o trâmite realizado.

# 2.5.2 Encaminhar com despacho

| suap                                | Inicio - Processos Eletrônicos - Processo 23172.000359/2020-62 - Encaminhar Processo 23172.000359/2020-62 Encaminhar Processo 23172.000359/2020-62 |       |
|-------------------------------------|----------------------------------------------------------------------------------------------------|-------|
|                                     | Dados da Tramitação                                                                                                    |       |
| Q Buscar Item de Menu               | Despacho:*                                                                                                    |       |
| A INÍCIO                            |                                                                                                    |       |
|                                     |                                                                                                    |       |
| Documentos Eletrônicos >            |                                                                                                    |       |
| Processos Eletrônicos 🛛 🛩           |                                                                                                    |       |
| Processos                           |                                                                                                    | le le |
| Caixa de Processos<br>Requerimentos | Buscar setor de destino 🔹 Auto Completar 👘 Arvore                                                                                                  |       |
| Cadastros >                         | por: *                                                                                                    |       |
|                                     | Setor de Destino: Q. Escolha uma opção                                                                                                    |       |
| Colva da Entrada e Saída            |                                                                                                    |       |
| Caixa de Tramitação Externa         | Autenticação                                                                                                    |       |
| Processos                           | Perfit.* ASSISTENTE DE LABORATORIO                                                                                                    |       |
|                                     | Senha: *                                                                                                    |       |
| PESQUISA                            |                                                                                                    |       |
| 💼 extensão                          | Salvar                                                                                                    |       |

Figura 10 - Encaminhar Processo com Despacho

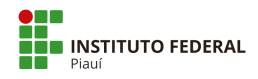

Selecionando a opção **"Com despacho"**, o sistema solicitará a descrição do despacho, perfil e senha do usuário logado e setor de destino (digite a sigla do setor quando for **"autocompletar"**. Em **"Árvore"**, selecione as pastas e subpastas até chegar ao setor desejado), conforme a Figura 10.

O resultado pode ser visto na tela de visualização do processo, ilustrado pela Figura 11, com o trâmite aguardando recebimento pelo setor na área **"Trâmites"**.

| suap                                                             | ssos » Processos » Processo 23055.000263/2020-31 » Processo         | 23172.000359/2020-62              | r Processo y                           | > Trâmites                                             |
|------------------------------------------------------------------|---------------------------------------------------------------------|-----------------------------------|----------------------------------------|--------------------------------------------------------|
| Em tràmite                                                       |                                                                     |                                   |                                        | Legenda:<br>Enviado Recebido<br>Aguardando recebimento |
| Buscar Item de Menu Vados                                        | Gerais                                                              |                                   |                                        | 1 1000 2020 11 50                                      |
| 중 INÍCIO Set                                                     | tor de REI - GAB-REITORIA                                           | Nível de Acesso:                  | Público                                | GAB-REITORIA:                                          |
| DOCUMENTOS/PROCESSOS                                             | Tipo: Pessoal: Abono Permanência - Revisão                          |                                   |                                        | 12/02/2020 16-52                                       |
| Documentos Eletrônicos > Ass                                     | sunto: Abono Permanência                                            |                                   |                                        | GAB-REITORIA: Victor                                   |
| Processos Eletrônicos ><br>Processos Físicos >                   | 1. Janete Marcia<br>ados: 2. Victor Almeida                         |                                   |                                        | Almelda                                                |
| Caixa de Entrada e Salda < Da<br>Caixa de Tramitação Externa Cad | ata do 11/03/2020 14:36:13 por Victor Almeida astro:                | Última Modificação:               | 13/03/2020 16:52:29 por Victor Almeida | > Registro de Ações                                    |
| Processos Prot<br>Novo                                           | imero<br>cocio<br>(NUP)<br>21):<br>0033150.00000001/2020-45<br>21): | Número Protocolo Antigo (NUP 17): | 23172.000359/2020-62                   | Ver Detailles                                          |
| ENSINO                                                           |                                                                     |                                   |                                        | 11/03/2020 14:36:13                                    |
| PESQUISA                                                         |                                                                     |                                   |                                        | Victor Almeida                                         |
| I EXTENSÃO                                                       |                                                                     |                                   |                                        | Criação do processo.                                   |
| 🖶 GESTÃO DE PESSOAS Documer                                      | ntos 1 Processos Apensados, Anexados e Relacionad                   | dos Minutas Comentários           | Solicitações                           | Total da 1 Itana                                       |
| ≅ ADMINISTRAÇÃO                                                  |                                                                     |                                   |                                        | total de Titelli                                       |
| 🖵 TEC. DA INFORMAÇÃO                                             |                                                                     |                                   | Verificar Integridade                  |                                                        |
| ALMOXARIFADO D                                                   | espacho: #14                                                        |                                   |                                        |                                                        |
| E CENTRAL DE SERVIÇOS                                            | Encaminhado por: III Destino:                                       |                                   |                                        |                                                        |

Figura 11 – Processo com Trâmite e Despacho

A aba **"Documentos"** contém o registro do despacho criado junto a suas informações principais. Novos despachos serão exibidos abaixo conforme trâmites forem realizados. O botão **"Verificar Integridade"** confere se o despacho criado encontra-se íntegro. Ao clicar no nome do despacho, serão exibidas as informações do documento, conforme a Figura 12.

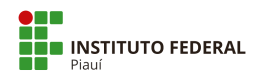

|                                                                                    | Ministério da Educação                                             |  |
|------------------------------------------------------------------------------------|--------------------------------------------------------------------|--|
|                                                                                    | Instituto Federal do Piauí                                         |  |
|                                                                                    | Gabinete Da Reitoria                                               |  |
| Despacho assinado eletronicamente por:<br>• Victor da Silva Almeida, ASSISTENTE Di | E LABORATORIO, GAB-REITORIA, em 13/03/2020 16:52:29.               |  |
|                                                                                    |                                                                    |  |
|                                                                                    | Av. Jânio Quadros, 330, Santa Isabel, Teresina / PI, CEP 64053-390 |  |
|                                                                                    | Av. Jânio Quadros, 330, Santa Isabel, Teresina / PI, CEP 64053-390 |  |

Figura 12 - Visualização do Despacho

Observe que o despacho contará com o cabeçalho e rodapé pré-definidos na área de criação do modelo.

## **2.6 Adicionar Documento**

| Número<br>Protocolo<br>Novo (NUP<br>21): | 0033150.00000001/2020-45                     | Número Prot | ocolo Antigo (NUP | <b>17):</b> 23172.000359/2020-62 |            |
|------------------------------------------|----------------------------------------------|-------------|-------------------|----------------------------------|------------|
| Documentos 1                             | Processos Apensados, Anexados e Relacionados | Minutas     | Comentários       | Solicitações 2                   |            |
| Documentos                               | Trocessos Apensados, Anenados e Relacionados | minutas     | Adicionar Documen | to Interno Upload de Document    | to Externo |

Figura 13 - Aba de Documentos

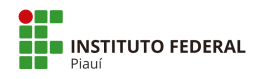

Ao visualizar um processo (tópico 2.2), selecionando a aba "**Documentos**", tem-se acesso às opções relacionadas à anexação de documentos. Pode-se adicionar um documento eletrônico criado previamente ou um documento digitalizado, onde será feito o *upload* do mesmo ao sistema (Figura 13).

## 2.6.1 Adicionar Documento Interno

| suap<br>Doc                 | Processos » Processo 2<br>umentos q | 3172<br><b> UE</b> | podem ser adi                  | que poder<br>ciona | n ser adicionados ao pro<br>ados ao pro | 00000 23172)<br>OCESSO | 23172.00        | 0359/2020-          | 62                 |                           |                        |
|-----------------------------|-------------------------------------|--------------------|--------------------------------|--------------------|-----------------------------------------|------------------------|-----------------|---------------------|--------------------|---------------------------|------------------------|
| ✓ Dad                       | dos Gerais                          |                    |                                |                    |                                         |                        |                 |                     |                    |                           |                        |
|                             | Setor de Origem:                    | REI -              | GAB-REITORIA                   |                    |                                         |                        |                 |                     | Nível de Acesso    | e Público                 |                        |
|                             | Tipo:                               | Pess               | oal: Abono Permanência - Revi  | ão                 |                                         |                        |                 |                     |                    |                           |                        |
| DOCUMENTOS/PROCESSOS        | Assunto:                            | Abor               | no Permanência                 |                    |                                         |                        |                 |                     |                    |                           |                        |
| Documentos Eletrônicos >    |                                     | 1. Ja              | nete Marcia                    |                    |                                         |                        |                 |                     |                    |                           |                        |
| Processos Eletrônicos >     | Interessados:                       | 2. Ui              | rsula Monteiro                 |                    |                                         |                        |                 |                     |                    |                           |                        |
| Processos Físicos 🗸         |                                     | 3. VI              | ctor Almeida                   |                    |                                         |                        |                 |                     |                    |                           |                        |
| Caiva de Entrada e Saída    | Data do Cadastro:                   | 11/0               | 13/2020 14:36:13 por Victor Al | meida              |                                         |                        |                 | ú                   | litima Modificação | : 16/03/2020 15:38:42 por | Victor Almeida         |
| Caixa de Tramitação Externa | Novo (NUP 21):                      | 0033               | 3150.00000001/2020-45          |                    |                                         |                        |                 | Número Protoco      | lo Antigo (NUP 17) | : 23172.000359/2020-62    |                        |
| Processos                   |                                     |                    |                                |                    |                                         |                        |                 |                     |                    |                           |                        |
|                             | DS                                  |                    |                                |                    |                                         |                        |                 |                     |                    |                           |                        |
| PESQUISA     Por C          | Campus: *                           |                    | Por Setor:*                    | Por Tip            | 0:                                      | Por Data               | de Criação:     | Por Número/Conteúdo |                    |                           |                        |
| I EXTENSÃO REI              |                                     | •                  | GAB 🔹                          | Todos              | ۲                                       |                        |                 |                     | Enviar             |                           |                        |
| 🔹 GESTÃO DE PESSOAS         |                                     |                    |                                |                    |                                         |                        |                 |                     |                    |                           |                        |
| administração               | mente documentos fi                 | naliza             | ados poderão ser adicionados a | o process          | i0.                                     |                        |                 |                     |                    |                           |                        |
| 🖵 TEC. DA INFORMAÇÃO        |                                     |                    |                                |                    |                                         |                        |                 |                     |                    |                           |                        |
| ALMOXARIFADO Total de       | 2 itens                             |                    |                                |                    |                                         |                        |                 |                     |                    |                           |                        |
|                             | Número do                           | Doc                | umento                         |                    | Assunto                                 |                        | Nível de Acesso | Assinado            | por                | Autor                     | Opções                 |
|                             | OFÍCIO 3/2                          | 2019               | - GAB/REI/IFPI                 |                    | Testes no sistema                       |                        | Público         | Victor Al           | meida              | Victor Almeida            | Adicionar ao Processo  |
| COMUNICAÇÃO SOCIAL          | OFICIO 1/                           | 0010               | CARIFELIED                     |                    | Madala                                  |                        | Rúblico         | Income N            | levela             | Inners Mania              | Adicionar ao Brocerro  |
|                             | OFICIO 1/2                          | 2019               | - OAD/NEI/IFFI                 |                    | MUGEIO.                                 |                        | Foond           | Janete IV           | arcia              | variete Marcla            | Auresonian ad Processo |

Figura 14 - Tela com documentos a serem adicionados

Na aba **"Documento"**, clique no botão **"Adicionar Documento Interno"**, ilustrado pela Figura 13. O sistema encaminhará para uma listagem de documentos prontos para serem adicionados, conforme a Figura 14.

#### Alerta: somente documentos com status "finalizado" podem ser anexados.

Clique no botão **"Adicionar ao Processo"** correspondente ao documento a ser incluído. O resultado é semelhante à Figura 15. O documento é exibido na aba correspondente.

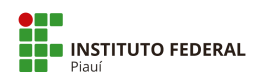

| suap                        | Inkin + Processo 1172.000359/2020-62                                                                                                 |                                         |
|-----------------------------|----------------------------------------------------------------------------------------------------|-----------------------------------------|
|                             | Processo 23172,000359/2020-62 🔗 Finalizar Processo 🖌 Encarrierbar 🗸 Productive Solicitar V 🚨 Baixar/Visualizar Processo V            | Trámites                                |
|                             | Entrâmite                                                                                                    | Legenda:                                |
|                             |                                                                                                    | Enviado Recebido                        |
| Q. Buscar Item de Menu      | Dados Gerals                                                                                                    | Aguardando recebimento                  |
|                             |                                                                                                    | 16/03/2020 11:05                        |
|                             | Origema REI-GAB-REITORIA Nivel de Acesso: Público                                                                                    | GAB-REITORIA: Victor                    |
| DOCUMENTOS/PROCESSOS        | Tipo: Pessoal: Abono Permanência - Revisão                                                                                           | 1000000011100                           |
| Documentos Eletrônicos >    | Assunte: Abono Permanència                                                                                                    |                                         |
| Processos Eletrônicos >     | 1 Janete Marcia                                                                                                    | Almeida                                 |
| Processos Físicos 🛛 🖌       | Interessados: 2. Ursula Monteiro                                                                                                    |                                         |
| Caixa de Entrada e Saída    | 3. Victor Almeida                                                                                                    |                                         |
| Caixa de Tramitação Externa | Data de 11/03/2020 14:36:13 por Victor Almeida<br>Oltima Modificação: 16/03/2020 15:38:42 por Victor Almeida                         | Registro de Ações                       |
| Processos                   | Número         Protocolo Novo         0033150.0000001/2020-45         Número Protocolo Antigo (NUP 17):         23172.000359/2020-62 | Ver Detailles                           |
|                             |                                                                                                    | 16/03/2020 14:54:22                     |
| @ PESQUISA                  |                                                                                                    | Victor Almeida                          |
| 💼 extensão                  |                                                                                                    | Edição dos Interessados do<br>processo. |
| 🔹 GESTÃO DE PESSOAS         | Documentos 2 Processos Apensados, Anexados e Relacionados Minutas Comentários Solicitações 2                                         | 11/03/2020 14:36:13                     |
| E ADMINISTRAÇÃO             |                                                                                                    | Victor Almeida                          |
| 🗖 TEC. DA INFORMAÇÃO        | Adicionar Documento Interno                                                                                                    | Criação do processo.                    |
| ALMOXARIFADO                | Finalizado Verificar integridade Remover                                                                                             | Total de 2 itens                        |
| E CENTRAL DE SERVIÇOS       | Offclo: OFICIO 3/2019 - GAB/REI/IFPI                                                                                                 |                                         |
| M DES.INSTITUCIONAL         | Testes no sistema                                                                                                    |                                         |
|                             | Nivel de Acesso: 🔔 Incluido por: 🚊 Assinado por:                                                                                     |                                         |
| O SEGURANÇA                 | Publico Victor Amesia em Victor Amesia<br>14/22/2020 15:42.20                                                                        |                                         |

Figura 15 - Documento Eletrônico Anexado

Com o documento adicionado, suas funções de gerenciamento podem ser executadas:

- O botão "remover" irá desfazer a inclusão (deverá ser informada uma justificativa para a remoção);
- O botão "Verificar integridade" checa se o mesmo encontra-se íntegro, ou seja, se não foi violado por algum fator fora do escopo do sistema;
- Para visualizar o documento, clique em seu título.

## 2.6.2 Adicionar Documento Externo

Na aba **"Documentos"**, clique no botão **"Upload de Documento Externo"**, ilustrado pela Figura 13. O sistema redirecionará para o formulário de inclusão, semelhante à Figura 16.

| suap                                                   | Unload de Doci            | imento Exteri               | no                      |  |                  |                                      |   |
|--------------------------------------------------------|---------------------------|-----------------------------|-------------------------|--|------------------|--------------------------------------|---|
|                                                        | opical de Doe             | Antonio Extern              |                         |  |                  |                                      |   |
| O - Busener Bern de Marco                              | O Somente serão carregado | s arquivos com extensão: pd | н.                      |  |                  |                                      |   |
|                                                        | Passos 1 de 2             |                             |                         |  |                  |                                      |   |
| # INÍCIO                                               | Dados do Documento        |                             |                         |  |                  |                                      |   |
| DOCUMENTOS/PROCESSOS                                   | Arquivo:*                 | Escolher arquivo Nenh       | sum arquivo selecionado |  |                  |                                      |   |
| Documentos Eletrônicos >                               | The de Conductor in 1     |                             |                         |  |                  |                                      |   |
| Processos Eletrônicos >                                | Tipo de Conterencia.      |                             |                         |  |                  |                                      | • |
| Processos Pistos · · · · · · · · · · · · · · · · · · · | Tipo: *                   |                             |                         |  |                  | Butcar                               |   |
| Calva de Tramitação Externa<br>Processos               | Assunto: *                |                             |                         |  |                  |                                      |   |
|                                                        | Nivel de Acesso: *        | Públioo                     |                         |  |                  |                                      | ٠ |
| E EXTENSÃO                                             | Hipótese Legal:           | *****                       |                         |  |                  |                                      |   |
| A GESTÃO DE PESSOAS                                    | Setor Dono: *             | GAB-REITORIA                |                         |  | Responsável pelo | Q. Victor da Silva Almeida           | × |
|                                                        |                           |                             |                         |  |                  | Deve ser informada uma pessoa física |   |
| 🔲 TEC. DA INFORMAÇÃO                                   |                           |                             |                         |  |                  |                                      |   |
| ALMOXARIFADO                                           | Dados Adicionais          |                             |                         |  |                  |                                      |   |
| E CENTRAL DE SERVIÇOS                                  | Número:                   |                             |                         |  | Ano:             |                                      |   |
| E DES INSTITUCIONAL                                    | Siela do Setor:           |                             |                         |  |                  |                                      |   |
| COMUNICAÇÃO SOCIAL                                     |                           |                             |                         |  |                  |                                      |   |
| D SEGURANÇA<br>NSTITUCIONAL                            | Sigla do Tipo de          |                             |                         |  |                  |                                      |   |
| H-SAIR                                                 | Documento:                |                             |                         |  |                  |                                      |   |
|                                                        | Assinatura                |                             |                         |  |                  |                                      |   |
|                                                        | Tipo de Assinatura: *     | Assinatura por Senha        | C Assinatura por Token  |  |                  |                                      |   |
|                                                        | Salvar                    |                             |                         |  |                  |                                      |   |

Figura 16 - Formulário de Upload do Documento

Os campos obrigatórios são:

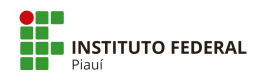

- Arquivo a ser enviado: somente arquivos PDF/A são aceitos;
- Tipo de conferência do documento (Veja o Apêndice C);
- Tipo do documento;
- Assunto do documento;
- Nível de acesso;
- Setor dono;
- Responsável pelo documento: deve ser uma pessoa física;
- Tipo de assinatura.

Os campos opcionais são: hipótese legal, sigla do tipo de documento, número, ano e sigla do setor. Todos referem-se ao identificador do documento a ser enviado.

Terminando de informar os dados, clique em **"salvar"**. Em seguida, informe o perfil e a senha para confirmar o *upload*. Após, clique em **"Assinar Documento"**. O resultado é semelhante à Figura 17. O documento é exibido na aba **"Documentos"**.

|              | 203                                       |                                            |                     |                       |                 |
|--------------|-------------------------------------------|--------------------------------------------|---------------------|-----------------------|-----------------|
|              |                                           |                                            | Adicionar Documento | o Interno Upload de D | ocumento Extern |
|              |                                           |                                            | 1                   | Verificar Integridade | Remover         |
| Comprovan    | te de Inscrição: Comprovante              |                                            |                     |                       |                 |
| Comprovante  |                                           |                                            |                     |                       |                 |
| Nível de Ace | iso: Articluído por:<br>Victor Almeida em | Tipo do Conferência:<br>Documento Original |                     |                       |                 |

Figura 17 - Documento Digitalizado

Com o documento adicionado, suas funções de gerenciamento podem ser executadas:

- O botão "remover" irá desfazer a inclusão (deverá ser informada uma justificativa para a remoção);
- O botão "Verificar integridade" checa se o documento encontra-se íntegro, ou seja, se não foi violado por algum fator fora do escopo do sistema;
- O ícone "Editar" edita algumas informações do documento que ainda podem ser alteradas;

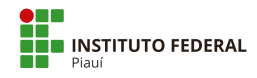

• Para visualizar o documento, clique em seu título.

## 2.7 Apensar Processo

| <ul> <li>Processos</li> </ul>            | Apensados                                                      |                                                              |                                    |     |                  |
|------------------------------------------|----------------------------------------------------------------|--------------------------------------------------------------|------------------------------------|-----|------------------|
|                                          |                                                                |                                                              |                                    |     | Apensar Processo |
| <ol> <li>Para que</li> </ol>             | um processo seja apensado é                                    | necessário atender os seguin                                 | ites pré-requisito                 | os: |                  |
| <ul> <li>Oproc</li> <li>Oproc</li> </ul> | cesso a ser apensado não pode<br>cesso a ser apensado não pode | e ter sido anexados a nenhum<br>e ter sido apensado a nenhum | outro processo.<br>outro processo. | -   |                  |
| Os pro                                   | cessos devem ter os mesmos                                     | interessados.                                                |                                    |     |                  |
| Proces                                   | ssos sigilosos só podem ser ap                                 | ensados a outros processos s                                 | igilosos.                          |     |                  |
|                                          |                                                                |                                                              |                                    |     |                  |

Figura 18 - Aba de Gerenciamento de Processos Apensados

Ao visualizar um processo (tópico 2.2) e selecionar a aba **"Processos Apensados, Anexados e Relacionados"**, tem-se acesso às opções relacionadas à apensação de processos.

Selecione o botão **"Apensar Processo"**, ilustrado pela Figura 18. Será exibido um formulário semelhante à Figura 19.

| Apensar Proce          | essos                                                      | Ĩ |
|------------------------|------------------------------------------------------------|---|
| Processos a Apensar: * | E possível selecionar mais de um item                      |   |
| Justificativa: *       |                                                            |   |
|                        |                                                            |   |
| Enviar                 | anansado não pode tensido anavados a panhum outro processo | ų |

#### Figura 19 - Formulário para Apensar Processo

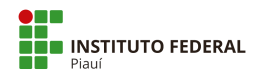

Deverão ser informados um ou mais processos (digite no campo o número, assunto ou pessoa interessada para buscar) e justificativa para o procedimento. Clique em "enviar" após digitar as informações.

**Importante:** Para que um processo seja apensado, é necessário atender os seguintes prérequisitos:

- O processo a ser apensado não pode ter sido anexado a nenhum outro processo;
- O processo a ser apensado não pode ter sido apensado a nenhum outro processo;
- Os processos devem ter os mesmos interessados;
- Processos sigilosos só podem ser apensados a outros processos sigilosos.

O resultado é visto na aba correspondente, ilustrado pela Figura 20 do próximo tópico.

## 2.8 Desapensar Processo

| 2 2                                                   | 88                                                                                                    |                                                                                                    |                                                                                     |                     |                              |
|-------------------------------------------------------|----------------------------------------------------------------------------------------------------|----------------------------------------------------------------------------------------------------|-------------------------------------------------------------------------------------|---------------------|------------------------------|
| <ul> <li>Processos Ape</li> </ul>                     | ensados                                                                                                    |                                                                                                    |                                                                                     |                     |                              |
|                                                       |                                                                                                    | (                                                                                                    | Apensar Processo Desa                                                               | ensar esté Processo | Desapensar todos os Processo |
| 0.0                                                   |                                                                                                    |                                                                                                    |                                                                                     |                     |                              |
| <ul> <li>Para que um p</li> <li>O processo</li> </ul> | rocesso seja apensado e ne                                                                                                    | ecessario atender os se                                                                                   | eguintes pre-requisitos:                                                            |                     |                              |
|                                                       | a ser apensado não pode to                                                                                                    | er sido anexados a nen                                                                                    | hum outro processo.                                                                 |                     |                              |
| O processo     Os processo                            | a ser apensado não pode t<br>a ser apensado não pode te                                                                         | er sido anexados a nen<br>er sido apensado a ner<br>torossados                                            | nhum outro processo.<br>Nhum outro processo.                                        |                     |                              |
| O processo     Os processo     Processos s            | a ser apensado não pode t<br>a ser apensado não pode ti<br>os devem ter os mesmos inf<br>igilosos só podem ser apen             | er sido anexados a nen<br>er sido apensado a ner<br>teressados.<br>Isados a outros proces                 | ihum outro processo.<br>ihum outro processo.<br>sos sigilosos.                      |                     |                              |
| O processo     Os processo     Processos s            | a ser apensado nao pode t<br>o aser apensado não pode tr<br>os devem ter os mesmos in<br>igilosos só podem ser apen             | er sido anexados a nen<br>er sido apensado a ner<br>teressados.<br>Isados a outros proces                 | ihum outro processo.<br>ihum outro processo.<br>sos sigilosos.                      |                     |                              |
| O processo     Os processo     Processos  Processos   | a ser apensado nao pode t<br>os aser apensado não pode t-<br>os devem ter os mesmos in<br>igilosos só podem ser apen<br>Assunto | er sido anexados a nen<br>er sido apensado a ner<br>teressados.<br>Isados a outros proces<br>Apensado por | ihum outro processo.<br>ihum outro processo.<br>sos sigilosos.<br>Data de Apensação | Justificativa       | Opções                       |

Figura 20 - Aba de Processos Apensados

Para desfazer um apensamento, acesse a aba de processos apensados, conforme o tópico 2.7. Há três maneiras de executar esta ação, conforme ilustrado pela Figura 20:

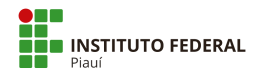

- O botão "Desapensar Processo" irá desfazer o apensamento para o processo exibido na área de "Processos Apensados", movendo-o para a área de "Processos Desapensados", após a execução;
- O botão "Desapensar este Processo" irá desfazer o apensamento do processo de origem, ou seja, que está sendo visualizado. Esta função não terá diferença em relação à anterior quando houver apenas um apensamento. Porém ela trata alguns casos particulares;

Exemplo: Considere-se que o processo de origem contém dois processos apensados. Executar esta ação remove o vínculo com a origem. No entanto, um novo vínculo será criado entre os dois desapensados.

 O botão "Desapensar todos os processos" irá desfazer todos os processos apensados e pedirá uma única justificativa.

## 2.9 Anexar Processo

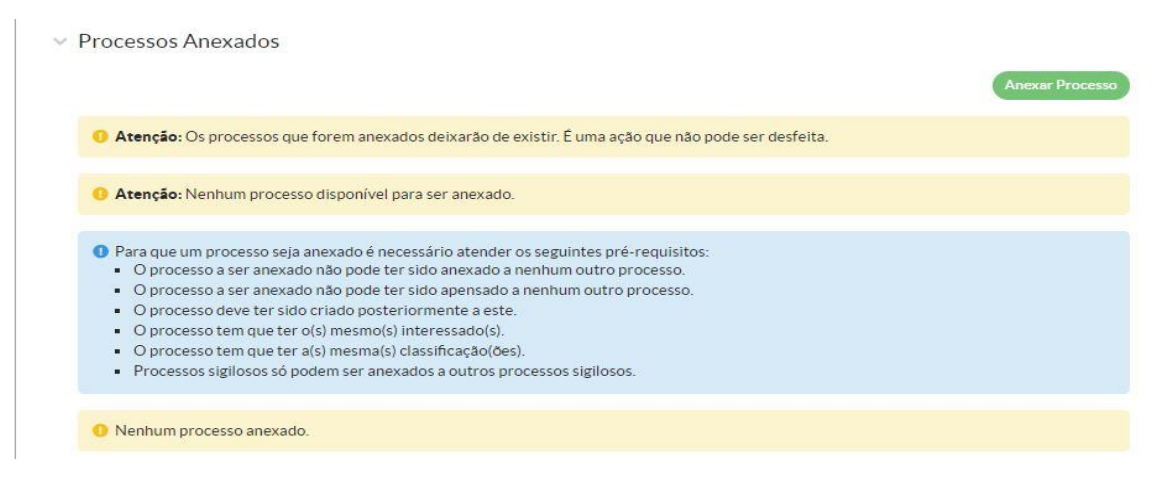

Figura 21 - Aba de Processos Anexados

Ao visualizar um processo (tópico 2.2) e selecionar a aba "Processos Apensados, Anexados e Relacionados" (Figura 23), tem-se acesso às opções relacionadas à anexação de processos.

Selecione o botão **"Anexar Processo"**, ilustrado pela Figura 21. Será exibido um formulário semelhante à Figura 22.

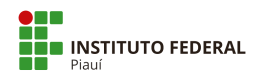

| Processos a Anexar:* |                                                                                                    |  |
|----------------------|----------------------------------------------------------------------------------------------------|--|
|                      | E possível selecionar mais de um item<br>Somente serão exibidos processos cujos interessados sejam os mesmos |  |
| Justificativa: *     |                                                                                                    |  |
|                      |                                                                                                    |  |

Figura 22 - Formulário de Anexação de Processos

Deverão ser informados um ou mais processos (digite no campo o número, assunto ou pessoa interessada para buscar) e justificativa para o procedimento.

**Importante**: Para que um processo seja anexado, é necessário atender os seguintes prérequisitos:

- O processo a ser anexado não pode ter sido anexado a nenhum outro processo;
- O processo a ser anexado não pode ter sido apensado a nenhum outro processo;
- O processo deve ter sido criado posteriormente ao primeiro;
- O processo tem que ter o(s) mesmo(s) interessado(s);
- O processo tem que ter a(s) mesma(s) classificação(ões);
- Processos sigilosos só podem ser anexados a outros processos sigilosos.

#### Alerta: é importante ressaltar que a ação de anexação não pode ser desfeita.

O processo anexado deixará de existir e não será mais possível editá-lo ou visualizá-lo. Clique em **"enviar"** ao terminar de inserir as informações. O processo será exibido na área correspondente.

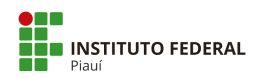

| 100 | Dracaccac | Anovadas  |
|-----|-----------|-----------|
| ~   | PLOCESSOS | Allexauos |

| 0 Atenção: Os processos que for                                                                                                    | em anexados deixarão de existir. É um                                                                                                    | a ação que não pode ser desfei                                 | ita.                |
|----------------------------------------------------------------------------------------------------|----------------------------------------------------------------------------------------------------|----------------------------------------------------------------|---------------------|
| O Atenção: Nenhum processo dis                                                                                                    | sponível para ser anexado.                                                                                                    |                                                                |                     |
| <ul> <li>Para que um processo seja anex</li> <li>O processo a ser anexado nã</li> <li>O processo a ser anexado nã</li> <li>O processo deve ter sido cria</li> <li>O processo tem que ter o(s)</li> <li>O processo tem que ter a(s) n</li> <li>Processo sigilosos só poder</li> </ul> | kado é necessário atender os seguintes<br>lo pode ter sido anexado a nenhum ou<br>lo pode ter sido apensado a nenhum ou<br>ado posteriormente a este.<br>mesmo(s) interessado(s).<br>mesma(s) classificação(ões).<br>n ser anexados a outros processos sigil | s pré-requisitos:<br>tro processo.<br>itro processo.<br>losos. |                     |
| Processos                                                                                                    | Assunto                                                                                                    | Anexado por                                                    | Anexado em          |
| 23172.000378/2020-99                                                                                                    | Abono Permanência                                                                                                    | Victor Almeida                                                 | 16/03/2020 17:06:15 |

Figura 23 - Aba de Processos Anexados

Ao mostrar o mesmo processo na tela de listagem, ilustrado pela Figura 24, pode-se ver o status **"anexado"**.

| # | Número Protocolo         | Tipo de Processo                        | Assunto           | Interessados      | Setor de<br>Criação | Data de<br>Abertura | Situação | Setor<br>Atual | Nível de<br>Acesso | Última<br>Movimentação |
|---|--------------------------|-----------------------------------------|-------------------|-------------------|---------------------|---------------------|----------|----------------|--------------------|------------------------|
|   | 23172.000378/2020-<br>99 | Pessoal: Abono Permanência -<br>Revisão | Abono Permanência | Victor<br>Almeida | GAB-<br>REITORIA    | 16/03/2020<br>17:02 | Anexado  | GAB            | Público            | -                      |

Figura 24 - Listagem de Processo Anexado

## 2.10 Adicionar Minuta

| Documentos 3 | Processos Apensados, Anexados e Relacionados (1) | Minutas | Comentários | Solicitações 2 |                  |
|--------------|--------------------------------------------------|---------|-------------|----------------|------------------|
|              |                                                  |         |             |                | Adicionar Minuta |
| 0 Nenhuma m  | inuta associada ao processo.                     |         |             |                |                  |
|              |                                                  |         |             |                |                  |

Figura 25 - Aba de Minutas

Ao visualizar um processo (tópico 2.2) e selecionando a aba **"Minutas"**, tem-se acesso à lista e inclusão de minutas. Selecione o botão **"adicionar minuta"**, ilustrado pela Figura 25.

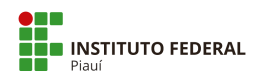

|                                                                                                    |               | FILTROS                      | 6                                       |               |                             |                           |             |               |               |                      |        |        |
|----------------------------------------------------------------------------------------------------|---------------|------------------------------|-----------------------------------------|---------------|-----------------------------|---------------------------|-------------|---------------|---------------|----------------------|--------|--------|
|                                                                                                    |               | Por Ca                       | impus:*                                 | Por S         | Setor: *                    | Por Tipo:                 |             | Por Data de C | Criação:      | Por Número/Conteúdo: |        |        |
| car Item de Menu                                                                                   |               | Todos                        |                                         | •             |                             | <ul> <li>Todos</li> </ul> | •           | •             |               |                      | Enviar |        |
|                                                                                                    |               |                              |                                         |               |                             |                           |             |               |               |                      |        |        |
| 10                                                                                                 |               |                              |                                         |               |                             |                           |             |               |               |                      |        |        |
| CIO<br>CUMENTOS/PROCES                                                                             | sos           | O Som                        | ente documentos                         | concluídos po | oderão ser minu             | tados.                    |             |               |               |                      |        |        |
| CO<br>CUMENTOS/PROCES:<br>umentos Eletrônicos                                                      | sos           | • Som                        | ente documentos                         | concluídos po | oderão ser minu             | tados.                    |             |               |               |                      |        |        |
| IO<br>CUMENTOS/PROCESS<br>umentos Eletrônicos<br>sessos Eletrônicos                                | sos<br>><br>~ | • Som<br>Total de 1          | ente documentos                         | concluídos po | oderão ser minu             | tados.                    |             |               |               |                      |        |        |
| IO<br>CUMENTOS/PROCESS<br>umentos Eletrônicos<br>tessos Eletrônicos<br>essos                       | sos<br>*      | Som     Total de 1           | ente documentos<br>item                 | concluídos po | oderão ser minu             | tados.                    | in Status   | do Documento  | Níval de Ares | co Assinado nor      | Autor  | Oncése |
| CIO<br>CUMENTOS/PROCESS<br>sumentos Eletrônicos<br>cessos Eletrônicos<br>cessos<br>va de Processos | 505<br>><br>~ | O Som<br>Total de 1<br>Ações | ente documentos<br>item<br>Número do Do | concluídos po | oderão ser minur<br>Assunto | tados.<br>Tipo de Documer | io Status ( | do Documento  | Nível de Aces | so Assinado por      | Autor  | Opções |

Figura 26 - Tela para Inclusão de Minutas

Será exibida uma tela para adição de documentos eletrônicos como minuta ao processo, semelhante à Figura 26. **Note que apenas documentos concluídos estão habilitados para esta ação**. Clique no botão **"Adicionar Minuta ao Processo"** correspondente ao documento desejado. O sistema solicitará a senha do usuário em seguida. Digite-a e confirme a operação. O resultado poderá ser visto na aba de minutas, ilustrado pela Figura 27.

| cumentos 4   | Processos Apen | isados, Anexados e Relacior        | nados 1   | Minutas 1  | Comentários                | Solicitações | 2                |
|--------------|----------------|------------------------------------|-----------|------------|----------------------------|--------------|------------------|
|              |                |                                    |           |            |                            |              | Adicionar Minuta |
|              |                |                                    |           |            |                            | Visualizar   | Remover          |
| Minuta #4    | 4              |                                    |           |            |                            |              |                  |
| Testes       |                |                                    |           |            |                            |              |                  |
|              |                | Incluído por:<br>Vístos Almoido em | Tipo do I | Documento: | Informações do<br>Parecer: |              |                  |
| Número:<br>4 |                | VICTOL AILIEIDA EII                |           |            |                            |              |                  |

Figura 27 - Aba de Minutas

No mesmo local, serão habilitadas algumas funções pertinentes à minuta adicionada:

- "Visualizar" redireciona para a tela de visualização da minuta;
- "Remover" irá desfazer a adição da minuta.

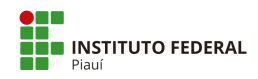

## 2.11 Adicionar Comentário

Ao visualizar um processo (tópico 2.2) e selecionar a aba **"Comentários"**, tem-se acesso às opções relacionadas à inclusão de comentários. Selecione o botão **"Adicionar Comentário"** para acessar o formulário semelhante à Figura 28.

| Documentos 4 | Processos Apensados, Anexados e Relacionados 1 | Minutas 1 | Comentários | Solicitações 2       |
|--------------|------------------------------------------------|-----------|-------------|----------------------|
|              |                                                |           |             | Adicionar Comentário |
| O Nenhum cor | mentário.                                      |           |             |                      |
| 0            |                                                |           |             |                      |

Figura 28 - Formulário de Comentário

Clique em salvar após incluir o comentário. Na aba correspondente, ele será exibido, conforme a Figura 29. **Não é possível removê-lo após esta ação**.

| Documentos 4 | Processos Apensados, | Anexados e Relacionados 1 | Minutas 1 | Comentários 1 | Solicitações 2       |
|--------------|----------------------|---------------------------|-----------|---------------|----------------------|
|              |                      |                           |           |               | Adicionar Comentário |
| 17/03/       | 2020 13:55:30        | Testes no sistema         |           |               |                      |
|              | 8-33.                |                           |           |               |                      |

Figura 29 - Aba com Comentário

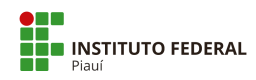

# 2.12 Solicitações

| Documentos 2  | Processos Apensados, Anexados e Relacionados | Minutas | Comentários        | Solicitações                          |
|---------------|----------------------------------------------|---------|--------------------|---------------------------------------|
|               |                                              |         | Solicitar Despacho | Solicitar Documento Solicitar Ciência |
| 0 Não há nenh | numa solicitação para este processo.         |         |                    |                                       |
|               |                                              |         |                    |                                       |

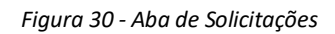

Esta aba permite solicitar a um servidor autorização para realizar o encaminhamento com despacho do processo a um setor, a sua ciência sobre uma decisão ou a inclusão de novos documentos (internos ou externos) ao processo.

Tem-se acesso a esta função ao visualizar um processo (tópico 2.2) e selecionar a aba "Solicitações", conforme a Figura 30.

## 2.12.1 Solicitação de Despacho

31.

Selecione o botão "Solicitar Despacho". Será exibido um formulário semelhante à Figura

| suap                       |          | Inicio » Processos Eletrônicos » I<br>Solicitação de c | Processo 23172.001155/2019-13 - Processo 23172.001155/2019-13 - Solicitação de despacho do 0103847.0000004/2019-43<br>despacho do 0103847.000000004/2019-43 |
|----------------------------|----------|--------------------------------------------------------|----------------------------------------------------------------------------------------------------|
| Q Buscar Item de Menu      |          | Processo:*                                             | 23172.001155/2019-13                                                                                                    |
|                            |          | Corpo:*                                                | Autorizado. Para conhecimento e providências.                                                                                                    |
| DOCUMENTOS/PROCESS         | os       |                                                        |                                                                                                    |
| Documentos Eletrônicos     | >        |                                                        |                                                                                                    |
| Processos Eletrônicos      | <u>~</u> |                                                        |                                                                                                    |
| Processos                  |          |                                                        |                                                                                                    |
| Calxa de Processos         | <        |                                                        |                                                                                                    |
| Requerimentos<br>Cadastros | >        | Solicitar Assinatura a: *                              | Q, Escolha uma opção                                                                                                    |
| Processos Físicos          | >        | Senha:*                                                |                                                                                                    |
| 🗗 ENSINO                   |          | Sator da Dartino da                                    | Auto Complete O Anare                                                                                                    |
| PESQUISA                   |          | Tramite (Buscar por):*                                 | © Auto Completar © Arvore                                                                                                    |
| 💼 extensão                 |          | Especificar Setor:                                     | Q. Escolha uma opção                                                                                                    |
| 🎂 GESTÃO DE PESSOAS        |          |                                                        |                                                                                                    |
|                            |          | Salvar                                                 |                                                                                                    |

Figura 31 - Formulário de Solicitação de Despacho

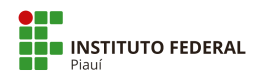

Deverão ser informados: a descrição do despacho no campo **"corpo"**, o servidor a quem será solicitado assinatura (digite o nome ou matrícula para buscar), a senha do usuário e setor de destino (selecione "autocompletar", para digitar a sigla do setor ou "árvore" para selecionar o setor em uma lista).

Após inserir as informações, clique em **"salvar"**. O registro pode ser visto na aba correspondente às solicitações, semelhante à Figura 32.

| <ul> <li>Solicitaçõ</li> </ul> | es de Despacl                                 | ho                       |   |                                               |          |              |
|--------------------------------|-----------------------------------------------|--------------------------|---|-----------------------------------------------|----------|--------------|
| Aguard                         | ando assinatura                               |                          |   |                                               | Cancelar | Ver Despacho |
| <b>#3</b><br>Autoriza          | ado. P <mark>a</mark> ra conhecim             | ento e providências.     |   |                                               |          |              |
| Enca<br>Victo<br>às 17         | minhado por:<br>or Almeida<br>//03/2020 14:11 | Destino:<br>GAB-REITORIA | • | Aguardando<br>Assinatura de:<br>Janete Marcia |          |              |

Figura 32 - Aba de Solicitações de Despacho

O sistema informa que a solicitação está aguardando a assinatura do servidor. Enquanto não ocorrer esse processo, a solicitação pode ser removida a qualquer momento clicando no botão **"cancelar"**, conforme visto na Figura 32.

A opção **"Ver Despacho"** exibe o despacho utilizando o cabeçalho e rodapé definidos no modelo.

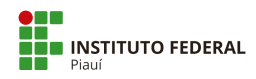

## 2.12.2 Responder Solicitação de Despacho

Para responder à solicitação, visualize o processo (tópico 2.2) e selecione a aba "Solicitações", conforme a Figura 33.

| Documentos 2    | Processos Aper             | isados, Anexados e Relacio | nados | Minutas                      | Comentários | Solicitações    | 2   |              |
|-----------------|----------------------------|----------------------------|-------|------------------------------|-------------|-----------------|-----|--------------|
| Solicitação     | es de Desnach              | 20                         |       |                              |             |                 |     |              |
| Juncitaçõ       | es de Despuer              | 10                         |       |                              |             |                 |     |              |
| Aguard          | lando assinatura           |                            |       |                              |             | Analisar Indefe | nir | Ver Despacho |
| #4              |                            |                            |       |                              |             |                 |     |              |
| Autoriz         | ado. Para conhecime        | ento e providências.       |       |                              |             |                 |     |              |
| P Enca<br>Victo | minhado por:<br>or Almeida | Destino:<br>GAB-REITORIA   | *     | Aguardando<br>Assinatura de: |             |                 |     |              |

Figura 33 - Solicitação de Despacho Aguardando Deferimento

Serão exibidas todas as solicitações. Duas opções serão habilitadas, conforme Figura 33:

- "Analisar" irá redirecionar para o formulário de confirmação do deferimento. Serão solicitados o texto do corpo da mensagem, o setor de destino, o perfil e a senha do usuário. Após informar os dados, selecione "Deferir e Encaminhar" para confirmar o trâmite para o setor;
- "Indeferir" irá cancelar a solicitação de despacho, mudando a situação para indeferida. Será necessária uma justificativa para o indeferimento.

## 2.12.3 Solicitação de Documento

Selecione o botão **"Solicitar Documento"**. Será exibido um formulário semelhante à Figura 34.

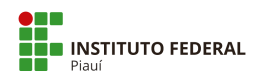

| suap                                        | Inicio » Processos Eletrônicos » I<br>Adicionar Solic | Processo 23172.001155/2019-13 - Processo 23172.001155/2019-13 - Adicionar Solicitação de Juntada de Documentos<br>itação de Juntada de Documentos |
|---------------------------------------------|-------------------------------------------------------|----------------------------------------------------------------------------------------------------|
| Q. Buscar Item de Menu                      | Processo: *                                           | 23172.0011555/2019-13                                                                                                    |
|                                             | Solicitados: *                                        | Selecionar                                                                                                    |
| DOCUMENTOS/PROCESSOS Documentos Eletrônicos | Motivação: *                                          |                                                                                                    |
| Processos Eletrônicos >                     |                                                       |                                                                                                    |
| Calxa de Processos<br>Requerimentos         | <                                                     |                                                                                                    |
| Cadastros >                                 |                                                       | *                                                                                                    |
| Processos Físicos >                         | Data Limite: *                                        |                                                                                                    |
| ENSINO<br>PESQUISA                          | Enviar                                                |                                                                                                    |

Figura 34 - Formulário de Solicitação de Documentos

Deverá ser informado o servidor a quem será solicitado assinatura que precisa estar como interessado no processo. Digite o nome ou matrícula para buscar), o motivo de estar sendo feita a solicitação e a data-limite para a resposta à solicitação.

Após inserir as informações, clique em **"Enviar"**. O registro pode ser visto na aba correspondente às solicitações, semelhante à Figura 35.

| > Solicitaçõ                   | es de Despacho                                   |                                                              |                   |                     |                                                                                                    |                  |
|--------------------------------|--------------------------------------------------|--------------------------------------------------------------|-------------------|---------------------|----------------------------------------------------------------------------------------------------|------------------|
| <ul> <li>Solicitaçõ</li> </ul> | es de Juntada de                                 | Documentos                                                   |                   |                     |                                                                                                    |                  |
|                                |                                                  |                                                              |                   |                     | Sector Control of Control of Cont |                  |
| Penden                         | te                                               |                                                              |                   |                     | Cano                                                                                                    | elar Solicitação |
| Solicit<br>Janete              | ação de Anexação<br>Marcia                       | de Documento a                                               |                   |                     |                                                                                                    |                  |
| Att<br>18                      | enção: Victor Almeida s<br>/03/2020 ou quando es | ó poderá avaliar os documento:<br>a solicitação expirar.     | s desta solicitaç | ão se Janete Marcia | concluir a solicitação de                                                                                                    | juntada até      |
| Justific                       | ativa da Solicitação                             |                                                              |                   |                     |                                                                                                    |                  |
| Testes n                       | o sistema                                        |                                                              |                   |                     |                                                                                                    |                  |
| Data<br>18/0                   | Limite: 2<br>3/2020                              | Solicitação por:<br>Victor Almeida em<br>17/03/2020 14:42:22 |                   |                     |                                                                                                    |                  |
|                                |                                                  |                                                              |                   |                     |                                                                                                    |                  |
|                                |                                                  |                                                              |                   |                     |                                                                                                    |                  |
|                                |                                                  |                                                              |                   |                     |                                                                                                    |                  |

Figura 35 - Solicitação de Documento Aguardando Anexação

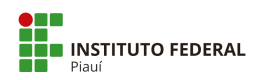

## 2.12.4 Responder a Solicitação de Documento

| Adicionar Documento         | Realizar Upload de Docum    | nento Concluir Solicitação |
|-----------------------------|-----------------------------|----------------------------|
| Adicionar Documento         | Realizar Upload de Docum    | nento Concluir Solicitação |
| Adicionar Documento         | Realizar Upload de Docun    | nento Concluir Solicitação |
|                             | C                           |                            |
|                             |                             |                            |
| umentos desta solicitação s | se Janete Marcia concluir a | solicitação de juntada até |
|                             |                             |                            |
|                             |                             |                            |
|                             |                             |                            |

Figura 36 - Solicitação de Juntada de Documento Aguardando Anexação

Para responder a solicitação de documento, visualize o processo (tópico 2.2) e selecione a aba **"Solicitações"**, conforme a Figura 36. Serão exibidas todas as solicitações.

Em **"Solicitações de Juntada de Documentos"**, três opções serão habilitadas, conforme a Figura 36:

 "Adicionar Documento" irá redirecionar para a página com a lista de documentos que podem ser adicionados ao processo. O documento poderá ser visualizado ao se clicar na lupa. Para anexar o documento, clique no botão "Adicionar ao Processo", conforme Figura 37. O sistema solicitará uma justificativa para a juntada do documento no processo. Após, clique em "Enviar";

Importante: Esta opção permite anexar somente documentos internos, criados no SUAP.

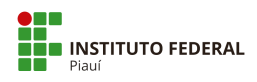

| SUAP                                                                                                    | ores » Processos Eletrônicos » Process                         | io 23172.001155/2019-1 | 3 » Documentos que podem | ser adicionados ao process | io 23172.001155/2019 | 13                                     |                       |
|----------------------------------------------------------------------------------------------------|----------------------------------------------------------------|------------------------|--------------------------|----------------------------|----------------------|----------------------------------------|-----------------------|
| Documentos                                                                                                    | s que podem ser ac                                             | dicionados             | ao processo 2            | 3172.0011                  | 55/2019-1            | 3                                      |                       |
| Dados Gerais                                                                                                    |                                                                |                        |                          |                            |                      |                                        |                       |
| Setor de Origem:                                                                                                    | REI - GAB-REITORIA                                             |                        |                          |                            | Nível de Acesso:     | Público                                |                       |
| A INÍCIO Tipo:                                                                                                    | Pessoal: Abono Permanência - Revi                              | são                    |                          |                            |                      |                                        |                       |
| DOCUMENTOS/PROCESSOS Assunto:                                                                                                    | Testes                                                         |                        |                          |                            |                      |                                        |                       |
| 🗗 ENSINO                                                                                                    | 1. Janete Marcia                                               |                        |                          |                            |                      |                                        |                       |
| PESQUISA                                                                                                    | 2. Victor Almeida                                              |                        |                          |                            |                      |                                        |                       |
| In EXTENSÃO Data do Cadastro:                                                                                                    | ro: 10/10/2019 11:40:21 por Victor Almeida Última Modificação: |                        |                          |                            | Ima Modificação: 1   | 17/03/2020 14:42:22 por Victor Almeida |                       |
| La GESTÃO DE PESSOAS CONTRACTOR O CONTRACTOR O CONTRACTOR | o 0103847.00000004/2019-43 Número Protocolo Antigo (NUP 17):   |                        |                          |                            | 23172.001155/2019-13 |                                        |                       |
| Relatórios >                                                                                                    |                                                                |                        |                          |                            |                      |                                        |                       |
| Servidores                                                                                                    |                                                                |                        |                          |                            |                      |                                        |                       |
| Setores FILTROS                                                                                                    |                                                                |                        |                          |                            |                      |                                        |                       |
| Administração de Pessoal > Por Campus:*                                                                                                    | Por Setor: *                                                   | Por Tipo:              | Por Data de              | Criação: Por               | Número/Conteúdo:     |                                        |                       |
| Atenção a Saúde do Servidor 🔸 🛛 🦳 REI                                                                                                    | V GAB V                                                        | Todos                  | ~                        |                            |                      | Enviar                                 |                       |
| Desenvolvimento de Pessoal >                                                                                                    |                                                                |                        |                          |                            |                      |                                        |                       |
| Cadastros > O Somente documento                                                                                                    | os finalizados poderão ser adicionado                          | os ao processo.        |                          |                            |                      |                                        |                       |
| ⊞ ADMINISTRAÇÃO                                                                                                    |                                                                |                        |                          |                            |                      |                                        |                       |
| TEC DA INFORMAÇÃO                                                                                                    |                                                                |                        |                          |                            |                      |                                        |                       |
| ALMOXARIFADO Ações Número do                                                                                                    | Documento A                                                    | Assunto                | Nível de Acesso          | Solicitado por             | Assinado por         | Autor                                  | Opções                |
|                                                                                                    | 2019 - GAB/REI/IFPI T                                          | estes no sistema       | Público                  |                            | Victor Almeida       | Victor Almeida                         | Adicionar ao Processo |

Figura 37 - Adicionar Documento ao Processo

 "Realizar Upload de Documento" irá redirecionar para a página para adicionar um documento externo. Será necessário preencher os campos do arquivo, tipo de conferência, tipo, assunto, nível de acesso e setor dono. É necessário assinar a conferência do documento e justificar a anexação deste. Depois, clique em "Salvar", conforme Figura 38;

Importante: Somente serão carregados documentos com extensão PDF/A.

| suap                                                        | Adicionar Doci                 | Occumento Externo à Solicitação de Juntada                                                                                                    |          |
|-------------------------------------------------------------|--------------------------------|----------------------------------------------------------------------------------------------------|----------|
| 2                                                           | O Somente serão carregade      | response som estandes påt.                                                                                                    |          |
| Q, duese ten in these                                       | Passon 1 de 2                  |                                                                                                    |          |
| 4 INCO                                                      | Dados do Documento             | 5%0                                                                                                    |          |
| P DOCUMENTOS/PROCESSOS                                      | Arguino: *                     | den'                                                                                                    | Process. |
| ET ENSINO                                                   | Tipe-de Conferência.*          | entire"                                                                                                    |          |
| PEQUEA                                                      |                                |                                                                                                    |          |
| W CESTÃO DE PESSONS                                         | Tips: *                        | fact de la constant de la constant de la const                                                                                                    |          |
| Relatorios +                                                | Accurato: *                    | an'                                                                                                    |          |
| Servidores<br>Setores                                       | Nével de Acessos <sup>*</sup>  | mm <sup>*</sup> #200                                                                                                    |          |
| Administração de Possail ><br>Atonção a Saúdo do Sorvidor > | Hipótese Logiit                | last                                                                                                    |          |
| Deservetwiments de Pessoal ><br>Cadastros >                 | Setter Dance*                  | ves" (polinetropa V Begenähr) skill versioner skiller versioner skiller versioner versione                                                                                                    | •        |
| E ADMINISTRAÇÃO                                             |                                |                                                                                                    |          |
| TEC DA INFORMAÇÃO                                           | Dados Adicionais               |                                                                                                    |          |
| ALMONASIFADO                                                | Numero                         |                                                                                                    |          |
| III CENTRAL DE SERVIÇOS                                     | Sigla do Setor                 | Stor                                                                                                    |          |
| <ul> <li>COMUNICAÇÃO SOCIAL</li> <li>SZOUBANÇA</li> </ul>   | Sigla do Tipo de<br>Documentos | lon entre entre en |          |
| IN SHE                                                      | Assinatura                     |                                                                                                    |          |
|                                                             | Tipe de Assinatoria *          | Awa"                                                                                                    |          |
|                                                             | Juntada de Documento           | nentia                                                                                                    |          |
|                                                             | Mothogle-da Juntadic *         |                                                                                                    |          |
|                                                             | Salver                         |                                                                                                    |          |

Figura 38 - Adicionar Documento Externo ao Processo

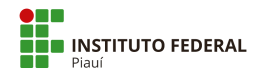

 "Concluir Solicitação": após anexar os documentos solicitados, clique neste botão para concluir a juntada dos documentos. Ele irá redirecionar para a página de Declaração de Conclusão de Juntada de Documento, conforme Figura 39. Clique em "Concluir Solicitação", insira a senha de usuário e, após, clique no botão "Enviar".

| suap                          | Initio - Servitores - Servitores - Processo Electrónico - Processo 23172.001155/2019-13 - Processo 23172.001155/2019-13 - Detaração es Conclusão es Aureas es Documento ao processo 23172.001155/2019-13 |                                                                  |                                                            |                                        |  |  |
|-------------------------------|----------------------------------------------------------------------------------------------------|------------------------------------------------------------------|------------------------------------------------------------|----------------------------------------|--|--|
|                               | Declaração de Co                                                                                                    | onclusão de Juntada de Docume                                    | nto ao processo 23172.001155/2019-13                       |                                        |  |  |
| Q. Buscar Item de Menu        | <ul> <li>Dados Gerais</li> </ul>                                                                                                    |                                                                  |                                                            |                                        |  |  |
| di micro                      | Setor de Origem:                                                                                                    | REI - GAB-REITORIA                                               | Nível de Acesso                                            | Público                                |  |  |
|                               | Tipo:                                                                                                    | Pessoal: Abono Permanência - Revisão                             |                                                            |                                        |  |  |
| DOCUMENTOS/PROCESSOS          | Assunto:                                                                                                    | Testes                                                           |                                                            |                                        |  |  |
| PESQUISA                      | Interessados:                                                                                                    | Janete Marcia     Victor Almeida                                 |                                                            |                                        |  |  |
| EXTENSÃO                      | Data do Cadastro:                                                                                                    | 10/10/2019 11:40:21 por Victor Almeida                           | Ultima Modificação:                                        | 17/03/2020 14:42:22 por Victor Almeida |  |  |
| 🕼 GESTÃO DE PESSOAS           | Número Protocolo Novo<br>(NUP 21):                                                                                                    | 0103847.00000004/2019-43                                         | Número Protocolo Antigo (NUP 17):                          | 23172.001155/2019-13                   |  |  |
| Relatórios >                  |                                                                                                    |                                                                  |                                                            |                                        |  |  |
| Servidores                    |                                                                                                    |                                                                  |                                                            |                                        |  |  |
| Setores                       | Solicitação                                                                                                    |                                                                  |                                                            |                                        |  |  |
| Administração de Pessoal 🔉 🔇  |                                                                                                    |                                                                  |                                                            |                                        |  |  |
| Atenção a Saúde do Servidor 🗲 | Solicitante                                                                                                    | Victor Almeida                                                   | Detailie                                                   | 18/02/2020                             |  |  |
| Desenvolvimento de Pessoal 🔸  | Justificativa da Solicitação                                                                                                    | Testes no sistema                                                | Data Lini                                                  | 10/03/2020                             |  |  |
| Cadastros >                   |                                                                                                    |                                                                  |                                                            |                                        |  |  |
| f≣ ADMINISTRAÇÃO              |                                                                                                    |                                                                  |                                                            |                                        |  |  |
| 🖳 TEC. DA INFORMAÇÃO          | ✓ Declaração de Conclus                                                                                                    | são de Juntada                                                   |                                                            |                                        |  |  |
| ALMOXARIFADO                  |                                                                                                    |                                                                  |                                                            |                                        |  |  |
| E CENTRAL DE SERVIÇOS         | Eu, Janete Marcia Morais 0                                                                                                    | Oliveira Moura (2793495) - (GAB - REI) declaro para os devidos f | ins que concluí a juntada de documentos do atual processo. |                                        |  |  |
| H DES. INSTITUCIONAL          | Coorduit Solicitacion                                                                                                    |                                                                  |                                                            |                                        |  |  |
| 🗩 COMUNICAÇÃO SOCIAL          | Control Southages.                                                                                                    |                                                                  |                                                            |                                        |  |  |
| SEGURANÇA     INSTITUCIONAL   | Usuário: "                                                                                                    | Janete Marcia (2793495)                                          |                                                            |                                        |  |  |
| De SAIR                       | Senha:*                                                                                                    |                                                                  |                                                            |                                        |  |  |
|                               | Enviar                                                                                                    |                                                                  |                                                            |                                        |  |  |

Figura 39 - Declaração de Conclusão de Juntada de Documento

Após a conclusão da juntada do documento, a aba de **"Solicitações"**, em **"Solicitação de Juntada de Documentos"**, ficará conforme a Figura 40.

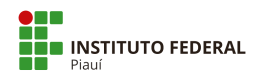

| <ul> <li>Soli</li> </ul> | citações de Juntada de Do                                       | cumentos  |                                  |              |             |        |
|--------------------------|-----------------------------------------------------------------|-----------|----------------------------------|--------------|-------------|--------|
|                          | Concluída pelo solicitado                                       |           |                                  |              |             |        |
|                          | Solicitação de Anexação de<br>Janete Marcia                     | Documento | а                                |              |             |        |
|                          | Justificativa da Solicitação<br>Testes no sistema<br>Documentos |           |                                  |              |             |        |
|                          | Documento                                                       | Situação  | Justificativa do (in)deferimento | Avallado por | Availado em | Opções |
|                          | OFÍCIO 3/2019 - GAB/REI/IFPI                                    | Pendente  |                                  | -            | -           | -      |
|                          |                                                                 |           |                                  |              |             |        |

Figura 40 - Solicitação de Anexação de Documento Concluída

## 2.12.5 Avaliar Anexação de Documento

Após a anexação de um documento, o usuário solicitante da anexação precisará deferir a juntada. Para isso, ao visualizar um processo (tópico 2.2) e acessar a aba **"Solicitações"**, na opção **"Solicitações de Juntada de Documentos"**, aparecerá a solicitação concluída com o documento solicitado em anexo. Clique no botão **"Avaliar"**, conforme Figura 41. Após, clique no botão **"Deferir"**, para aprovar a juntada, ou em **"Indeferir"**, para negar a juntada. Nos dois casos, será necessária uma justificativa e a senha do usuário. Após, clique em **"Enviar"**.

Importante: Após a aprovação, o documento ficará assinado pelo solicitante da juntada.

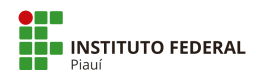

| Solici | tações de Juntada de Do      | ocumentos |                                  |              |             |         |
|--------|------------------------------|-----------|----------------------------------|--------------|-------------|---------|
| (      | Concluída pelo solicitado    |           |                                  |              |             |         |
| Se     | olicitação de Anexação de    | Document  | Da                               |              |             |         |
| Ja     | anete Marcia                 |           |                                  |              |             |         |
| Te     | estes no sistema             |           |                                  |              |             |         |
| D      | ocumentos                    |           |                                  |              |             |         |
|        | ocumentos                    |           |                                  |              |             |         |
|        | Documento                    | Situação  | Justificativa do (in)deferimento | Avallado por | Avaliado em | Opções  |
| 1      | bocumento                    |           |                                  |              |             |         |
| 1      | OFÍCIO 3/2019 - GAB/REI/IFPI | Pendente  | (m)                              | 8 <b>7</b>   |             | Avaliar |
| 1      | OFÍCIO 3/2019 - GAB/REI/IFPI | Pendente  |                                  | -            |             | Avaliar |

Figura 41 - Avaliar Anexação de Documentos

## 2.12.6 Solicitar Ciência

Visualizando um processo recebido (tópico 2.2), tem-se acesso à opção de solicitar ciência de um servidor interessado sobre o processo em questão. Selecione o botão **"Solicitar"** e, após, o botão **"Ciência"** no canto superior da tela. O sistema exibirá um formulário semelhante à Figura 42.

| suap                                                                                                    | Início + Processos Eletrônicos + I | Processo 23172.000359/2020-62 + Solicitar Cléncia - Processo: 23172.000359/2020-62 |
|----------------------------------------------------------------------------------------------------|------------------------------------|------------------------------------------------------------------------------------|
|                                                                                                    | Solicitar Ciênci                   | a - Processo: 23172.000359/2020-62                                                 |
| Q. Buscar Item de Menu                                                                                     | Processo: *                        | 23172.000359/2020-62                                                               |
|                                                                                                    | Interessados: *                    | Selectionar                                                                        |
| DOCUMENTOS/PROCESSOS           Documentos Eletrônicos         >                                            | Data Limite da Ciência: *          |                                                                                    |
| Processos Eletrônicos  Processos Calvad de Processos Requerimentos Calvatores Calvatores Processos Físicos | Justificativa da<br>Solicitação: * |                                                                                    |
|                                                                                                    | Permitir Juntada?                  |                                                                                    |
| <ul> <li>EXTENSÃO</li> </ul>                                                                               | Data Limite da Juntada:            |                                                                                    |
| <ul> <li>基 GESTÃO DE PESSOAS</li> <li>歪 ADMINISTRAÇÃO</li> </ul>                                           | Tipo da Ciência: *                 | Notificação     O Intimição     O Citação                                          |
| 🖵 TEC. DA INFORMAÇÃO                                                                                       | Enviar                             |                                                                                    |

Figura 42 - Tela de Solicitação de Ciência

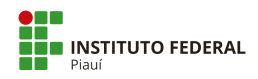

Devem ser informadas as pessoas interessadas (clique em **"buscar"** para informá-las), a data-limite para responder e a justificativa da solicitação de ciência. Terminando de informar os dados, selecione o botão **"enviar"**.

O resultado pode ser visto na tela de visualização (Figura 43):

- A aba "Solicitações" exibe a solicitação registrada e seu status;
- A opção **"data da ciência"** registrará a data em que a ciência foi respondida. Enquanto isso não ocorrer, ela estará em branco.

| 쑭 INÍCIO                     | Setor de<br>Origem:    | REI - GAB-REITORIA                                     | Nível de Acesso: Público                            |
|------------------------------|------------------------|--------------------------------------------------------|-----------------------------------------------------|
| DOCUMENTOS/PROCESSOS         | Tipo:                  | Pessoal: Abono Permanência - Revisão                   |                                                     |
| Documentos Eletrônicos >     | Assunto:               | Abono Permanência                                      |                                                     |
| Processos Eletrônicos 🛛 🐱    |                        | 1. Janete Marcia                                       |                                                     |
| Processos                    | Interessados:          | 2. Victor Almeida                                      |                                                     |
| Caixa de Processos           | Data do                | 11/03/2020 14:36:13 por Victor Almeida                 | Última Modificação: 16/03/2020 11:08:57 por 2069099 |
| Requerimentos                | Cadastro:              |                                                        |                                                     |
| Cadastros >                  | Protocolo<br>Novo (NUP | 0033150.00000001/2020-45 Número Protoco                | le Antige (NUP 17): 23172.000359/2020-62            |
| Processos Físicos >          | 21):                   |                                                        |                                                     |
|                              |                        |                                                        |                                                     |
| PESQUISA                     |                        |                                                        |                                                     |
| 💼 extensão <                 | Documentos 1           | Processos Apensados, Anexados e Relacionados Minutas C | Comentários Solicitações 1                          |
| 📽 GESTÃO DE PESSOAS          |                        |                                                        |                                                     |
| ≅ administração              | ✓ Solicita             | ões de Ciência                                         |                                                     |
| 💻 TEC. DA INFORMAÇÃO         |                        |                                                        |                                                     |
| ALMOXARIFADO                 | Agua                   | rdando ciência                                         | Cancelar Solicitação                                |
|                              | Solid                  | itação de Ciência<br>te Marcia                         |                                                     |
| Le DES. INSTITUCIONAL        | Teste                  |                                                        |                                                     |
| COMUNICAÇÃO SOCIAL           | iii Da                 | ta Limite: 🔹 Solicitação por: 🎬 Data da Ciência:       |                                                     |
| ♥ SEGURANÇA<br>INSTITUCIONAL | 17                     | 03/2020 Victor Almeida em -<br>16/03/2020 11:08:57     |                                                     |
| G♦ SAIR                      |                        |                                                        |                                                     |
|                              |                        |                                                        |                                                     |

Figura 43 - Processo com Solicitação de Ciência
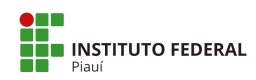

|    | 1                                  |
|----|------------------------------------|
|    | SOLICITAÇÕES DE CIÊNC<br>Pendentes |
| +  | Adicionar Requerimento             |
| 55 | Caixa de Processos                 |
|    | T. (                               |
| Ē  | Todos os Processos                 |

# 2.12.7 Responder a Solicitação de Ciência

Figura 44 - Tela de Início com a Contagem de Pendências

Para verificar se há solicitações de ciência para o usuário logado, a tela de início do sistema mostrará uma contagem com o número de pendências, conforme a Figura 44. Clique no contador para ser encaminhado para a caixa de entrada e saída. Nessa tela, clique no código do processo para que o sistema encaminhe a tela de visualização.

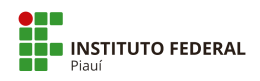

|                            | PIC             | DUESSUS EIELI                                                            | onic                                  | 05                              |                              |                                                     |                                         |                                            |                                |                       |                               | Ø Ajuda                                   |
|----------------------------|-----------------|--------------------------------------------------------------------------|---------------------------------------|---------------------------------|------------------------------|-----------------------------------------------------|-----------------------------------------|--------------------------------------------|--------------------------------|-----------------------|-------------------------------|-------------------------------------------|
|                            | FIL             | FROS                                                                     |                                       | Agrupamento-                    |                              | Campus de criação:                                  | Setor de                                | criação                                    | Campus Atual-                  | Set                   | tor Atual-                    |                                           |
| e Menu                     | ICA             |                                                                          | Ir                                    | Processos Aguardar              | do Minha 🔻                   | Todos                                               | • Todos                                 | •                                          | Todos                          | • To                  | odos                          | •                                         |
|                            | Tip             | o de Processo:                                                           |                                       | Data/Hora da Criação:           | Nível d                      | e Acesso: S                                         | ituação:                                |                                            |                                |                       |                               |                                           |
|                            | To              | dos                                                                      | •                                     | Qualquer data                   | • Todo                       |                                                     | Todos                                   | •                                          |                                |                       |                               |                                           |
| 55/1 KOCE5505              |                 |                                                                          |                                       |                                 |                              |                                                     |                                         |                                            |                                |                       |                               |                                           |
| Soft Nocessos              |                 |                                                                          |                                       |                                 |                              |                                                     |                                         |                                            |                                |                       |                               |                                           |
| 500 10025005               | Most            | rando 1 Processo Eletrôn                                                 | ico                                   |                                 |                              |                                                     |                                         |                                            |                                |                       |                               |                                           |
| SAN NOCLOSUS               | Mosti<br>#      | rando 1 Processo Eletrôn<br>Número Protocolo                             | ico<br>Tipo de                        | Processo                        | Assunto                      | Interessados                                        | Setor de                                | Data de                                    | Situação                       | Setor                 | Nível de                      | Última                                    |
| ESSOAS                     | Mosti<br>#      | rando 1 Processo Eletrôn<br>Número Protocolo                             | ico<br>Tipo de                        | Processo                        | Assunto                      | Interessados                                        | Setor de<br>Criação                     | Data de<br>Abertura                        | Situação                       | Setor<br>Atual        | Nível de<br>Acesso            | Última<br>Movimentação                    |
| essoas 🤇<br>ção            | Mosti<br>#      | rando 1 Processo Eletrôn<br>Número Protocolo                             | ico<br>Tipo de                        | Processo                        | Assunto                      | Interessados<br>Janete Marcia                       | Setor de<br>Criação                     | Data de<br>Abertura                        | Situação                       | Setor<br>Atual        | Nível de<br>Acesso            | Última<br>Movimentação                    |
| essoas (<br>ção<br>)rmação | Mosti<br>#<br>Q | rando 1 Processo Eletrôn<br>Número Protocolo<br>23172.000359/2020-<br>62 | ico<br>Tipo de<br>Pessoal:<br>Revisão | Processo<br>Abono Permanência - | Assunto<br>Abono<br>Permanêr | Interessados<br>Janete Marcia<br>Úrsula<br>Monteiro | Setor de<br>Criação<br>GAB-<br>REITORIA | Data de<br>Abertura<br>11/03/2020<br>14:36 | Situação<br>Aguardando ciência | Setor<br>Atual<br>GAB | Nível de<br>Acesso<br>Público | Última<br>Movimentação<br>16/03/2020 11:0 |

Figura 45 - Processos com Usuário Interessado

Caso não consiga localizar, acesse a tela de listagem de processos (tópico 2) e selecione no filtro **"Agrupamentos"**, a opção **"Processos Aguardando Minha Ciência"**, que exibirá os processos em que foi solicitado ciência do usuário logado e visualize-o clicando no ícone de lupa (Figura 45).

| 1                          | Inicio » Processos Eletronicos » Dar Liencia ao Processo 2/31/2/JUU/3/2/2/02/-02 |               |
|----------------------------|----------------------------------------------------------------------------------|---------------|
|                            | Dar Ciência ao Processo 23172.000359/2020-62                                     |               |
|                            |                                                                                  |               |
|                            | <ul> <li>Solicitação de Ciência</li> </ul>                                       |               |
| C Buscar item de Menu      | Solicitante                                                                      |               |
|                            | Data da 16/03/2020 14:54:51 Data Limite 17/03/2020 Solicitação                   |               |
| DOCUMENTOS/PROCESSOS       | Tipo de Clência Notificação                                                      |               |
| 🗗 ENSINO                   | Justificativa da Tectos                                                          |               |
| PESQUISA                   | Solicitação                                                                      |               |
| 💼 extensão                 |                                                                                  |               |
| 🖶 GESTÃO DE PESSOAS        |                                                                                  |               |
| ≅ administração            | v Declaração de Ciência                                                          |               |
| 🖵 TEC. DA INFORMAÇÃO       | O Eu                                                                             | de CLADE e    |
| Almoxarifado               | RG n , CPF n. declaro para os devidos fins que estou ciente do atual processo.   | IIA SIAFL II. |
| CENTRAL DE SERVIÇOS        |                                                                                  |               |
| LE DES. INSTITUCIONAL      | Perfit.* TECNICO EM SECRETARIADO                                                 | •             |
| COMUNICAÇÃO SOCIAL         | Declaro-me ciente: * 🔲                                                           |               |
| SEGURANÇA<br>INSTITUCIONAL | Usuário: *                                                                       |               |
| 🕪 sair                     |                                                                                  |               |
|                            | Senha: *                                                                         |               |
|                            |                                                                                  |               |
|                            |                                                                                  |               |
|                            | Assinar                                                                          |               |

Figura 46 - Formulário de Ciência

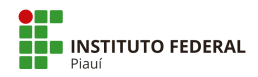

O sistema apresentará, antes da visualização, a ciência do usuário. Responda ao formulário, semelhante à Figura 46, selecionando o perfil correspondente, marcando a caixa **"Declaro-me ciente"** e digitando sua senha de acesso. Terminado o procedimento, clique em **"Assinar"**.

# 2.13 Finalizar Processo

Conforme mencionado no tópico 2.3 sobre a Caixa de Processos, processos recebidos podem ser finalizados ao se clicar no botão **"Finalizar"** do processo desejado na segunda aba da caixa.

A opção também se encontra disponível ao se visualizar um processo (tópico 2.2) recebido pelo setor ou usuário logado.

Acessando a tela, selecione o botão **"Finalizar"** no canto superior direito para realizar a ação. O sistema redirecionará para um formulário onde deverão ser informadas uma justificativa e a senha do usuário. Confirme clicando em **"Enviar"**.

| suap                                   | nício » Caixa de Processos GAB » Processo 23172.00115                | 5/2019-13                     | Raiser Alicualizar Braca    | Powerser Eindigente            | > Trâmit | tes                                          |
|----------------------------------------|----------------------------------------------------------------------|-------------------------------|-----------------------------|--------------------------------|----------|----------------------------------------------|
|                                        | Finalizado                                                           | 017-15                        | Baixar/Visualizar Proce     | sso V E Remover Finalização    | Legendi  | a:<br>do Recebido                            |
| Q Buscar Item de Menu                  | Dados Gerais                                                         |                               |                             |                                | Aguan    | dando recebimento                            |
| 舎 INÍCIO                               | Setor de REI - GAB-REITORIA                                          |                               | Nível de Acesso: Público    |                                | 0        | 13/11/2019 10:42<br>GAB-REITORIA: Victor     |
| DOCUMENTOS/PROCESSOS                   | Tipo: Pessoal: Abono Permanência - R                                 | evisão                        |                             |                                |          | Anneroa                                      |
| Documentos Eletrônicos >               | Assunto: Testes                                                      |                               |                             |                                |          | 10/10/2019 11:40                             |
| Processos Eletrônicos 🛛 🛩<br>Processos | Interessados: 2. Victor Almeida                                      |                               |                             |                                | 9        | Almeida                                      |
| Caixa de Processos < Requerimentos     | Data do<br>Cadastro: 10/10/2019 11:40:21 por Victo                   | r Almeida Ú                   | Itima Modificação: 17/03/20 | 20 16:20:01 por Victor Almeida | > Regist | ro de Ações                                  |
| Cadastros > Processos Físicos >        | Número<br>Protocolo<br>Novo (NUP<br>21):<br>0103847.00000004/2019-43 | Número Protocol               | o Antigo (NUP 17): 23172.00 | 1155/2019-13                   | Total de | Ver Detaines                                 |
| ······································ |                                                                      |                               |                             |                                | - T.     | 17/03/2020 16:20:01                          |
| LI ENSINO<br>⊕ PESQUISA                |                                                                      |                               |                             |                                |          | Victor Almeida<br>Finalização do processo.   |
| 💼 EXTENSÃO                             | Documentos 3 Processos Apensados, An                                 | exados e Relacionados Minutas | Comentários Solicitaç       | ões 3                          |          | 17/03/2020 14:40:23                          |
| 🖑 GESTÃO DE PESSOAS                    |                                                                      |                               |                             |                                |          | Victor Almeida<br>Edição dos Interessados do |
| ☆ ADMINISTRAÇÃO                        | Finalizado                                                           |                               |                             | Verificar Integridade          |          | processo.                                    |
| 💻 TEC. DA INFORMAÇÃO                   | Ofício: OFÍCIO 3/2019 - GAB/RE                                       | EI/IFPI                       |                             |                                |          | 16/03/2020 17:00:41                          |
| ALMOXARIFADO                           | Testes no sistema                                                    |                               |                             |                                |          | Victor Almeida<br>Processo desapensado       |

Figura 47 - Tela com o Processo Finalizado

O processo mudará o status após a confirmação, como na Figura 47. A finalização do processo poderá ser removida, clicando-se no botão **"Remover Finalização"**. O sistema redirecionará para um formulário onde deverão ser informadas uma justificativa e a senha do usuário. Confirme clicando em **"Enviar"**.

# 2.14 Imprimir Processo

A opção de impressão do processo encontra-se na tela de visualização (tópico 2.2) onde há o botão **"Baixar/Visualizar Processo"** no canto superior direito (Figura 5). Ao clicar neste botão, há duas opções disponíveis:

- "Baixar/Visualizar em PDF": o processo será exibido em sua íntegra, em um único documento PDF. O usuário poderá fazer o download em PDF para o seu dispositivo, bem como imprimir o documento;
- "Baixar em ZIP": o processo será baixado para o dispositivo do usuário na extensão
   ZIP, onde poderão ser acessados os documentos em PDF separadamente.

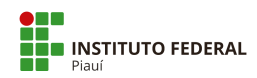

# **Apêndice A - Tipos de processos no IFPI**

#### Nota Explicativa:

 O levantamento dos Tipos de Processos ocorreu em reuniões setoriais na Reitoria, promovidas no ano de 2019 pela Comissão responsável de implantação do Processo Eletrônico, conforme as dimensões:

> Agradecemos a participação de setores: PROAD, PRODIN, PROEN, PROEX, PROPI, DTI, DIGEP, PROFE, DIRCOM, ASRIN, COMISSÃO DE ÉTICA, CONTROLADORIA, CORREGEDORIA, AUDIN, OUVIDORIA E GABINETE DA REITORIA.

- Após a definição dos tipos de processos, foram identificados os Níveis de Acesso, com a participação da Ouvidoria e da Controladoria, conforme dispositivos vigentes da Lei de Acesso à Informação (LAI) e outros dispositivos aplicáveis;
- Os tipos de processos também foram codificados, conforme classificação de documentos e temporalidade para a atividade-meio e atividade-fim, em normativos vigentes.

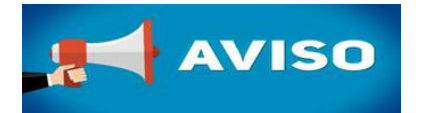

Todas as vezes que você for cadastrar um novo processo, deve consultar a relação de títulos de processos cadastrados no PEN-SUAP. E por quê?

A obrigatoriedade ocorre pois existe uma padronização de classificação do tipo de documento e temporalidade, conforme:

 Código de Classificação e a Tabela de Temporalidade e Destinação de Documentos de Arquivo para a Administração Pública: Atividade-Meio, com prazos de guarda de destinação de documentos (Portaria nº 47, de 14 de fevereiro de 2020);

> http://www.siga.arquivonacional.gov.br/images/codigos\_tabelas/Portaria\_47\_CCD\_TTD\_po der\_executivo\_federal\_2020\_instrumento.pdf

• Código de Classificação e a Tabela de Temporalidade e Destinação de Documentos de Arquivo para a Administração Pública: Atividade-fim das Instituições Federais de Ensino Superior (Portaria n° 92, de 23 de setembro de 2011).

O Código de Classificação de Documentos de Arquivo relativos às atividades-fim das IFES A Tabela de Temporalidade e Destinação de Documentos de Arquivo relativos às atividadesfim das IFES

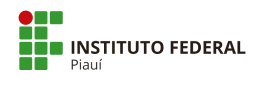

| TEMÁTICA                  | NÍVEL DE ACESSO |          |             |
|---------------------------|-----------------|----------|-------------|
|                           | Público         | Restrito | Total Geral |
| Acesso à Informação       | 3               |          | 3           |
| Administração Geral       | 9               |          | 9           |
| Aquisição                 | 46              |          | 46          |
| Auditoria                 | 2               |          | 2           |
| Bens Semoventes           | 7               |          | 7           |
| Comunicação               | 6               |          | 6           |
| Contabilidade             | 15              |          | 15          |
| Controladoria             |                 | 3        | 3           |
| Convênios/Ajustes         | 3               |          | 3           |
| Demanda Externa           | 18              |          | 18          |
| Documentação e Informação | 14              |          | 14          |
| Ensino                    | 58              | 7        | 65          |
| Ética                     |                 | 3        | 3           |
| Extensão                  | 72              |          | 72          |
| Gestão de Contrato        | 15              |          | 15          |
| Infraestrutura            | 17              |          | 17          |
| Inovação                  |                 | 5        | 5           |
| Judicial                  | 7               | 2        | 9           |
| Manutenção                | 2               |          | 2           |
| Material                  | 13              |          | 13          |
| Ministério Público        | 5               | 2        | 7           |
| Orçamento                 | 6               |          | 6           |
| Ouvidoria                 | 10              | 1        | 11          |
| Patrimônio                | 4               |          | 4           |
| Pesquisa                  | 17              |          | 17          |
| Pessoal                   | 75              | 26       | 101         |
| Planejamento Estratégico  | 3               |          | 3           |
| Pós-Graduação             | 63              | 4        | 67          |
| Relações Internacionais   | 5               |          | 5           |
| Segurança Institucional   | 6               |          | 6           |
| Tecnologia da Informação  | 4               |          | 4           |
| Veículo                   | 9               |          | 9           |
| Total Geral               | 514             | 53       | 567         |

#### Quadro 1 - Quadro resumo com a temática e nível de acesso

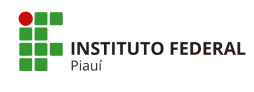

| TEMÁTICA            | TIPO DE PROCESSO                                                                                                    | CÓDIGO             | Nível de Acesso |          |  |
|---------------------|----------------------------------------------------------------------------------------------------|--------------------|-----------------|----------|--|
|                     |                                                                                                    | Classificação 2020 | Público         | Restrito |  |
| Acesso à Informação | Acesso à Informação (LAI): Demanda do E-Sic                                                                                                    | 002.11             | 1               |          |  |
|                     | Acesso à Informação (LAI): Recurso de 1º Instância                                                                                                    | 002.11             | 1               |          |  |
|                     | Acesso à Informação (LAI): Recurso de 2° Instância                                                                                                    | 002.11             | 1               |          |  |
| Administração Geral | Administração Geral: Eventos - Planejamento ou<br>Organização (Congressos, Conferências, Seminário,<br>Simpósios, Encontros, Convenções, Ciclo de<br>Palestras, Mesas Redondas) | 911                | 1               |          |  |
|                     | Administração Geral: Agradecimentos, Convites,<br>Felicitações ou Pêsames                                                                                                    | 991                | 1               |          |  |
|                     | Administração Geral: Atas ou Relatórios                                                                                                    | 013.2              | 1               |          |  |
|                     | Administração Geral: Cerimonial, Solenidades,<br>Comemorações ou Homenagens                                                                                                    | 911                | 1               |          |  |
|                     | Administração Geral: Comunicados e informes                                                                                                    | 991                | 1               |          |  |
|                     | Administração Geral: Conselhos, Comissões ou<br>Grupos de Trabalho                                                                                                    | 005                | 1               |          |  |
|                     | Administração Geral: Declaração de nada consta<br>Servidor                                                                                                    | 027                | 1               |          |  |
|                     | Administração Geral: Estrutura Organizacional ou<br>Organogramas                                                                                                    | 011                | 1               |          |  |
|                     | Administração Geral: Regimentos, Regulamentos ou<br>Estatutos                                                                                                    | 011                | 1               |          |  |

# Quadro 2 - Temática, tipos de processos, código de classificação e nível de acesso

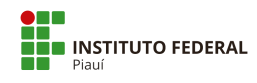

| TEMÁTICA  | TIPO DE PROCESSO                                                                                                    | CÓDIGO             | Nível de Acesso |          |  |
|-----------|----------------------------------------------------------------------------------------------------|--------------------|-----------------|----------|--|
|           |                                                                                                    | Classificação 2020 | Público         | Restrito |  |
| Aquisição | Aquisição: Contratação de Prestação de Serviço para<br>Agenciamento de Viagens Nacionais e Internacionais            | 028                | 1               |          |  |
|           | Aquisição: Contratação de Prestação de Serviço<br>Postal                                                             | 071.1              | 1               |          |  |
|           | Aquisição: Contratação de Prestação de Serviços -<br>Digitalização de Documentos (Assentamento<br>Funcional Digital) | 067                | 1               |          |  |
|           | Aquisição: Contratação de Prestação de Serviços -<br>Fornecimento de Cópias                                          | 067                | 1               |          |  |
|           | Aquisição: Contratação de Prestação de Serviços -<br>Acervos (eletrônico ou físico)                                  | 062.1              | 1               |          |  |
|           | Aquisição: Contratação de Prestação de Serviços -<br>Concurso Público                                                | 018                | 1               |          |  |
|           | Aquisição: Contratação de Prestação de Serviços -<br>Consultoria para Mapeamento e Modelagem de<br>Processos         | 018                | 1               |          |  |
|           | Aquisição: Contratação de Prestação de Serviços de<br>Execução de Obras - Adaptação de usos                          | 045.33             | 1               |          |  |
|           | Aquisição: Contratação de Prestação de Serviços de<br>Execução de Obras - Construção                                 | 045.31             | 1               |          |  |
|           | Aquisição: Contratação de Prestação de Serviços de<br>Execução de Obras - Reforma, recuperação e<br>restauração      | 045.32             | 1               |          |  |
|           | Aquisição: Contratação de Prestação de Serviços de<br>Internet                                                       | 071.5              | 1               |          |  |

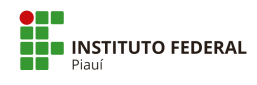

| TEMÁTICA  | TIPO DE PROCESSO                                                                                                    | CÓDIGO             | Nível de Acesso |          |  |
|-----------|----------------------------------------------------------------------------------------------------|--------------------|-----------------|----------|--|
|           |                                                                                                    | Classificação 2020 | Público         | Restrito |  |
| Aquisição | Aquisição: Contratação de Prestação de Serviços -<br>Gestão de Sistemas e de Infraestrutura Tecnológica               | 067                | 1               |          |  |
|           | Aquisição: Contratação de Prestação de Serviços -<br>Produção Editorial                                               | 067                | 1               |          |  |
|           | Aquisição: Contratação de Prestação de Serviços -<br>Seguro Estagiários                                               | 023.91             | 1               |          |  |
|           | Aquisição: Contratação de Prestação de Serviços -<br>Seguro Patrimonial (bens imóveis, veículos e bens<br>semoventes) | 045.01             | 1               |          |  |
|           | Aquisição: Contratação de Prestação de Serviços -<br>Seguro Servidores                                                | 023.91             | 1               |          |  |
|           | Aquisição: Contratação de Prestação de Serviços<br>Água e Esgotamento Sanitário                                       | 045.11             | 1               |          |  |
|           | Aquisição: Contratação de Prestação de Serviços<br>Assistência Veterinária                                            | 045.6              | 1               |          |  |
|           | Aquisição: Contratação de Prestação de Serviços<br>Autônomos ou Colaboradores                                         | 029.5              | 1               |          |  |
|           | Aquisição: Contratação de Prestação de Serviços<br>Combate a Incêndio                                                 | 046.13             | 1               |          |  |
|           | Aquisição: Contratação de Prestação de Serviços de<br>Abastecimento e Manutenção de Veículos                          | 045.5              | 1               |          |  |
|           | Aquisição: Contratação de Prestação de Serviços de<br>Conservação Predial                                             | 045.24             | 1               |          |  |
|           | Aquisição: Contratação de Prestação de Serviços de<br>Copa, Refeitório e Cozinha                                      | 034                | 1               |          |  |

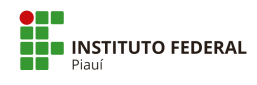

| TEMÁTICA  | TIPO DE PROCESSO                                                                                                    | CÓDIGO             | Nível de Acesso |          |  |
|-----------|----------------------------------------------------------------------------------------------------|--------------------|-----------------|----------|--|
|           |                                                                                                    | Classificação 2020 | Público         | Restrito |  |
| Aquisição | Aquisição: Contratação de Prestação de Serviços de<br>Dedetização                                                            | 045.24             | 1               |          |  |
|           | Aquisição: Contratação de Prestação de Serviços de<br>Imunização ou Desinfecção                                              | 045.24             | 1               |          |  |
|           | Aquisição: Contratação de Prestação de Serviços de<br>Instalação, Manutenção, Conservação e Reparo do<br>Material de Consumo | 034                | 1               |          |  |
|           | Aquisição: Contratação de Prestação de Serviços de<br>Instalação, Manutenção, Conservação e Reparo do<br>Material Permanente | 034                | 1               |          |  |
|           | Aquisição: Contratação de Prestação de Serviços de<br>Jardinagem                                                             | 045.24             | 1               |          |  |
|           | Aquisição: Contratação de Prestação de Serviços de<br>Limpeza                                                                | 045.24             | 1               |          |  |
|           | Aquisição: Contratação de Prestação de Serviços de<br>Sistemas de Monitoramento e Vigilância                                 | 034                | 1               |          |  |
|           | Aquisição: Contratação de Prestação de Serviços de<br>Telefonia                                                              | 071.4              | 1               |          |  |
|           | Aquisição: Contratação de Prestação de Serviços de<br>Vigilância Patrimonial                                                 | 045.01             | 1               |          |  |
|           | Aquisição: Contratação de Prestação de Serviços<br>Energia Elétrica                                                          | 045.13             | 1               |          |  |
|           | Aquisição: Contratação de Prestação de Serviços<br>Eventos                                                                   | 918                | 1               |          |  |

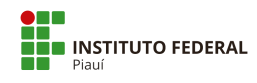

| TEMÁTICA  | TIPO DE PROCESSO                                                                       | CÓDIGO             | Nível de Acesso |          |
|-----------|----------------------------------------------------------------------------------------|--------------------|-----------------|----------|
|           |                                                                                        | Classificação 2020 | Público         | Restrito |
| Aquisição | Aquisição: Contratação de Prestação de Serviços<br>Filmográficos de Publicidade        | 018                | 1               |          |
|           | Aquisição: Contratação de Prestação de Serviços<br>Fotográficos                        | 018                | 1               |          |
|           | Aquisição: Contratação de Prestação de Serviços Gás                                    | 045.12             | 1               |          |
|           | Aquisição: Contratação de Prestação de Serviços<br>Manutenção e Reparo das Instalações | 045.2              | 1               |          |
|           | Aquisição: Contratação de Prestação de Serviços<br>para Confecção de Impressos         | 034                | 1               |          |
|           | Aquisição: Contratação de Prestação de Serviços<br>Produção de Clipagens               | 018                | 1               |          |
|           | Aquisição: Material de Consumo - Cessão, Doação<br>ou Permuta                          | 033.22             | 1               |          |
|           | Aquisição: Material de Consumo - Compra                                                | 031.1              | 1               |          |
|           | Aquisição: Material Permanente - Aluguel ou<br>Leasing                                 | 031.41             | 1               |          |
|           | Aquisição: Material Permanente - Cessão, Comodato<br>ou Empréstimo                     | 031.41             | 1               |          |
|           | Aquisição: Material Permanente - Compra                                                | 031.1              | 1               |          |
|           | Aquisição: Material Permanente - Doação ou<br>Permuta                                  | 031.21             | 1               |          |

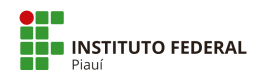

| TEMÁTICA        | TIPO DE PROCESSO                                                               | CÓDIGO<br>Classificação 2020 | Nível de Acesso |          |
|-----------------|--------------------------------------------------------------------------------|------------------------------|-----------------|----------|
|                 |                                                                                |                              | Público         | Restrito |
| Auditoria       | Auditoria: Auditoria Interna - PAINT ou RAINT                                  | 003.1                        | 1               |          |
|                 | Auditoria: Auditoria Interna - Solicitação de<br>Auditoria ou Ordem de Serviço | 003.1                        | 1               |          |
| Bens Semoventes | Bens Semoventes: Aquisição por Cessão ou<br>Comodato                           | 041.53                       | 1               |          |
|                 | Bens Semoventes: Aquisição por Doação ou<br>Permuta                            | 041.23                       | 1               |          |
|                 | Bens Semoventes: Aquisição por Procriação                                      | 041.4                        | 1               |          |
|                 | Bens Semoventes: Compra                                                        | 041.13                       | 1               |          |
|                 | Bens Semoventes: Desfazimento ou Baixa                                         | 042.72                       | 1               |          |
|                 | Bens Semoventes: Inventário                                                    | 047.3                        | 1               |          |
|                 | Bens Semoventes: Venda                                                         | 042.13                       | 1               |          |
| Comunicação     | Comunicação: Evento Institucional Público Externo                              | 019.113                      | 1               |          |
|                 | Comunicação: Evento Institucional Público Interno                              | 019.113                      | 1               |          |
|                 | Comunicação: Pedido de Apoio Institucional                                     | 991                          | 1               |          |
|                 | Comunicação: Publicidade Institucional                                         | 019.113                      | 1               |          |
|                 | Comunicação: Publicidade Legal                                                 | 019.113                      | 1               |          |
|                 | Comunicação: Relação com a Imprensa                                            | 019.112                      | 1               |          |

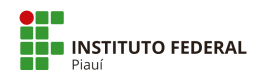

| TEMÁTICA      | TIPO DE PROCESSO                                                         | CÓDIGO<br>Classificação 2020 | Nível de A | cesso    |
|---------------|--------------------------------------------------------------------------|------------------------------|------------|----------|
|               |                                                                          |                              | Público    | Restrito |
| Contabilidade | Contabilidade: Receita                                                   | 052.21                       | 1          |          |
|               | Contabilidade: Conformidade de Registro de Gestão                        | 050.02                       | 1          |          |
|               | Contabilidade: Cumprimento de Ação Judicial                              | 004.22                       | 1          |          |
|               | Contabilidade: Dívida Ativa                                              | 051.3                        | 1          |          |
|               | Contabilidade: Execução Financeira                                       | 052.2                        | 1          |          |
|               | Contabilidade: Manuais, Normatização Interna ou<br>Regulamentação        | 050.01                       | 1          |          |
|               | Contabilidade: Parcelamento Administrativo                               | 051.3                        | 1          |          |
|               | Contabilidade: Prestação de Contas                                       | 054.1                        | 1          |          |
|               | Contabilidade: Regularização de Indébitos                                | 051.3                        | 1          |          |
|               | Contabilidade: Restituição ou Compensação de<br>arrecadação              | 051.3                        | 1          |          |
|               | Contabilidade: Suprimento de Fundos - Concessão e<br>Prestação de Contas | 051.3                        | 1          |          |
|               | Contabilidade: Suprimento de Fundos - Solicitação<br>de Despesa          | 052.221                      | 1          |          |
|               | Contabilidade: Tomada de Contas Especial                                 | 054.2                        | 1          |          |
|               | Contabilidade: Tributos (Impostos e Taxas)                               | 059.2                        | 1          |          |

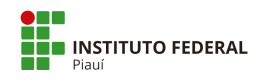

| TEMÁTICA        | TIPO DE PROCESSO                                                                    | CÓDIGO             | Nível de Acesso |          |  |
|-----------------|-------------------------------------------------------------------------------------|--------------------|-----------------|----------|--|
|                 |                                                                                     | Classificação 2020 | Público         | Restrito |  |
| Contabilidade   | Contabilidade: Finanças - Normatização Interna ou<br>Regulamentação                 | 050.01             | 1               |          |  |
| Controladoria   | Controladoria: Corregedoria - Procedimento<br>Disciplinar (aplicação de penalidade) | 027.2              |                 | 1        |  |
|                 | Controladoria: Corregedoria - Processo<br>Administrativo Disciplinar                | 027.1              |                 | 1        |  |
|                 | Controladoria: Corregedoria - Sindicância                                           | 027.1              |                 | 1        |  |
| Convênios       | Convênios/Ajustes: Acompanhamento da Execução                                       | 001                | 1               |          |  |
|                 | Convênios/Ajustes: Formalização ou Alteração com<br>Repasse                         | 001                | 1               |          |  |
|                 | Convênios/Ajustes: Formalização ou Alteração sem<br>Repasse                         | 001                | 1               |          |  |
| Demanda Externa | Demanda Externa: Protestos, Reivindicações ou<br>Sugestões                          | 991                | 1               |          |  |
|                 | Demanda Externa: Solicitação de Associação de<br>Servidores                         | 991                | 1               |          |  |
|                 | Demanda Externa: Solicitação de Deputado Estadual                                   | 991                | 1               |          |  |
|                 | Demanda Externa: Solicitação de Deputado Federal                                    | 991                | 1               |          |  |
|                 | Demanda Externa: Solicitação de Entidades de<br>Classe                              | 991                | 1               |          |  |

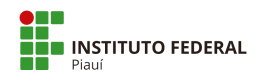

| TEMÁTICA        | TIPO DE PROCESSO                                                    | CÓDIGO             | Nível de Acesso |          |  |
|-----------------|---------------------------------------------------------------------|--------------------|-----------------|----------|--|
|                 |                                                                     | Classificação 2020 | Público         | Restrito |  |
| Demanda Externa | Demanda Externa: Solicitação de Órgãos<br>Governamentais Estaduais  | 991                | 1               |          |  |
|                 | Demanda Externa: Solicitação de Órgãos<br>Governamentais Federais   | 991                | 1               |          |  |
|                 | Demanda Externa: Solicitação de Órgãos<br>Governamentais Municipais | 991                | 1               |          |  |
|                 | Demanda Externa: Solicitação de Outras Entidades<br>Privadas        | 991                | 1               |          |  |
|                 | Demanda Externa: Solicitação de Outros Órgãos<br>Públicos           | 991                | 1               |          |  |
|                 | Demanda Externa: Solicitação de Senador                             | 991                | 1               |          |  |
|                 | Demanda Externa: Solicitação de Sindicatos                          | 991                | 1               |          |  |
|                 | Demanda Externa: Solicitação de Vereador/Câmara<br>Municipal        | 991                | 1               |          |  |
|                 | Demanda Externa: Solicitação do Cidadão (Pessoa<br>Física)          | 991                | 1               |          |  |

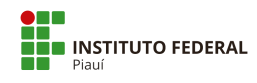

| TEMÁTICA                  | TIPO DE PROCESSO                                                                                                    | CÓDIGO             | Nível de Acesso |          |  |
|---------------------------|----------------------------------------------------------------------------------------------------|--------------------|-----------------|----------|--|
|                           |                                                                                                    | Classificação 2020 | Público         | Restrito |  |
| Demanda Externa           | Demanda Externa: Solicitação do Ministério Público<br>Estadual                                                                | 004.22             | 1               |          |  |
|                           | Demanda Externa: Solicitação do Ministério Público<br>Federal                                                                 | 004.22             | 1               |          |  |
|                           | Demanda Externa: Solicitação do Poder Judiciário                                                                              | 004.22             | 1               |          |  |
|                           | Demanda Externa: Solicitação dos Órgãos de<br>Controle (CGU/TCU)                                                              | 004.22             | 1               |          |  |
| Documentação e Informação | Documentação e Informação: Constituição de<br>Comissão Permanente de Avaliação de Documentos<br>(CPAD) - Composição e Atuação | 061.011            | 1               |          |  |
|                           | Documentação e Informação: Adoção e controle dos<br>procedimentos de protocolo                                                | 061.1              | 1               |          |  |
|                           | Documentação e Informação: Análise da Situação<br>Arquivística                                                                | 061.2              | 1               |          |  |
|                           | Documentação e Informação: Avaliação documental<br>— Eliminação                                                               | 061.521            | 1               |          |  |
|                           | Documentação e Informação: Avaliação documental<br>— Recolhimento                                                             | 061.523            | 1               |          |  |
|                           | Documentação e Informação: Avaliação documental<br>— Transferência                                                            | 061.522            | 1               |          |  |
|                           | Documentação e Informação: Classificação de<br>documentos                                                                     | 061.51             | 1               |          |  |
|                           | Documentação e Informação: Elaboração dos<br>instrumentos técnicos de gestão de documentos                                    | 061.4              | 1               |          |  |

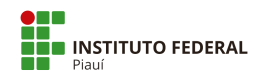

| TEMÁTICA                  | TIPO DE PROCESSO                                                                                                    | CÓDIGO<br>Classificação 2020 | Nível de Acesso |          |  |
|---------------------------|----------------------------------------------------------------------------------------------------|------------------------------|-----------------|----------|--|
|                           |                                                                                                    |                              | Público         | Restrito |  |
| Documentação e Informação | Documentação e Informação: Levantamento da<br>produção e do fluxo documental                                                | 061.3                        | 1               |          |  |
|                           | Documentação e Informação: Operacionalização de<br>Reuniões – CPAD                                                          | 061.012                      | 1               |          |  |
|                           | Documentação e Informação: Produção Editorial                                                                               | 065.1                        | 1               |          |  |
|                           | Documentação e Informação: Publicação em<br>Periódicos                                                                      | 069.3                        | 1               |          |  |
|                           | Documentação e Informação: Publicação no Boletim<br>de Serviço                                                              | 010.01                       | 1               |          |  |
|                           | Documentação e Informação: Publicação no Diário<br>Oficial                                                                  | 069.3                        | 1               |          |  |
| Ensino                    | Ensino: Ensino Superior - 2ª via de Diploma                                                                                 | 125.421                      | 1               |          |  |
|                           | Ensino: Ensino Superior - Abreviação de Curso                                                                               | 125.23                       | 1               |          |  |
|                           | Ensino: Ensino Superior -<br>Alteração/reformulação/suspensão/extinção                                                      | 121.3                        | 1               |          |  |
|                           | Ensino: Ensino Superior - Atendimento domiciliar<br>especializado - Aluno portador de afecções,<br>infecções e traumatismos | 125.52                       |                 | 1        |  |
|                           | Ensino: Ensino Superior - Atendimento domiciliar<br>especializado - Aluna gestante                                          | 125.51                       |                 | 1        |  |
|                           | Ensino: Ensino Superior - Autorização de<br>funcionamento de curso                                                          | 121.21                       | 1               |          |  |

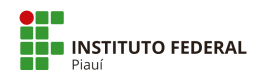

| TEMÁTICA | TIPO DE PROCESSO                                                | CÓDIGO             | Nível de Acesso |          |  |
|----------|-----------------------------------------------------------------|--------------------|-----------------|----------|--|
|          |                                                                 | Classificação 2020 | Público         | Restrito |  |
| Ensino   | Ensino: Ensino Superior - Avaliação in loco (MEC)               | 121.21             | 1               |          |  |
|          | Ensino: Ensino Superior - Colação de Grau                       | 124                | 1               |          |  |
|          | Ensino: Ensino Superior - Colação de Grau<br>Extemporânea       | 124                | 1               |          |  |
|          | Ensino: Ensino Superior - Criação de<br>cursos/programas        | 121.2              | 1               |          |  |
|          | Ensino: Ensino Superior - Declaração de nada consta<br>discente | 125.8              | 1               |          |  |
|          | Ensino: Ensino Superior - Diploma (expedição)                   | 125.421            | 1               |          |  |
|          | Ensino: Ensino Superior - Diploma (registro)                    | 125.422            | 1               |          |  |
|          | Ensino: Ensino Superior - Dispensa de disciplina                | 125.23             | 1               |          |  |
|          | Ensino: Ensino Superior - Estágio não obrigatório               | 125.62             | 1               |          |  |
|          | Ensino: Ensino Superior — Histórico                             | 125.41             |                 | 1        |  |
|          | Ensino: Ensino Superior - Justificativa de Falta                | 125.31             | 1               |          |  |
|          | Ensino: Ensino Superior – Matrícula                             | 125.21             | 1               |          |  |

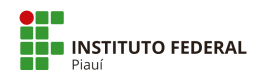

| TEMÁTICA | TIPO DE PROCESSO                                                                         | CÓDIGO             | Nível de Acesso |          |  |
|----------|------------------------------------------------------------------------------------------|--------------------|-----------------|----------|--|
|          |                                                                                          | Classificação 2020 | Público         | Restrito |  |
| Ensino   | Ensino: Ensino Superior – Monitoria                                                      | 125.61             | 1               |          |  |
|          | Ensino: Ensino Superior - Mudança de Turno                                               | 125.21             | 1               |          |  |
|          | Ensino: Ensino Superior - Organização/Concepção                                          | 110                | 1               |          |  |
|          | Ensino: Ensino Superior - Penalidades<br>(advertência/suspensão/cancelamento)            | 125.8              |                 | 1        |  |
|          | Ensino: Ensino Superior - Planejamento e<br>organização curricular/ Calendário Acadêmico | 122.1              | 1               |          |  |
|          | Ensino: Ensino Superior - Projeto Pedagógico                                             | 121.1              | 1               |          |  |
|          | Ensino: Ensino Superior - Prova 2ª Chamada                                               | 125.31             | 1               |          |  |
|          | Ensino: Ensino Superior - Reabertura de curso                                            | 121.2              | 1               |          |  |
|          | Ensino: Ensino Superior - Reingresso                                                     | 125.12             | 1               |          |  |
|          | Ensino: Ensino Superior - Seleção SISU/Chamada<br>Pública                                | 125.112            | 1               |          |  |
|          | Ensino: Ensino Superior - Trancamento de curso                                           | 125.242            | 1               |          |  |
|          | Ensino: Ensino Superior - Trancamento de disciplina                                      | 125.241            | 1               |          |  |

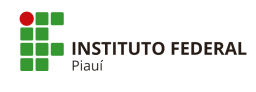

| TEMÁTICA | TIPO DE PROCESSO                                                                           | CÓDIGO             | Nível de Acesso |          |  |
|----------|--------------------------------------------------------------------------------------------|--------------------|-----------------|----------|--|
|          |                                                                                            | Classificação 2020 | Público         | Restrito |  |
| Ensino   | Ensino: Ensino Superior - Transferência Externa e<br>Portador de Diploma de Curso Superior | 125.12             | 1               |          |  |
|          | Ensino: Ensino Superior - Validação PCCS e ATPA                                            | 125.31             | 1               |          |  |
|          | Ensino: Ensino Superior- Transferência (ex offício)                                        | 125.132            | 1               |          |  |
|          | Ensino: Ensino Técnico - 2ª via de Certificado /<br>Diploma                                | 456.421            | 1               |          |  |
|          | Ensino: Ensino Técnico -<br>Alteração/reformulação/suspensão/extinção                      | 451.2              | 1               |          |  |
|          | Ensino: Ensino Técnico - Atendimento domiciliar<br>especializado                           | 456.5              |                 | 1        |  |
|          | Ensino: Ensino Técnico - Certificação Enem/Encceja                                         | 456.31             | 1               |          |  |
|          | Ensino: Ensino Técnico – Certificado                                                       | 456.421            | 1               |          |  |
|          | Ensino: Ensino Técnico - Criação de<br>cursos/programas                                    | 451.2              | 1               |          |  |
|          | Ensino: Ensino Técnico - Declaração de nada consta<br>discente                             | 456.7              | 1               |          |  |
|          | Ensino: Ensino Técnico - Diploma (expedição)                                               | 456.421            | 1               |          |  |
|          | Ensino: Ensino Técnico - Diploma (registro)                                                | 456.422            | 1               |          |  |

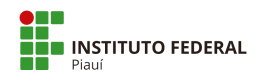

| TEMÁTICA | TIPO DE PROCESSO                                                                        | CÓDIGO             | Nível de Acesso |          |  |
|----------|-----------------------------------------------------------------------------------------|--------------------|-----------------|----------|--|
|          |                                                                                         | Classificação 2020 | Público         | Restrito |  |
| Ensino   | Ensino: Ensino Técnico - Dispensa de Disciplina                                         | 456.22             | 1               |          |  |
|          | Ensino: Ensino Técnico - Formatura                                                      | 455                | 1               |          |  |
|          | Ensino: Ensino Técnico - Histórico                                                      | 456.41             |                 | 1        |  |
|          | Ensino: Ensino Técnico - Justificativa de Falta                                         | 456.31             | 1               |          |  |
|          | Ensino: Ensino Técnico - Matrícula                                                      | 456.21             | 1               |          |  |
|          | Ensino: Ensino Técnico - Monitoria/Estágio                                              | 456.6              | 1               |          |  |
|          | Ensino: Ensino Técnico - Mudança de Turno                                               | 456.21             | 1               |          |  |
|          | Ensino: Ensino Técnico - Organização/Concepção                                          | 450                | 1               |          |  |
|          | Ensino: Ensino Técnico - Penalidades<br>(advertência/suspensão/cancelamento)            | 456.7              |                 | 1        |  |
|          | Ensino: Ensino Técnico - Planejamento da atividade<br>acadêmica                         | 453                | 1               |          |  |
|          | Ensino: Ensino Técnico - Planejamento e organização<br>curricular/ Calendário Acadêmico | 452.1              | 1               |          |  |
|          | Ensino: Ensino Técnico - Projeto Pedagógico                                             | 451.1              | 1               |          |  |

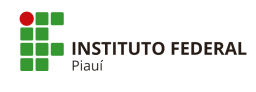

| TEMÁTICA | TIPO DE PROCESSO                                                            | CÓDIGO             | Nível de Acesso |          |  |
|----------|-----------------------------------------------------------------------------|--------------------|-----------------|----------|--|
|          |                                                                             | Classificação 2020 | Público         | Restrito |  |
| Ensino   | Ensino: Ensino Técnico - Prova 2ª Chamada                                   | 456.31             | 1               |          |  |
|          | Ensino: Ensino Técnico - Reabertura de curso                                | 451.2              | 1               |          |  |
|          | Ensino: Ensino Técnico - Reingresso                                         | 456.19             | 1               |          |  |
|          | Ensino: Ensino Técnico - Seleção/ Exame<br>Classificatório/Cham ada Pública | 456.11             | 1               |          |  |
|          | Ensino: Ensino Técnico - Trancamento de curso                               | 456.23             | 1               |          |  |
|          | Ensino: Ensino Técnico - Trancamento de disciplina                          | 556.23             | 1               |          |  |
|          | Ensino: Ensino Técnico - Transferência (ex offício)                         | 456.122            | 1               |          |  |
|          | Ensino: Requerimento - Nome Social Ensino Superior                          | 125.43             | 1               |          |  |
|          | Ensino: Requerimento - Nome Social Ensino Técnico                           | 456.43             | 1               |          |  |
|          | Ensino: Ensino Técnico - Autorização de<br>funcionamento de curso           | 451.2              | 1               |          |  |
| Ética    | Ética: Assessoria                                                           | 991                |                 | 1        |  |
|          | Ética: Consulta                                                             | 991                |                 | 1        |  |

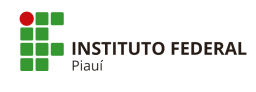

| TEMÁTICA | TIPO DE PROCESSO                                                                                                | CÓDIGO             | Nível de Acesso |          |  |
|----------|----------------------------------------------------------------------------------------------------|--------------------|-----------------|----------|--|
|          |                                                                                                    | Classificação 2020 | Público         | Restrito |  |
| Ética    | Ética: Denúncia                                                                                                 | 027.1              |                 | 1        |  |
| Extensão | Extensão: Aprendizagem profissional -<br>Acordos/Parcerias                                                      | 310                | 1               |          |  |
|          | Extensão: Aprendizagem profissional -<br>Normatização/Regulamentação                                            | 310                | 1               |          |  |
|          | Extensão: Assistência Estudantil - Edital PAEVS<br>Benefício Atleta (publicação e divulgação)                   | 526.1              | 1               |          |  |
|          | Extensão: Assistência Estudantil - Edital PAEVS<br>Benefício Cultura (publicação e divulgação)                  | 526.1              | 1               |          |  |
|          | Extensão: Assistência Estudantil - Edital PAEVS<br>Benefício Eventual (publicação e divulgação)                 | 529.51             | 1               |          |  |
|          | Extensão: Assistência Estudantil - Edital PAEVS<br>Benefício Moradia Campus Uruçuí (publicação e<br>divulgação) | 521.1              | 1               |          |  |
|          | Extensão: Assistência Estudantil - Edital PAEVS<br>Benefício Permanente (publicação e divulgação)               | 529.51             | 1               |          |  |
|          | Extensão: Assistência Estudantil -<br>Normatização/Regulamentação POLAE                                         | 510                | 1               |          |  |
|          | Extensão: Assistência Estudantil - PAEVS Benefício<br>Atleta (avaliação/acompanhamento/reavaliação)             | 526.3              | 1               |          |  |
|          | Extensão: Assistência Estudantil - PAEVS Benefício<br>Atleta (Inscrição, Seleção, Admissão ou Renovação)        | 526.2              | 1               |          |  |

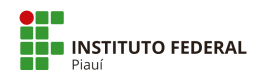

| TEMÁTICA | TIPO DE PROCESSO                                                                                                    | CÓDIGO             | Nível de Acesso |          |  |
|----------|----------------------------------------------------------------------------------------------------|--------------------|-----------------|----------|--|
|          |                                                                                                    | Classificação 2020 | Público         | Restrito |  |
| Extensão | Extensão: Assistência Estudantil - PAEVS Benefício<br>Cultura (avaliação/acompanhamento/reavaliação)                                          | 526.3              | 1               |          |  |
|          | Extensão: Assistência Estudantil - PAEVS Benefício<br>Cultura (Inscrição, Seleção, Admissão ou Renovação)                                     | 526.2              | 1               |          |  |
|          | Extensão: Assistência Estudantil - PAEVS Benefício<br>Eventual (avaliação/acompanhamento/reavaliação)                                         | 529.3              | 1               |          |  |
|          | Extensão: Assistência Estudantil - PAEVS Benefício<br>Eventual (Inscrição, Seleção, Admissão ou<br>Renovação)                                 | 529.52             | 1               |          |  |
|          | Extensão: Assistência Estudantil - PAEVS Benefício<br>Moradia Campus Uruçuí<br>(avaliação/acompanhamento/reavaliação)                         | 521.3              | 1               |          |  |
|          | Extensão: Assistência Estudantil - PAEVS Benefício<br>Moradia Campus Uruçuí (Inscrição, Seleção,<br>Admissão ou Renovação)                    | 521.2              | 1               |          |  |
|          | Extensão: Assistência Estudantil - PAEVS Benefício<br>Permanente<br>(avaliação/acompanhamento/reavaliação)                                    | 529.53             | 1               |          |  |
|          | Extensão: Assistência Estudantil - PAEVS Benefício<br>Permanente (Inscrição, Seleção, Admissão ou<br>Renovação)                               | 529.52             | 1               |          |  |
|          | Extensão: Assistência Estudantil - Programa de<br>Atendimento ao Estudante em Vulnerabilidade<br>Social (PAEVS) - Normatização/Regulamentação | 510                | 1               |          |  |
|          | Extensão: Assistência Estudantil - Assistência à<br>saúde física e mental (avaliação)                                                         | 524.3              | 1               |          |  |
|          | Extensão: Assistência Estudantil - Assistência à<br>saúde física e mental (inscrição, seleção, admissão e<br>renovação)                       | 524.2              | 1               |          |  |
|          | Extensão: Assistência Estudantil - Assistência à<br>saúde física e mental (publicação e divulgação)                                           | 524.1              | 1               |          |  |
|          | Extensão: Assistência Estudantil - Atendimento aos<br>portadores de necessidades especiais                                                    | 529.1              | 1               |          |  |
|          | Extensão: Assistência Estudantil - Auxílio para<br>participação e realização de eventos                                                       | 529.2              | 1               |          |  |
|          | Extensão: Assistência Estudantil - Chamada Pública<br>(reavaliação de concessão de benefícios)                                                | 529.53             | 1               |          |  |

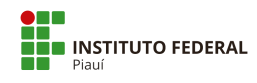

| TEMÁTICA | TIPO DE PROCESSO                                                                                         | CÓDIGO             | Nível de Acesso |          |  |
|----------|----------------------------------------------------------------------------------------------------|--------------------|-----------------|----------|--|
|          |                                                                                                    | Classificação 2020 | Público         | Restrito |  |
| Extensão | Extensão: Assistência Estudantil - Concessão de<br>material didático                                     | 529.4              | 1               |          |  |
|          | Extensão: Assistência Estudantil - Isenção de taxas<br>acadêmicas                                        | 529.3              | 1               |          |  |
|          | Extensão: Assistência Estudantil - Projeto de<br>Extensão (Recursos PNAES)                               | 331                | 1               |          |  |
|          | Extensão: Assistência Estudantil - Visita Técnica<br>(Auxílio para participação e realização de eventos) | 529.2              | 1               |          |  |
|          | Extensão: Avaliação de indicadores                                                                       | 322                | 1               |          |  |
|          | Extensão: Cursos de Extensão - Avaliação ou<br>Resultados                                                | 346                | 1               |          |  |
|          | Extensão: Cursos de Extensão - Divulgação                                                                | 342                | 1               |          |  |
|          | Extensão: Cursos de Extensão - Emissão de<br>certificado                                                 | 345                | 1               |          |  |
|          | Extensão: Cursos de Extensão - Frequência                                                                | 344                | 1               |          |  |
|          | Extensão: Cursos de Extensão - Inscrição                                                                 | 343                | 1               |          |  |
|          | Extensão: Cursos de Extensão - Justificativa de falta                                                    | 344                | 1               |          |  |

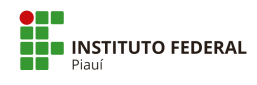

| TEMÁTICA | TIPO DE PROCESSO                                                                                                    | CÓDIGO             | Nível de Acesso |          |  |
|----------|----------------------------------------------------------------------------------------------------|--------------------|-----------------|----------|--|
|          |                                                                                                    | Classificação 2020 | Público         | Restrito |  |
| Extensão | Extensão: Cursos de Extensão - Proposição                                                                                                  | 341                | 1               |          |  |
|          | Extensão: Cursos de Extensão - Prova de 2ª<br>Chamada                                                                                      | 344                | 1               |          |  |
|          | Extensão: Difusão e divulgação da produção<br>acadêmica (Avaliação. Resultado)                                                             | 372                | 1               |          |  |
|          | Extensão: Difusão e divulgação da produção<br>acadêmica (proposição)                                                                       | 371                | 1               |          |  |
|          | Extensão: Empresa Júnior (Admissão)                                                                                                    | 254.22             | 1               |          |  |
|          | Extensão: Empresa Júnior (Avaliação)                                                                                                    | 254.24             | 1               |          |  |
|          | Extensão: Empresa Júnior (Processo de seleção )                                                                                            | 254.21             | 1               |          |  |
|          | Extensão: Empresa Júnior (Capacitação e<br>desenvolvimento )                                                                               | 254.23             | 1               |          |  |
|          | Extensão: Empresa Júnior (Prospecção de projetos)                                                                                          | 254.1              | 1               |          |  |
|          | Extensão: Estágio - Seguro                                                                                                    | 026.11             | 1               |          |  |
|          | Extensão: Estágio não obrigatório/extracurricular<br>(nível superior) - Edital, Inscrição, Seleção,<br>Admissão, Desligamento ou Renovação | 125.62             | 1               |          |  |
|          | Extensão: Estágio não obrigatório/extracurricular<br>(nível superior) - Frequência                                                         | 125.64             | 1               |          |  |
|          | Extensão: Estágio não obrigatório/extracurricular<br>(nível técnico) - Edital, Inscrição, Seleção, Admissão,<br>Desligamento ou Renovação  | 456.6              | 1               |          |  |
|          | Extensão: Estágio não obrigatório/extracurricular<br>(nível técnico) – Frequência                                                          | 456.6              | 1               |          |  |
|          | Extensão: Estágio obrigatório/curricular (nível<br>superior) - Edital, Inscrição, Seleção, Admissão,<br>Desligamento ou Renovação          | 125.31             | 1               |          |  |

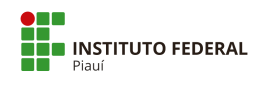

| TEMÁTICA | TIPO DE PROCESSO                                                                                                    | CÓDIGO             | Nível de Acesso |          |  |
|----------|----------------------------------------------------------------------------------------------------|--------------------|-----------------|----------|--|
|          |                                                                                                    | Classificação 2020 | Público         | Restrito |  |
| Extensão | Extensão: Estágio obrigatório/curricular (nível<br>superior) – Frequência                                                        | 125.31             | 1               |          |  |
|          | Extensão: Estágio obrigatório/curricular (nível<br>técnico) - Edital, Inscrição, Seleção, Admissão,<br>Desligamento ou Renovação | 452.32             | 1               |          |  |
|          | Extensão: Estágio obrigatório/curricular (nível<br>técnico) – Frequência                                                         | 452.32             | 1               |          |  |
|          | Extensão: Estágios - Problemas com pagamento                                                                                     | 052.221            | 1               |          |  |
|          | Extensão: Incubadora (Avaliação)                                                                                                 | 254.24             | 1               |          |  |
|          | Extensão: incubadora (Processo de seleção )                                                                                      | 254.21             | 1               |          |  |
|          | Extensão: Incubadora (Admissão)                                                                                                  | 254.22             | 1               |          |  |
|          | Extensão: Incubadora (Capacitação e<br>desenvolvimento )                                                                         | 254.23             | 1               |          |  |
|          | Extensão: Incubadora (Prospecção de projetos)                                                                                    | 254.1              | 1               |          |  |
|          | Extensão: Programa institucional de bolsas de<br>extensão – inscrição                                                            | 382                | 1               |          |  |
|          | Extensão: Programa institucional de bolsas de<br>extensão - processo seleção                                                     | 381                | 1               |          |  |
|          | Extensão: Programas de Extensão - Avaliação ou<br>Resultados                                                                     | 322                | 1               |          |  |
|          | Extensão: Programas de Extensão - Proposição                                                                                     | 321                | 1               |          |  |
|          | Extensão: Projeto de Extensão - Avaliação ou<br>Resultados                                                                       | 332                | 1               |          |  |
|          | Extensão: Projeto Visita Técnica (proposta pelo<br>docente)                                                                      | 529.2              | 1               |          |  |
|          | Extensão: Parcerias com Transferência de Recursos                                                                                | 310                | 1               |          |  |
|          | Extensão: Parcerias sem Transferência de Recursos                                                                                | 310                | 1               |          |  |

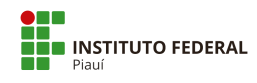

| TEMÁTICA           | TIPO DE PROCESSO                                                                                           | CÓDIGO             | Nível de Acesso |          |  |
|--------------------|----------------------------------------------------------------------------------------------------|--------------------|-----------------|----------|--|
|                    |                                                                                                    | Classificação 2020 | Público         | Restrito |  |
| Extensão           | Extensão: Assistência Estudantil - Edital PAEVS<br>Multibenefícios (publicação e divulgação)               | 529.51             | 1               |          |  |
|                    | Extensão: Assistência Estudantil - PAEVS<br>Multibenefícios (Inscrição, Seleção, Admissão ou<br>Renovação) | 529.52             | 1               |          |  |
|                    | Extensão: Assistência Estudantil - PAEVS<br>Multibenefícios<br>(avaliação/acompanhamento/reavaliação)      | 529.53             | 1               |          |  |
| Gestão de Contrato | Gestão de Contrato: Acompanhamento da Execução                                                             | 001                | 1               |          |  |
|                    | Gestão de Contrato: Acréscimo Contratual                                                                   | 001                | 1               |          |  |
|                    | Gestão de Contrato: Água e Esgotamento Sanitário                                                           | 045.11             | 1               |          |  |
|                    | Gestão de Contrato: Alterações Contratuais<br>Conjuntas                                                    | 001                | 1               |          |  |
|                    | Gestão de Contrato: Aplicação de Sanção Contratual                                                         | 001                | 1               |          |  |
|                    | Gestão de Contrato: Elevadores                                                                             | 045.21             | 1               |          |  |
|                    | Gestão de Contrato: Energia Elétrica                                                                       | 045.13             | 1               |          |  |
|                    | Gestão de Contrato: Execução de Garantia                                                                   | 001                | 1               |          |  |
|                    | Gestão de Contrato: Fiscalização                                                                           | 003                | 1               |          |  |
|                    | Gestão de Contrato: Outras Alterações Contratuais<br>não Relacionadas                                      | 001                | 1               |          |  |
|                    | Gestão de Contrato: Prorrogação Contratual                                                                 | 001                | 1               |          |  |
|                    | Gestão de Contrato: Reajuste ou Repactuação<br>Contratual                                                  | 001                | 1               |          |  |
|                    | Gestão de Contrato: Rescisão Contratual                                                                    | 001                | 1               |          |  |

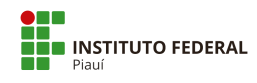

| TEMÁTICA           | TIPO DE PROCESSO                                                                         | CÓDIGO             | Nível de Acesso |          |  |
|--------------------|------------------------------------------------------------------------------------------|--------------------|-----------------|----------|--|
|                    |                                                                                          | Classificação 2020 | Público         | Restrito |  |
| Gestão de Contrato | Gestão de Contrato: Revisão Contratual                                                   | 001                | 1               |          |  |
|                    | Gestão de Contrato: Supressão Contratual                                                 | 001                | 1               |          |  |
| Infraestrutura     | Infraestrutura: Atestado/Laudo/Parecer para Obras<br>– Construção                        | 045.3              | 1               |          |  |
|                    | Infraestrutura: Atestado/Laudo/Parecer para Obras<br>- Reforma. Recuperação. Restauração | 045.3              | 1               |          |  |
|                    | Infraestrutura: Fiscalização/Vistoria em Obras –<br>Construção                           | 045.3              | 1               |          |  |
|                    | Infraestrutura: Fiscalização/Vistoria em Obras -<br>Reforma. Recuperação. Restauração    | 045.32             | 1               |          |  |
|                    | Infraestrutura: Gerador - Corretiva                                                      | 045.23             | 1               |          |  |
|                    | Infraestrutura: Gerador - Preventiva                                                     | 045.23             | 1               |          |  |
|                    | Infraestrutura: Instalação e manutenção - Corretiva                                      | 045.2              | 1               |          |  |
|                    | Infraestrutura: Instalação e manutenção –<br>Preventiva                                  | 045.2              | 1               |          |  |
|                    | Infraestrutura: Poço Tubular - Corretiva                                                 | 045.3              | 1               |          |  |
|                    | Infraestrutura: Poço Tubular- Preventiva                                                 | 045.3              | 1               |          |  |
|                    | Infraestrutura: Projeto Obras - Adaptação de usos                                        | 045.33             | 1               |          |  |
|                    | Infraestrutura: Projeto Obras - Construção                                               | 045.31             | 1               |          |  |
|                    | Infraestrutura: Projeto Obras - Reforma,<br>Recuperação e Restauração                    | 045.32             | 1               |          |  |
|                    | Infraestrutura: Refrigeração - Corretiva                                                 | 045.2              | 1               |          |  |
|                    | Infraestrutura: Refrigeração - Preventiva                                                | 045.2              | 1               |          |  |

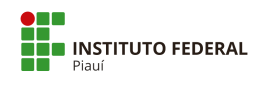

| TEMÁTICA       | TIPO DE PROCESSO                                 | CÓDIGO<br>Classificação 2020 | Nível de Acesso |          |  |
|----------------|--------------------------------------------------|------------------------------|-----------------|----------|--|
|                |                                                  |                              | Público         | Restrito |  |
| Infraestrutura | Infraestrutura: Subestação - Corretiva           | 045.23                       | 1               |          |  |
|                | Infraestrutura: Subestação - Preventiva          | 045.23                       | 1               |          |  |
| Inovação       | Inovação: Análise de invenção - Patente          | 254.24                       |                 | 1        |  |
|                | Inovação: Proteção do conhecimento - Orientação  | 251.1                        |                 | 1        |  |
|                | Inovação: Registro de Marca                      | 251.2                        |                 | 1        |  |
|                | Inovação: Registro de Software                   | 251.1                        |                 | 1        |  |
|                | Inovação: Transferência de Tecnologia            | 252.2                        |                 | 1        |  |
| Judicial       | Judicial: Ação Cautelar                          | 004.22                       | 1               |          |  |
|                | Judicial: Ação Monitória                         | 004.22                       | 1               |          |  |
|                | Judicial: Ação Ordinária                         | 004.22                       | 1               |          |  |
|                | Judicial: Habeas Corpus                          | 004.22                       | 1               |          |  |
|                | Judicial: Habeas Data                            | 004.22                       | 1               |          |  |
|                | Judicial: Mandado de Segurança                   | 004.22                       | 1               |          |  |
|                | Judicial: Reclamação Trabalhista                 | 004.22                       | 1               |          |  |
|                | Judicial: Segredo de Justiça no Processo Civil   | 004.22                       |                 | 1        |  |
|                | Judicial: Segredo de Justiça no Processo Penal   | 004.22                       |                 | 1        |  |
| Manutenção     | Manutenção: Limpeza, Imunização ou Desinfestação | 045.24                       | 1               |          |  |

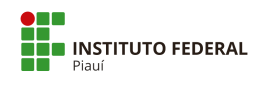

| TEMÁTICA           | TIPO DE PROCESSO                                                                   | CÓDIGO             | Nível de Acesso |          |  |
|--------------------|------------------------------------------------------------------------------------|--------------------|-----------------|----------|--|
|                    |                                                                                    | Classificação 2020 | Público         | Restrito |  |
| Manutenção         | Manutenção: Outros Equipamentos                                                    | 045.2              | 1               |          |  |
| Material           | Material: Alienação ou baixa de material consumo -<br>Cessão, Doação ou Permuta    | 033.22             | 1               |          |  |
|                    | Material: Alienação ou baixa de material consumo -<br>venda (inclusive leilão)     | 033.12             | 1               |          |  |
|                    | Material: Alienação ou baixa de material<br>permanente - Cessão, Doação ou Permuta | 033.21             | 1               |          |  |
|                    | Material: Alienação ou baixa de material<br>permanente - venda (inclusive leilão)  | 033.11             | 1               |          |  |
|                    | Material: Cadastro Fornecedor                                                      | 030.02             | 1               |          |  |
|                    | Material: Catálogo, especificação ou classificação                                 | 030.03             | 1               |          |  |
|                    | Material: Desfazimento de Material de Consumo                                      | 033.42             | 1               |          |  |
|                    | Material: Desfazimento de Material Permanente                                      | 033.41             | 1               |          |  |
|                    | Material: Extravio, Roubo ou Desaparecimento                                       | 033.6              | 1               |          |  |
|                    | Material: Inventário de Material de Consumo                                        | 036.2              | 1               |          |  |
|                    | Material: Inventário de Material Permanente                                        | 036.1              | 1               |          |  |
|                    | Material: Movimentação de Material de Consumo                                      | 032                | 1               |          |  |
|                    | Material: Movimentação de Material Permanente                                      | 032                | 1               |          |  |
| Ministério Público | Ministério Público: Inquérito Civil Público                                        | 004.22             | 1               |          |  |
|                    | Ministério Público: Inquérito Civil Público (Segredo<br>Justiça)                   | 004.22             |                 | 1        |  |
|                    | Ministério Público: Notícia de Fato                                                | 004.22             | 1               |          |  |

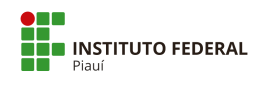

| TEMÁTICA           | TIPO DE PROCESSO                                                              | CÓDIGO<br>Classificação 2020 | Nível de Acesso |          |  |
|--------------------|-------------------------------------------------------------------------------|------------------------------|-----------------|----------|--|
|                    |                                                                               |                              | Público         | Restrito |  |
| Ministério Público | Ministério Público: Procedimento Administrativo                               | 004.22                       | 1               |          |  |
|                    | Ministério Público: Procedimento Investigatório<br>Criminal                   | 004.22                       | 1               |          |  |
|                    | Ministério Público: Procedimento Investigatório<br>Criminal (Segredo Justiça) | 004.22                       |                 | 1        |  |
|                    | Ministério Público: Requisição de Informações                                 | 004.22                       | 1               |          |  |
| Orçamento          | Orçamento: Acompanhamento Orçamentário                                        | 051.1                        | 1               |          |  |
|                    | Orçamento: Contingenciamento                                                  | 051.3                        | 1               |          |  |
|                    | Orçamento: Créditos Adicionais                                                | 051.4                        | 1               |          |  |
|                    | Orçamento: Descentralização de Créditos                                       | 051.3                        | 1               |          |  |
|                    | Orçamento: Manuais, Normatização Interna ou<br>Regulamentação                 | 050.01                       | 1               |          |  |
|                    | Orçamento: Programação Orçamentária                                           | 051.1                        | 1               |          |  |
| Ouvidoria          | Ouvidoria: Demanda 0800                                                       | 002.2                        | 1               |          |  |
|                    | Ouvidoria: Demandas Externas                                                  | 991                          | 1               |          |  |
|                    | Ouvidoria: Demandas Internas                                                  | 991                          | 1               |          |  |
|                    | Ouvidoria: Denúncia (Comunicação)                                             | 027.1                        |                 | 1        |  |
|                    | Ouvidoria: Elogio                                                             | 002.2                        | 1               |          |  |
|                    | Ouvidoria: Pesquisa Acadêmica                                                 | 002.2                        | 1               |          |  |
|                    | Ouvidoria: Reclamação                                                         | 002.2                        | 1               |          |  |

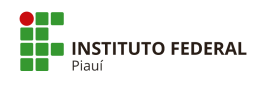

| TEMÁTICA   | TIPO DE PROCESSO                                                                                                    | CÓDIGO             | Nível de Acesso |          |  |
|------------|----------------------------------------------------------------------------------------------------|--------------------|-----------------|----------|--|
|            |                                                                                                    | Classificação 2020 | Público         | Restrito |  |
| Ouvidoria  | Ouvidoria: Recomendação                                                                                                    | 991                | 1               |          |  |
|            | Ouvidoria: SIMPLIFIQUE                                                                                                    | 002.2              | 1               |          |  |
|            | Ouvidoria: Solicitação                                                                                                    | 002.2              | 1               |          |  |
|            | Ouvidoria: Sugestão                                                                                                    | 002.2              | 1               |          |  |
| Patrimônio | Patrimônio: Gestão de Bens Imóveis                                                                                         | 040                | 1               |          |  |
|            | Patrimônio: Prevenção de Incêndio, Instalação e<br>Manutenção de Extintores, Inspeções Periódicas,<br>Brigadas de Incêndio | 046.13             | 1               |          |  |
|            | Patrimônio: Seguro                                                                                                    | 045.01             | 1               |          |  |
|            | Patrimônio: Sinistro                                                                                                    | 046.3              | 1               |          |  |
| Pesquisa   | Pesquisa: Auxílio ao Pesquisador                                                                                           | 052.221            | 1               |          |  |
|            | Pesquisa: Grupos de Pesquisa                                                                                               | 231                | 1               |          |  |
|            | Pesquisa: Iniciação Científica - Edital de seleção                                                                         | 241                | 1               |          |  |
|            | Pesquisa: Iniciação Científica - Frequência Bolsistas                                                                      | 243                | 1               |          |  |
|            | Pesquisa: Iniciação Científica - Pagamento de<br>bolsistas                                                                 | 052.221            | 1               |          |  |
|            | Pesquisa: Iniciação Científica - Processo de seleção                                                                       | 241                | 1               |          |  |
|            | Pesquisa: Normatização/Regulamentação                                                                                      | 210                | 1               |          |  |
|            | Pesquisa: Outros assuntos referentes à pesquisa                                                                            | 200                | 1               |          |  |

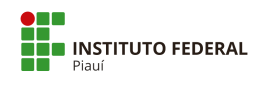

| TEMÁTICA | TIPO DE PROCESSO                                                  | CÓDIGO             | Nível de Acesso |          |  |
|----------|-------------------------------------------------------------------|--------------------|-----------------|----------|--|
|          |                                                                   | Classificação 2020 | Público         | Restrito |  |
| Pesquisa | Pesquisa: Programas de Pesquisa - avaliação ou<br>resultados      | 222                | 1               |          |  |
|          | Pesquisa: Programas de Pesquisa - proposição                      | 221                | 1               |          |  |
|          | Pesquisa: Relatório Iniciação Científica (Agências de<br>Fomento) | 244                | 1               |          |  |
|          | Pesquisa: Relatório PIBIC                                         | 244                | 1               |          |  |
|          | Pesquisa: Relatório PIBIC IT                                      | 244                | 1               |          |  |
|          | Pesquisa: Relatório PIBIC JR IT                                   | 244                | 1               |          |  |
|          | Pesquisa: Relatório PIBICJR                                       | 244                | 1               |          |  |
|          | Pesquisa: Relatório PROAGRUPAR                                    | 244                | 1               |          |  |
|          | Pesquisa: Relatório PRODOUTORAL                                   | 244                | 1               |          |  |
| Provid   | Pessoal: Abono Permanência                                        | 023.14             | 1               |          |  |
|          | Pessoal: Aceleração da Promoção                                   | 023.12             | 1               |          |  |
|          | Pessoal: Adicional de Insalubridade                               | 023.164            | 1               |          |  |
|          | Pessoal: Adicional de Irradiação Ionizante e Raio X               | 023.165            | 1               |          |  |
|          | Pessoal: Adicional de Periculosidade                              | 023.163            | 1               |          |  |
|          | Pessoal: Adicional Noturno                                        | 023.162            | 1               |          |  |
|          | Pessoal: Afastamento do país - com ônus                           | 028.21             | 1               |          |  |
|          | Pessoal: Afastamento do país - com ônus limitado                  | 028.22             | 1               |          |  |

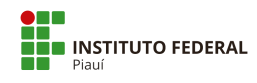

| TEMÁTICA | TIPO DE PROCESSO                                                                             | CÓDIGO<br>Classificação 2020 | Nível de Acesso |          |  |
|----------|----------------------------------------------------------------------------------------------|------------------------------|-----------------|----------|--|
|          |                                                                                              |                              | Público         | Restrito |  |
| Pessoal  | Pessoal: Afastamento do país - sem ônus                                                      | 028.23                       | 1               |          |  |
|          | Pessoal: Afastamento para cursos e eventos no País                                           | 023.4                        | 1               |          |  |
|          | Pessoal: Afastamento para Exercer Mandato Eletivo                                            | 023.4                        | 1               |          |  |
|          | Pessoal: Afastamento para participação em<br>Programa de Pós-Graduação Stricto Sensu no País | 023.4                        | 1               |          |  |
|          | Pessoal: Afastamento para Serviço Eleitoral (TRE)                                            | 023.4                        | 1               |          |  |
|          | Pessoal: Ajuda de Custo com mudança de domicílio                                             | 023.71                       | 1               |          |  |
|          | Pessoal: Alteração de Regime de Trabalho                                                     | 023.12                       | 1               |          |  |
|          | Pessoal: Aposentadoria - Concessão                                                           | 026.5                        | 1               |          |  |
|          | Pessoal: Aposentadoria - Contagem Tempo de<br>Serviço                                        | 026.02                       | 1               |          |  |
|          | Pessoal: Aposentadoria - Invalidez Permanente                                                | 026.51                       |                 | 1        |  |
|          | Pessoal: Aposentadoria - Revisão                                                             | 026.5                        | 1               |          |  |
|          | Pessoal: Assentamento Funcional do Servidor                                                  | 020.1                        |                 | 1        |  |
|          | Pessoal: Assistência à Saúde Suplementar –<br>Ressarcimento                                  | 025.11                       |                 | 1        |  |
|          | Pessoal: Atividade esporádica docente                                                        | 022.22                       | 1               |          |  |
|          | Pessoal: Ausência em razão de Casamento                                                      | 023.5                        | 1               |          |  |
|          | Pessoal: Ausência para Alistamento Eleitoral                                                 | 023.5                        | 1               |          |  |
|          | Pessoal: Ausência para Doação de Sangue                                                      | 023.5                        | 1               |          |  |

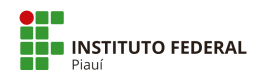

| TEMÁTICA | TIPO DE PROCESSO                                                                  | CÓDIGO             | Nível de Acesso |          |  |
|----------|-----------------------------------------------------------------------------------|--------------------|-----------------|----------|--|
|          |                                                                                   | Classificação 2020 | Público         | Restrito |  |
| Pessoal  | Pessoal: Ausência por Falecimento de Familiar                                     | 023.5              |                 | 1        |  |
|          | Pessoal: Auxílio Assistência Pré-Escolar/Creche                                   | 023.6              |                 | 1        |  |
|          | Pessoal: Auxílio Funeral                                                          | 026.3              | 1               |          |  |
|          | Pessoal: Auxílio Moradia                                                          | 023.6              | 1               |          |  |
|          | Pessoal: Auxílio Natalidade                                                       | 026.3              |                 | 1        |  |
|          | Pessoal: Auxílio Reclusão                                                         | 026.91             | 1               |          |  |
|          | Pessoal: Auxílio-Transporte                                                       | 023.6              | 1               |          |  |
|          | Pessoal: Avaliação de Estágio Probatório                                          | 022.61             | 1               |          |  |
|          | Pessoal: Averbação de Tempo de Serviço                                            | 026.02             | 1               |          |  |
|          | Pessoal: Cadastro de Dependente no Imposto de<br>Renda                            | 020.1              |                 | 1        |  |
|          | Pessoal: Cadastro de Dependente para fins de<br>Pensão                            | 020.1              |                 | 1        |  |
|          | Pessoal: Cadastro de Dependente para<br>Ressarcimento à Saúde Suplementar         | 020.1              |                 | 1        |  |
|          | Pessoal: Certificado/ Declaração de cursos ofertados<br>pelo IFPI para servidores | 024.13             | 1               |          |  |
|          | Pessoal: Cessão de Servidor para outro Órgão                                      | 022.22             | 1               |          |  |
|          | Pessoal: Colaboração Técnica                                                      | 020.1              | 1               |          |  |
|          | Pessoal: Concurso Público - Exames Admissionais                                   | 020.1              |                 | 1        |  |
|          | Pessoal: Concurso Público - Organização                                           | 021.1              |                 | 1        |  |
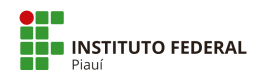

| TEMÁTICA | TIPO DE PROCESSO                                   | CÓDIGO             | Nível de Acesso |          |
|----------|----------------------------------------------------|--------------------|-----------------|----------|
|          |                                                    | Classificação 2020 | Público         | Restrito |
| Pessoal  | Pessoal: Concurso Público - Provas e Títulos       | 021.1              |                 | 1        |
|          | Pessoal: Controle de Frequência                    | 029.11             | 1               |          |
|          | Pessoal: Desconto de Pensão Alimentícia            | 023.174            |                 | 1        |
|          | Pessoal: Desconto do IRPF Retido na Fonte          | 023.173            |                 | 1        |
|          | Pessoal: Estágio - Dossiê do Estagiário            | 020.13             |                 | 1        |
|          | Pessoal: Estágio - Planejamento/Organização Geral  | 024.3              | 1               |          |
|          | Pessoal: Exoneração de Cargo Efetivo               | 022.7              | 1               |          |
|          | Pessoal: Falecimento de Servidor                   | 022.7              | 1               |          |
|          | Pessoal: Férias - Interrupção                      | 023.2              | 1               |          |
|          | Pessoal: Ficha Financeira                          | 023.11             | 1               |          |
|          | Pessoal: Folha de Pagamento                        | 023.11             | 1               |          |
|          | Pessoal: Gratificação Natalina (Décimo Terceiro)   | 023.154            | 1               |          |
|          | Pessoal: Gratificação por Encargo - Curso/Concurso | 023.156            | 1               |          |
|          | Pessoal: Horário de Expediente - Definição         | 029.12             | 1               |          |
|          | Pessoal: Horário Especial - Familiar Deficiente    | 023.5              |                 | 1        |
|          | Pessoal: Horário Especial - Servidor Deficiente    | 023.5              |                 | 1        |
|          | Pessoal: Horário Especial - Servidor Estudante     | 023.5              | 1               |          |

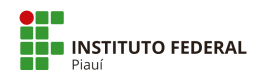

| TEMÁTICA | TIPO DE PROCESSO                                           | CÓDIGO             | Nível de Acesso |          |  |
|----------|------------------------------------------------------------|--------------------|-----------------|----------|--|
|          |                                                            | Classificação 2020 | Público         | Restrito |  |
| Pessoal  | Pessoal: Incentivo à Qualificação                          | 022.63             | 1               |          |  |
|          | Pessoal: Indenização de Transporte (meio próprio)          | 023.7              | 1               |          |  |
|          | Pessoal: Isenção de Imposto de Renda                       | 023.185            |                 | 1        |  |
|          | Pessoal: Licença Adotante                                  | 026.4              |                 | 1        |  |
|          | Pessoal: Licença Gestante                                  | 026.4              |                 | 1        |  |
|          | Pessoal: Licença para Atividade Política                   | 023.3              | 1               |          |  |
|          | Pessoal: Licença para Capacitação                          | 023.3              | 1               |          |  |
|          | Pessoal: Licença para Mandato Classista                    | 023.3              | 1               |          |  |
|          | Pessoal: Licença para Serviço Militar                      | 023.3              | 1               |          |  |
|          | Pessoal: Licença para Tratamento da Própria Saúde          | 026.4              |                 | 1        |  |
|          | Pessoal: Licença para Tratar de Interesses<br>Particulares | 023.3              | 1               |          |  |
|          | Pessoal: Licença Paternidade                               | 026.4              |                 | 1        |  |
|          | Pessoal: Licença por Acidente em Serviço                   | 026.4              |                 | 1        |  |
|          | Pessoal: Licença por Afastamento do Cônjuge                | 023.3              | 1               |          |  |
|          | Pessoal: Licença por Doença em Pessoa da Família           | 023.3              |                 | 1        |  |
|          | Pessoal: Licença Prêmio por Assiduidade                    | 023.3              | 1               |          |  |
|          | Pessoal: Licenças por Aborto/Natimorto                     | 026.4              |                 | 1        |  |

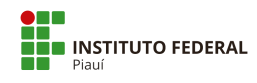

| TEMÁTICA | TIPO DE PROCESSO                                                                          | CÓDIGO             | Nível de Acesso |          |  |
|----------|-------------------------------------------------------------------------------------------|--------------------|-----------------|----------|--|
|          |                                                                                           | Classificação 2020 | Público         | Restrito |  |
| Pessoal  | Pessoal: Movimentação de Servidor                                                         | 022.2              | 1               |          |  |
|          | Pessoal: Nomeação/Exoneração de Cargo<br>Comissionado e Designação/Dispensa de Substituto | 020.14             | 1               |          |  |
|          | Pessoal: Normatização Interna                                                             | 020.01             | 1               |          |  |
|          | Pessoal: Orientações e Diretrizes Gerais                                                  | 020.01             | 1               |          |  |
|          | Pessoal: Pagamento de Exercícios Anteriores                                               | 052.22             | 1               |          |  |
|          | Pessoal: Pensão por Morte de Servidor                                                     | 026.6              | 1               |          |  |
|          | Pessoal: Permuta                                                                          | 022.21             | 1               |          |  |
|          | Pessoal: Planejamento da Força de Trabalho                                                | 020.021            | 1               |          |  |
|          | Pessoal: Plano de Capacitação                                                             | 024.01             | 1               |          |  |
|          | Pessoal: Progressão Funcional Docente                                                     | 022.63             | 1               |          |  |
|          | Pessoal: Progressão Por Capacitação Profissional                                          | 022.63             | 1               |          |  |
|          | Pessoal: Promoção à Classe Titular                                                        | 022.63             | 1               |          |  |

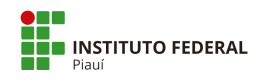

| TEMÁTICA | PO DE PROCESSO                                             | CÓDIGO             | Nível de Acesso |          |  |
|----------|------------------------------------------------------------|--------------------|-----------------|----------|--|
|          |                                                            | Classificação 2020 | Público         | Restrito |  |
| Pessoal  | Pessoal: Provimento - Nomeação para Cargo Efetivo          | 022.1              | 1               |          |  |
|          | Pessoal: Provimento - Nomeação para Cargo em<br>Comissão   | 023.153            | 1               |          |  |
|          | Pessoal: Provimento - por Aproveitamento                   | 022.1              | 1               |          |  |
|          | Pessoal: Provimento - por Readaptação                      | 022.1              |                 | 1        |  |
|          | Pessoal: Provimento - por Recondução                       | 022.1              | 1               |          |  |
|          | Pessoal: Provimento - por Reintegração                     | 022.1              | 1               |          |  |
|          | Pessoal: Provimento - por Reversão                         | 022.1              | 1               |          |  |
|          | Pessoal: Reconhecimento de Saberes e<br>Competências - RSC | 022.63             | 1               |          |  |
|          | Pessoal: Redistribuição                                    | 022.4              | 1               |          |  |
|          | Pessoal: Retribuição por Titulação - RT                    | 022.63             | 1               |          |  |
|          | Pessoal: Remoção                                           | 022.3              | 1               |          |  |
|          | Pessoal: Ressarcimento ao Erário                           | 059.4              | 1               |          |  |

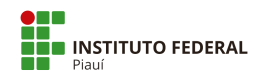

| TEMÁTICA                 | TIPO DE PROCESSO                                                         | CÓDIGO             | Nível de Acesso |          |  |
|--------------------------|--------------------------------------------------------------------------|--------------------|-----------------|----------|--|
|                          |                                                                          | Classificação 2020 | Público         | Restrito |  |
| Pessoal                  | Pessoal: Vacância - Posse em Cargo Inacumulável                          | 022.7              | 1               |          |  |
| Planejamento Estratégico | Planejamento Estratégico: Acompanhamento                                 | 015.1              | 1               |          |  |
|                          | Planejamento Estratégico: Elaboração                                     | 015.1              | 1               |          |  |
|                          | Planejamento Estratégico: Gestão do Plano<br>Estratégico                 | 015.1              | 1               |          |  |
| Pós-Graduação            | Pós-Graduação: lato sensu - Atendimento domiciliar<br>especializado      | 144.5              |                 | 1        |  |
|                          | Pós-Graduação: lato sensu - Justificativa de Falta                       | 144.31             | 1               |          |  |
|                          | Pós-Graduação: lato sensu - Prova 2ª Chamada                             | 144.31             | 1               |          |  |
|                          | Pós-Graduação: lato sensu -<br>Alteração/Reformulação/Suspensão/Extinção | 142.2              | 1               |          |  |
|                          | Pós-Graduação: lato sensu - Aproveitamento de<br>estudos                 | 144.23             | 1               |          |  |
|                          | Pós-Graduação: lato sensu - Autorização de<br>funcionamento de curso     | 141.1              | 1               |          |  |
|                          | Pós-Graduação: lato sensu - Banca examinadora de<br>TCC                  | 144.322            | 1               |          |  |
|                          | Pós-Graduação: lato sensu - Certificado                                  | 144.421            | 1               |          |  |
|                          | Pós-Graduação: lato sensu - Criação de<br>cursos/programas               | 141.2              | 1               |          |  |
|                          | Pós-Graduação: lato sensu - Desligamento por<br>abandono                 | 144.251            | 1               |          |  |
|                          | Pós-Graduação: lato sensu - Desligamento por<br>jubilação                | 144.252            | 1               |          |  |
|                          | Pós-Graduação: lato sensu - Desligamento por<br>recusa de matrícula      | 144.253            | 1               |          |  |
|                          | Pós-Graduação: lato sensu - Dispensa de disciplina                       | 144.23             | 1               |          |  |

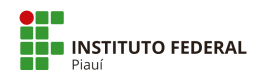

| TEMÁTICA      | TIPO DE PROCESSO                                                                          | CÓDIGO             | Nível de Acesso |          |  |
|---------------|-------------------------------------------------------------------------------------------|--------------------|-----------------|----------|--|
|               |                                                                                           | Classificação 2020 | Público         | Restrito |  |
| Pós-Graduação | Pós-Graduação: lato sensu - Estágios/monitorias                                           | 144.61             | 1               |          |  |
|               | Pós-Graduação: lato sensu - Histórico                                                     | 144.41             |                 | 1        |  |
|               | Pós-Graduação: lato sensu - Inscrição                                                     | 144.112            | 1               |          |  |
|               | Pós-Graduação: lato sensu - Matrícula                                                     | 144.21             | 1               |          |  |
|               | Pós-Graduação: lato sensu - Planejamento da<br>atividade acadêmica                        | 143                | 1               |          |  |
|               | Pós-Graduação: lato sensu - Planejamento e<br>organização curricular/Calendário Acadêmico | 142.31             | 1               |          |  |
|               | Pós-Graduação: lato sensu - Projeto Pedagógico                                            | 141.1              | 1               |          |  |
|               | Pós-Graduação: lato sensu - Prorrogação de prazo<br>TCC                                   | 144.323            | 1               |          |  |
|               | Pós-Graduação: lato sensu - Reconhecimento ou<br>renovação de reconhecimento              | 141.1              | 1               |          |  |
|               | Pós-Graduação: lato sensu - Recurso                                                       | 144.115            | 1               |          |  |
|               | Pós-Graduação: lato sensu - Reintegração                                                  | 144.19             | 1               |          |  |
|               | Pós-Graduação: lato sensu - Resultado                                                     | 144.116            | 1               |          |  |

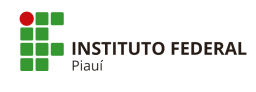

| TEMÁTICA      | TIPO DE PROCESSO                                                            | CÓDIGO             | Nível de Acesso |          |  |
|---------------|-----------------------------------------------------------------------------|--------------------|-----------------|----------|--|
|               |                                                                             | Classificação 2020 | Público         | Restrito |  |
| Pós-Graduação | Pós-Graduação: lato sensu - Seleção                                         | 144.11             | 1               |          |  |
|               | Pós-Graduação: lato sensu - Trabalho de Conclusão<br>de Curso (TCC)         | 144.32             | 1               |          |  |
|               | Pós-Graduação: lato sensu - Trancamento de curso                            | 144.242            | 1               |          |  |
|               | Pós-Graduação: lato sensu - Trancamento de<br>disciplina                    | 144.241            | 1               |          |  |
|               | Pós-Graduação: penalidades<br>(advertência/suspensão/cancelamento)          | 144.7              | 1               |          |  |
|               | Pós-Graduação: relatório de afastamento                                     | 144.7              | 1               |          |  |
|               | Pós-Graduação: stricto sensu - Justificativa de Falta                       | 134.31             | 1               |          |  |
|               | Pós-Graduação: stricto sensu - Prova 2ª Chamada                             | 134.31             | 1               |          |  |
|               | Pós-Graduação: stricto sensu -<br>Alteração/Reformulação/Suspensão/Extinção | 131.3              | 1               |          |  |
|               | Pós-Graduação: stricto sensu - Aproveitamento de estudos                    | 134.23             | 1               |          |  |
|               | Pós-Graduação: stricto sensu - Atendimento<br>domiciliar especializado      | 134.5              |                 | 1        |  |
|               | Pós-Graduação: stricto sensu - Autorização de<br>funcionamento de curso     | 131.21             | 1               |          |  |

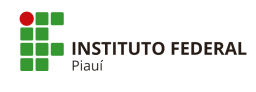

| TEMÁTICA | TIPO DE PROCESSO | CÓDIGO                                                                                  | Nível de Acesso    |         |          |
|----------|------------------|-----------------------------------------------------------------------------------------|--------------------|---------|----------|
|          |                  |                                                                                         | Classificação 2020 | Público | Restrito |
|          | Pós-Graduação    | Pós-Graduação: stricto sensu - Banca examinadora<br>da defesa                           | 134.332            | 1       |          |
|          |                  | Pós-Graduação: stricto sensu - Banca examinadora<br>de Qualificação dissertação ou tese | 134.322            | 1       |          |
|          |                  | Pós-Graduação: stricto sensu - Criação de<br>cursos/programas                           | 131.2              | 1       |          |
|          |                  | Pós-Graduação: stricto sensu - Defesa de dissertação<br>ou tese                         | 134.334            | 1       |          |
|          |                  | Pós-Graduação: stricto sensu - Desligamento por<br>abandono                             | 134.251            | 1       |          |
|          |                  | Pós-Graduação: stricto sensu - Desligamento por<br>jubilação                            | 134.252            | 1       |          |
|          |                  | Pós-Graduação: stricto sensu - Desligamento por<br>recusa de matrícula                  | 134.253            | 1       |          |
|          |                  | Pós-Graduação: stricto sensu - Diploma                                                  | 134.422            | 1       |          |
|          |                  | Pós-Graduação: stricto sensu - Dispensa de<br>disciplina                                | 134.23             | 1       |          |
|          |                  | Pós-Graduação: stricto sensu - Estágios/monitorias                                      | 134.61             | 1       |          |
|          |                  | Pós-Graduação: stricto sensu - Histórico                                                | 134.41             |         | 1        |
|          |                  | Pós-Graduação: stricto sensu - Inscrição                                                | 134.112            | 1       |          |
|          |                  | Pós-Graduação: stricto sensu - Matrícula                                                | 134.21             | 1       |          |
|          |                  | Pós-Graduação: stricto sensu - Mobilidade<br>acadêmica/ Intercâmbio internacional       | 134.72             | 1       |          |

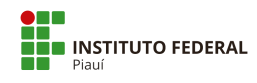

| TEMÁTICA      | TIPO DE PROCESSO                                                                             | CÓDIGO             | Nível de Acesso |          |  |
|---------------|----------------------------------------------------------------------------------------------|--------------------|-----------------|----------|--|
|               |                                                                                              | Classificação 2020 | Público         | Restrito |  |
| Pós-Graduação | Pós-Graduação: stricto sensu - Mobilidade<br>acadêmica/ Intercâmbio nacional                 | 134.71             | 1               |          |  |
|               | Pós-Graduação: stricto sensu - Mudança de nível                                              | 134.13             | 1               |          |  |
|               | Pós-Graduação: stricto sensu - Organização e<br>concepção                                    | 131                | 1               |          |  |
|               | Pós-Graduação: stricto sensu - Planejamento da<br>atividade acadêmica                        | 133                | 1               |          |  |
|               | Pós-Graduação: stricto sensu - Planejamento e<br>organização curricular/Calendário Acadêmico | 132.1              | 1               |          |  |
|               | Pós-Graduação: stricto sensu - Projeto Pedagógico                                            | 131.1              | 1               |          |  |
|               | Pós-Graduação: stricto sensu - Prorrogação de prazo<br>da defesa                             | 134.333            | 1               |          |  |
|               | Pós-Graduação: stricto sensu - Prorrogação de prazo<br>Qualificação                          | 134.323            | 1               |          |  |
|               | Pós-Graduação: stricto sensu - Qualificação (projeto)                                        | 134.324            | 1               |          |  |
|               | Pós-Graduação: stricto sensu - Reconhecimento ou<br>renovação de reconhecimento              | 131.21             | 1               |          |  |
|               | Pós-Graduação: stricto sensu - Recurso                                                       | 134.115            | 1               |          |  |
|               | Pós-Graduação: stricto sensu - Reintegração                                                  | 134.19             | 1               |          |  |
|               | Pós-Graduação: stricto sensu - Seleção                                                       | 134.1              | 1               |          |  |
|               | Pós-Graduação: stricto sensu - Trancamento de<br>curso                                       | 134.242            | 1               |          |  |
|               | Pós-Graduação: stricto sensu - Trancamento de<br>disciplina                                  | 134.241            | 1               |          |  |
|               | Pós-Graduação: stricto sensu - Transferência                                                 | 134.12             | 1               |          |  |

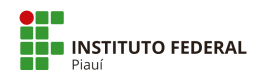

| TEMÁTICA                 | TIPO DE PROCESSO                                                                   | CÓDIGO<br>Classificação 2020 | Nível de Acesso |          |
|--------------------------|------------------------------------------------------------------------------------|------------------------------|-----------------|----------|
|                          |                                                                                    |                              | Público         | Restrito |
| Relações Internacionais  | Relações Internacionais: Composição de Delegação -<br>com ônus                     | 028.21                       | 1               |          |
|                          | Relações Internacionais: Composição de Delegação -<br>ônus limitado                | 028.22                       | 1               |          |
|                          | Relações Internacionais: Composição de Delegação -<br>sem ônus                     | 028.23                       | 1               |          |
|                          | Relações Internacionais: Cooperação Internacional -<br>com ônus                    | 028.21                       | 1               |          |
|                          | Relações Internacionais: Cooperação Internacional -<br>sem ônus                    | 028.23                       | 1               |          |
| Segurança Institucional  | Segurança Institucional: Vigilância Patrimonial                                    | 046.2                        | 1               |          |
|                          | Segurança Institucional: Automação e Controle<br>Predial                           | 046.4                        | 1               |          |
|                          | Segurança Institucional: Controle de Acesso na<br>Garagem                          | 046.4                        | 1               |          |
|                          | Segurança Institucional: Controle de Acesso na<br>Portaria                         | 046.4                        | 1               |          |
|                          | Segurança Institucional: Prevenção contra Incêndio                                 | 046.12                       | 1               |          |
|                          | Segurança Institucional: Projeto contra Incêndio                                   | 046.11                       | 1               |          |
| Tecnologia da Informação | Tecnologia da Informação: Banco de Dados                                           | 066.4                        | 1               |          |
|                          | Tecnologia da Informação: Desenvolvimento e<br>Controle de Sistemas Informatizados | 066.1                        | 1               |          |
|                          | Tecnologia da Informação: Instalação de<br>Equipamentos                            | 066.2                        | 1               |          |
|                          | Tecnologia da Informação: outras ações referentes à<br>Gestão de TI                | 066.9                        | 1               |          |
| Veículo                  | Veículo: Cessão ou Comodato                                                        | 041.52                       | 1               |          |
|                          | Veículo: Doação ou Permuta                                                         | 041.22                       | 1               |          |

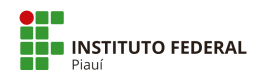

| TEMÁTICA    | TIPO DE PROCESSO                                         | CÓDIGO<br>Classificação 2020 | Nível de Acesso |          |
|-------------|----------------------------------------------------------|------------------------------|-----------------|----------|
|             |                                                          |                              | Público         | Restrito |
| Veículo     | Veículo: Infrações ou Multas                             | 044.6                        | 1               |          |
|             | Veículo: Abastecimento, Limpeza, Manutenção ou<br>Reparo | 045.5                        | 1               |          |
|             | Veículo: Acidentes                                       | 044.3                        | 1               |          |
|             | Veículo: Aluguel                                         | 041.62                       | 1               |          |
|             | Veículo: Cadastro, Licenciamento ou Emplacamento         | 044.1                        | 1               |          |
|             | Veículo: Compra                                          | 041.12                       | 1               |          |
|             | Veículo: Tombamento                                      | 044.2                        | 1               |          |
| Total Geral |                                                          |                              | 514             | 53       |

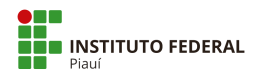

# Apêndice B - Níveis de Acesso Restrito com hipóteses legais no IFPI

| Nível de Acesso                                                                                                    | Restrito   |
|----------------------------------------------------------------------------------------------------|------------|
| Justificativa legal para processos não públicos, conforme<br>CONTROLADORIA/OUVIDORIA                                                               | Quantidade |
| Art. 31, §1°, Lei de Acesso à Informação.                                                                                                    | 38         |
| Art. 7º, §3º da Lei nº 12.527/2011.                                                                                                    | 3          |
| Art. 189 do Código de Processo Civil.                                                                                                    | 2          |
| Art. 201, §6º, do Código de Processo Penal.                                                                                                    | 2          |
| Art. 2º da Lei nº 9.609/1998.                                                                                                    | 1          |
| Art. 150, da Lei nº 8.112/90; Art. 46, da Lei nº 9.784/99; Art. 7°,<br>da Lei nº 12.527/2011; Art. 24, da Portaria CGU n° 1.335, de<br>21/05/2018. | 3          |
| Art. 24, III, da Lei nº 9.610/1998.                                                                                                    | 4          |
| Total Geral                                                                                                    | 53         |

Nota: Em caso de dúvida, sobre tipos de hipóteses legais, entrar em contato com a Ouvidoria do IFPI e o responsável pelo e-Sic sobre a Lei de Acesso à Informação.

# Apêndice C - Tipos de Conferência de documentos externos no PEN-SUAP

CÓPIA AUTENTICADA ADMINISTRATIVAMENTE: será sempre uma fotocópia ou impressão de um documento que já teve a conferência com o documento original, realizada por servidor público que mediante a fé pública inseriu um carimbo institucional e sua própria assinatura, atestando que o documento foi conferido com o original em determinada data.

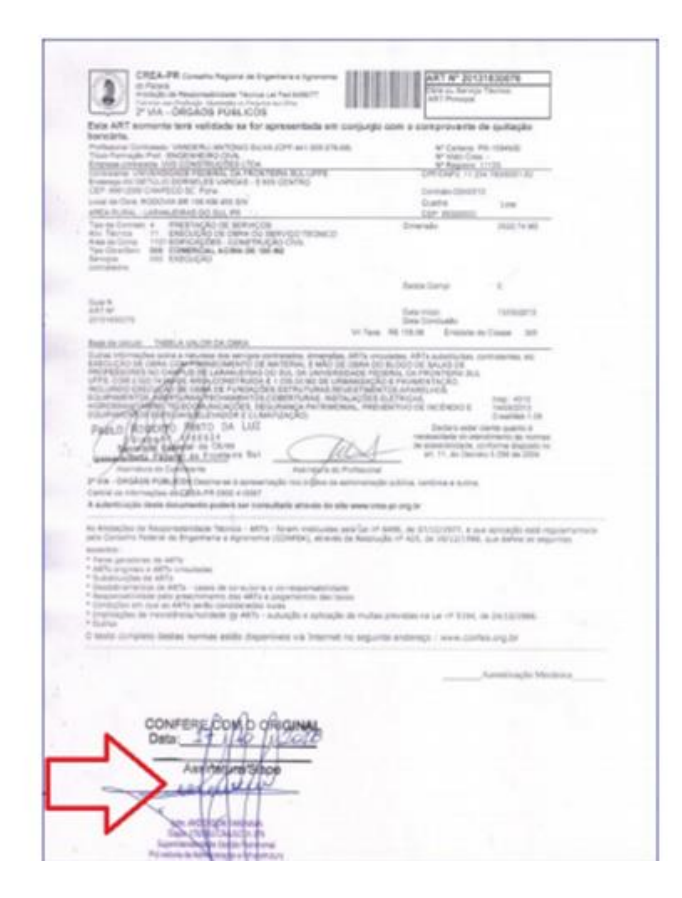

Modelo 1 - Cópia Autenticada Administrativamente (confere com o original).

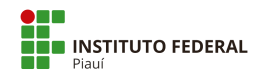

CÓPIA AUTENTICADA POR CARTÓRIO: para os casos em que a digitalização foi realizada a partir de uma cópia do documento original autenticada por cartório.

**Atenção:** a partir da Lei nº 13.726, de 8 de outubro de 2018, é dispensada a exigência de autenticação em cartório.

Saiba mais: http://www.planalto.gov.br/ccivil 03/ ato2015-2018/2018/lei/L13726.htm

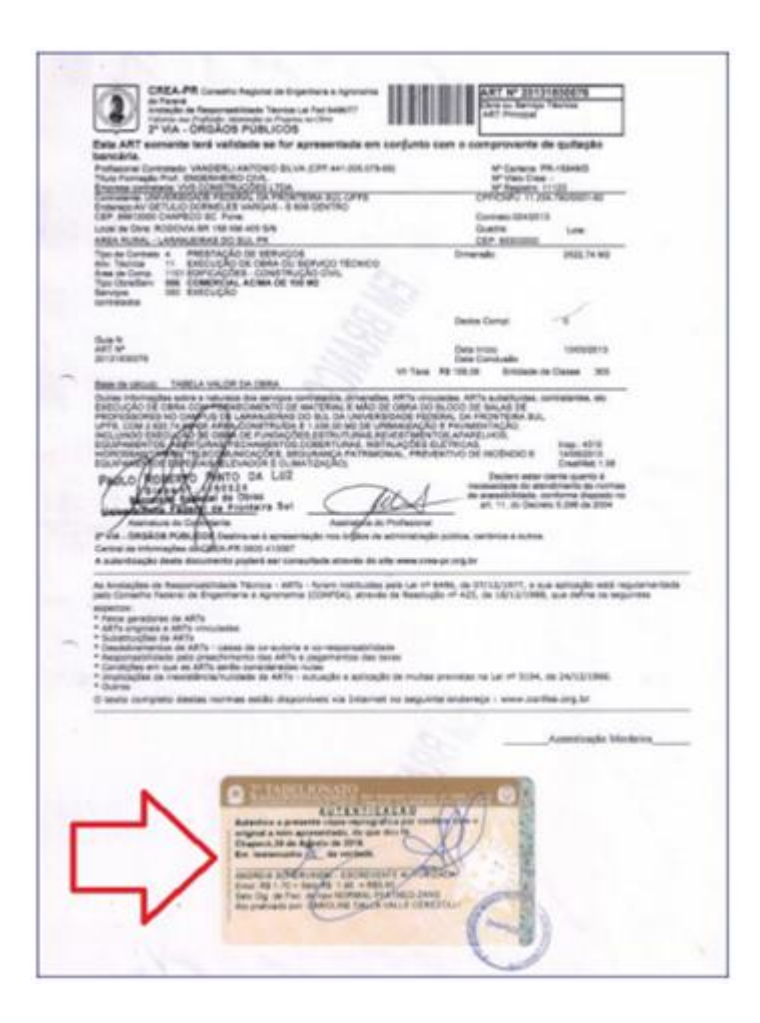

Modelo 2 - Cópia Autenticada Em Cartório

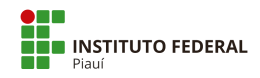

CÓPIA SIMPLES: é um documento nitidamente produzido por meio de fotocópia sem nenhum carimbo de conferência com o original feita por servidor público ou selo de autenticação inserido e assinado em cartório de registro de documentos.

| And Toronagila Post DisGlassical Cont.                                                                                                    |                                                                                                    |                                                                                                    |                                                                                                    |                                                                                                    |
|----------------------------------------------------------------------------------------------------|----------------------------------------------------------------------------------------------------|----------------------------------------------------------------------------------------------------|----------------------------------------------------------------------------------------------------|----------------------------------------------------------------------------------------------------|
| COMPANY CALOFFICIAL PROPERTY OF THE ACCURATE AND A STREET, SAVENING AND A STREET, SAVENING AND A STREET, SA                                                                                                    |                                                                                                    | UV CAP                                                                                                    | 1                                                                                                    | NAL N                                                                                                    |
| International Provide Contractions and a set of the contraction of the set of the set of |                                                                                                    | Constantion                                                                                                    | and .                                                                                                    |                                                                                                    |
| Jour San Clara ACOLOVIA BRI 158 KD1 428 SPA<br>JINE KURAL - LARKAURRAY DO NUL PR                                                                                                    |                                                                                                    | Carlos Corr. Ministe                                                                                                    | ÷ 1                                                                                                    | . Uter                                                                                                    |
| Las constantes el presentación de memoricade las constantes el presentación de memoricade las constantes de las constantes de memoricade las constantes de las constantes de memoricade las constantes de las constantes de memoricade las constantes de las constantes de memoricade las constantes de las constantes de memoricade las constantes de las constantes de memoricade las constantes de las constantes de memoricade las constantes de las constantes de memoricade las constantes de las constantes de memoricade las constantes de las constantes de memoricade las constantes de las constantes de memoricade las constantes de las constantes                                                          | 09                                                                                                    | Ineralu                                                                                                    |                                                                                                    | 922 He MU                                                                                                    |
|                                                                                                    |                                                                                                    | and long.                                                                                                    | 1.1                                                                                                    |                                                                                                    |
| New Control of Control of Control |                                                                                                    |                                                                                                    |                                                                                                    |                                                                                                    |
| and an                                                                                                    |                                                                                                    | tura Prayer<br>tura Constructor                                                                                                    |                                                                                                    | sources.                                                                                                    |
|                                                                                                    | 10.7au 84.5                                                                                                    | 58.36 Dram                                                                                                    | ex de Cier                                                                                                    | - 10 ·                                                                                                    |
| Puduo Rogizito Pinto da Luz                                                                                                    | NUTRIACOUS ELETE                                                                                                    | CAS<br>O-DE ACENDO<br>Deters a<br>reconcide d                                                                                                    | 110                                                                                                    | el: 43.10<br>el:502+1<br>exiting: 1.28<br>del:mit de hormal                                                                                                    |
| Constant of the constant of the constant       | national national and a second<br>Table on the transmission<br>on the second second second<br>second second second second | Coll accelebo<br>Della accelebo<br>Reconstruction<br>and reconstruction<br>art. 11, and<br>art. 11, and<br>art. 11, and<br>art. 11, and                                                                                                    |                                                                                                    | 41, 43-00<br>40502193<br>554760 4<br>554760 4<br>40 88 50004<br>40 68 50014<br>40 68 50014                                                                                                    |
| Consider a series of a series of a series of a series of a series of the series of the series o      |                                                                                                    | schell<br>on the Augustan<br>December a<br>reconcentration<br>of the concentration<br>of the concentration<br>o                                                                                        |                                                                                                    | di 41-0<br>di 50-1<br>di 50-1<br>di 50-1<br>di 60-1<br>re di famili en<br>e di famili en<br>e di di famili en<br>e di famili en<br>e di famili en<br>e di famili en<br>e di fa                                                                                                    |
| The second second       |                                                                                                    | scatt<br>on the modelshop<br>Decision of the<br>mechanication of<br>the constraints<br>are constraints<br>are co | e of or other the second second secon | ni 110<br>1500-1<br>1500-1<br>540-0 120<br>540-00<br>1500-100<br>ni 5-100<br>ni 5-100<br>n |

Modelo 3 – Cópia Simples (normalmente é uma fotocópia na qual a assinatura está em preto) \* não tem

carimbos, selos ou assinaturas coloridas.

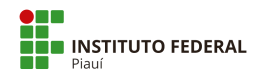

 DOCUMENTO ORIGINAL: para os casos em que a digitalização foi realizada diretamente a partir do documento original ou natodigital.

|               | <b>\$</b>                                                                                                    |
|---------------|----------------------------------------------------------------------------------------------------|
|               | UNIVERSIDADE FEDERAL DA FRONTEIRA SUL                                                                                                    |
|               | DESPACHO PADRÃO - F9984                                                                                                    |
| TSTE DE DOCUT | MENTO NATO DIGITAL                                                                                                    |
|               |                                                                                                    |
| Sei Conta     | ABNTO DE TESTER auto dignal assuado electorizamente por AMEL MELVANIO MACHADO GONCAL ES-<br>mander, esa 21 NO 2018, se 622, conforme horisto oficial de Bresilia, com fundamento no art 2º, de 2012/02<br>SITTE-2018, de 22 de fravenen de 2018                                                                                                    |
|               | ELSTO DE L'ATELE aux depait messes demonstraises por JAHEL SELAND MACHADO GOVALTE.<br>Messes na 21 10011, a 0123, contraise abries oficial de l'amilia, com futanses au an 7, de Juna EL<br>CITERENT de la 22 au l'annue de 2018<br>servicine dem achematicamente contential area acesso anteniati, informante a contentiati<br>information and acesso de l'amilia acesso de la 2018<br>servicine dem achematicamente contential area acesso anteniati, informante o conte<br>informaticamente antenia acesso de la 2018 |

Modelo 4 – Natodigital.

| 2" VIA - ORGAOS PUBLICOS                                                                                                    |                                                                                                    |                                                                                                    |                                                                                                    |                                                                                                    |                                                                                                    |
|----------------------------------------------------------------------------------------------------|----------------------------------------------------------------------------------------------------|----------------------------------------------------------------------------------------------------|----------------------------------------------------------------------------------------------------|----------------------------------------------------------------------------------------------------|----------------------------------------------------------------------------------------------------|
| Ista ART somenta teră validade se for apresentada em co<br>xancăria.                                                                                                    | onjunto o                                                                                                    | ore o core                                                                                                    | provente d                                                                                                    | ofgetivp w                                                                                                    |                                                                                                    |
| *ofasional Contrasido UNICEPUL/ANTONIO SA UK (CPT 441 BIR 175-68<br>Tour Formação Prof. SINGEMETRO COVIL<br>Destina contrasión VVII CONTRINCÉRIS, TOU<br>Contrastantes UNICERECACE PEDERAL DA PROVINCIAL DOL OPPE<br>Contrastantes UNICERECACE PEDERAL DA PROVINCIAL DOL OPPE                                                                                                    |                                                                                                    | 01                                                                                                    | M <sup>2</sup> Cartaina PR<br>M <sup>2</sup> Vieta Creat<br>M <sup>2</sup> Registra 1<br>ICNP 2 11 31                                                                                                    | 1123<br>C 1984 S 10                                                                                                    |                                                                                                    |
| Indexept AV GETLEUD DOMELLES VARIGAS - 3 808 CENTRO<br>EP 88013000 CHAPECO SC Fare                                                                                                    |                                                                                                    | Ger                                                                                                    | EVAL (24/2011)                                                                                                    |                                                                                                    |                                                                                                    |
| WEA RURAL LARAN BIRAS DO SUL PR                                                                                                    |                                                                                                    | CE                                                                                                    | . #5200000                                                                                                    | LOW                                                                                                    |                                                                                                    |
| Tay ta Contase 4 PRETRAÇÃO DE SERVIÇOS<br>Novi Taxino 11 EXECUÇÃO DE DANA CO SERVIÇO TÉCNICO<br>Nos de Come.<br>11 EXECUÇÃO DE DANA CO SERVIÇÃO CON.<br>11 PROTOXICO - SERVIÇÃO CONS.<br>11 PROTOXICO - SERVIÇÃO CONS.<br>11 EXECUÇÃO<br>EXECUÇÃO - SERVIÇÃO - SERVIÇÃO - SERVIÇÃO<br>EXECUÇÃO - SERVIÇÃO - SERVIÇÃO - SERVIÇÃO - SERVIÇÃO<br>EXECUÇÃO - SERVIÇÃO - SERVIÇÃO - SERVIÇÃO - SERVIÇÃO - SERVIÇÃO<br>EXECUÇÃO - SERVIÇÃO - SERVIÇÃO - SE                                                                                                    |                                                                                                    | Omerak                                                                                                    |                                                                                                    | 2632.74 MD                                                                                                    |                                                                                                    |
|                                                                                                    |                                                                                                    | 1000                                                                                                    | - 636                                                                                                    |                                                                                                    |                                                                                                    |
|                                                                                                    |                                                                                                    | Colora La                                                                                                    |                                                                                                    |                                                                                                    |                                                                                                    |
| Door to<br>NKT MP                                                                                                    |                                                                                                    | Owne hhick                                                                                                    |                                                                                                    | 13/05/2013                                                                                                    |                                                                                                    |
| 201218380079                                                                                                    |                                                                                                    | Onto Con                                                                                                    | challe                                                                                                    |                                                                                                    |                                                                                                    |
|                                                                                                    |                                                                                                    | PL6 158.58                                                                                                    | COURSES OF CR                                                                                                    | C.00000                                                                                                    |                                                                                                    |
| The minimum Tentics of Control Data Carter<br>Data Science and an experimental material and an experimental<br>and the science of the science of the science of the science of the<br>science of the science of the science of the science of the<br>science of the science of the science of the science of the science of the<br>science of the science of the science of the science of the science of the<br>science of the science of the science of the science of the science of the science of the<br>science of the science of the science of the science of the science of the<br>science of the science of the science of the science of the science of the<br>science of the science of the science of the science of the science of t                                                                                                    | ARTS INCOMENTS                                                                                                    | Indea, AATs s<br>R.DOO OE S<br>AAR, DA FRO<br>S. PANADAN<br>S. PANADAN<br>S. PANASAN<br>S. PANADAN<br>S. PANADAN<br>S. PANA                                                                                                    | otellultes or<br>NAS DE<br>NTERA BA<br>AGAO<br>OS<br>OS<br>OS<br>OS<br>OS<br>OS<br>OS<br>OS<br>OS<br>OS<br>OS<br>OS<br>OS                                                                                                    | Ing. 4115<br>L4052013<br>Challen 1.00<br>Units (Larris &<br>Online 1.00<br>Units (Larris &                                                                                                    |                                                                                                    |
| The minimum Telling or COLO CORE<br>Telling in the second second se                                                                                                    | ART's unco<br>OBBA DO I<br>MOLETERS<br>ANDER TERM<br>ANDER TERM<br>AND                                                                                                    | Index ARTs s<br>RADOO OR S<br>RADOO READ<br>E PROMEINE<br>E PROMEINE<br>E PROMEINE<br>E PROMEINE<br>BE RO<br>BE RO | utertuctes or<br>ALS DE<br>INTERA DA<br>AQAQ<br>DE<br>CÉNDIO E<br>Debes anno 0<br>actors anno 0<br>11. do Deces<br>AN 4 autos                                                                                                    | Internetien, etc.<br>Interneticons<br>Constitution<br>Constitution<br>dimension<br>interneties<br>interneties<br>internetie                                                           |                                                                                                    |
| Them in the limit in the limit in the limit in the limit in the limit in the limit is the limit in the limit is the limit is the limit limit is the limit limit is the limit limit is the limit limit limit is the limit limit                                                                                                    | Антть инициальной<br>ориальной<br>мисла посто<br>мисла и соста<br>мисла и соста<br>мисла и соста<br>и соста<br>и с | adas Alfis s<br>Rocio de Sa<br>Rocio de Sa<br>Rocio                                                                                                    | ALAS DE<br>INTERNA SUA<br>AQAO,<br>OE<br>CÉNICIO E<br>Declaro Anono E<br>Interna anter o<br>Trans a culture<br>rice a culture                                                                                                    | Interface, etc.<br>Interface, etc.<br>Interface, etc.<br>Constitute 1 06<br>write particular to<br>interve dispose no<br>o 1,286 pe 2004                                                                                                    |                                                                                                    |
| The init states. Tables on COLD Cardson<br>The init states. The initial of the COLD Cardson<br>the officient for the Cold Cardson and Cardson and Cardson<br>the Cold Cardson and Cardson and Cardson and Cardson<br>Cardson and Cardson and Cardson and Cardson and Cardson<br>Cardson and Cardson and Cardson and Cardson and Cardson<br>Cardson and Cardson and Cardson and Cardson and Cardson<br>and Cardson and Cardson and Cardson and Cardson<br>and Cardson and Cardson and Cardson<br>and Cardson and Cardson and Cardson<br>and Cardson and Cardson and Cardson<br>and Cardson and Cardson<br>and Cardson and Cardson and Cardson<br>and Cardson and Cardson and Cardson<br>and Cardson and Cardson and Cardson<br>and Cardson and Cardson<br>and Cardson and Cardson and Cardson<br>and Cardson and Cardson<br>and Cardson and Cardson<br>and Cardson and Cardson<br>and Cardson<br>and Cardson and Cardson<br>and Cardson<br>and | Aff Ta since<br>colline, too's<br>wood income<br>watcher, foot<br>same and the<br>colline of the<br>same and the<br>same and the<br>s                                                                                                    | Index, AVTs is<br>Rubou cold Sa<br>Rubou cold Sa<br>Rubou cold<br>S Paulament<br>Rubou cold<br>Rubou cold<br>Rubou c                                                                                                    | unationale of<br>NAR DE<br>WERE SALE<br>AGAIN CONTRACT<br>CENTRAL AND AND AND AND AND AND AND AND AND AND                                                                                                    | PERSONAL AND<br>Neg. 4115<br>Sealt 2215<br>Charles 104<br>Minute Salario 4<br>dimensio 4 Notices<br>0 2.295 de 2004<br>o 2.095 de 2004                                                                                                    | ar terti<br>Int                                                                                                    |
| The maximum initial a virtual DLA Data<br>them maximum initial a virtual DLA Data<br>Data based on the second second second second second<br>more shore also and second second second second second<br>more shore also and second second second second second<br>more shore and second second second second second second<br>more shore and second second second second second second<br>more shore second second second second second second<br>more shore second second second second second second<br>more second second second second second second second<br>more second second second second second second second<br>more second second second second second second second<br>more second second second second second second second<br>more second second second second second second second<br>more second second second second second second second<br>more second second second second second second second second<br>more second second second second second second second second<br>more second second second second second second second second<br>more second second second second second second second second second<br>more second second secon                                                                                                    | Antifa energi<br>opena no o<br>secial reconstruction<br>secial reconstruction<br>secial reconstruction<br>secial reconstruction<br>secial reconstruction<br>memory and second<br>reconstruction<br>reconstruction<br>rec                                                                                                    | Internet AATh Is<br>Is DOOLOGI SA<br>Is DOOLOGI SA<br>Is ANALESS<br>IS ANALESS<br>IS ANA                                                                                                    | uterforder, or<br>KAS DE<br>MIERE DE<br>DE<br>DE<br>DE<br>DE<br>DE<br>DE<br>DE<br>DE<br>DE                                                                                                    | PERSONAL AND<br>Incoloration<br>Constructions for<br>the space of<br>the space of<br>the space o                                                                                 | amantu<br>Ins                                                                                                    |
| The minimum information of the Data Section of the Data Section of                                                                                                    | Arthu eres<br>Collect Coll<br>Sector Processing<br>Sector Processing<br>Sector                                                                                                    | Income Addite in<br>Rubono Octo Sa<br>Rubono Octo Sa<br>Sa Antana Sa<br>Sa Antana Sa<br>Sa Antan                                                                                                    | unationities to<br>KAR DE<br>KAR DE<br>MERK DA<br>AQAD<br>CR<br>CR<br>CR<br>CR<br>CR<br>CR<br>CR<br>CR<br>CR<br>CR                                                                                                    | PERSONAL NO.<br>Ing. 4215<br>44052215<br>Charles 100<br>minimum 2000<br>elstras data of all<br>an phonochi está regul<br>dat data oblive os segunt<br>minimum 2000<br>data oblive os segunt<br>minimum 2000<br>data oblive                                                                                                    | ar tertila<br>Intern                                                                                                    |
| Instructure: Instructure OLD CONTACT Instructure: Instructure OLD CONTACT Instructure: Instructure OLD CONTACT Instructure: Instructure OLD CONTACT Instructure: Instructure OLD CONTACT Instructure: Instructure OLD CONTACT Instructure: Instructure OLD CONTACT Instructure: Instructure OLD CONTACT Instructure: Instructure OLD CONTACT Instructure: Instructure OLD CONTACT Instructure: Instructure OLD CONTACT Instructure: Instructure: Instructure Instructure: Instructure: Instructure: Instructure Instructure: Instructure: Instructure: Instructure Instructure: Instructure: Instructure: Instructure Instructure: Instructure: Instructure: Instructure Instructure: Instructure: Instructure: Instructure: Instructure Instructure: Instructure:                                                                                                    | APTTs area<br>OPAN COMMA COMMANDER<br>STANDARY COMMANDER<br>APPLICATION<br>COMMANDER<br>COMMANDER<br>COM                                                                                                    | Index, AATs o<br>Is DOO OF IS<br>IS DOO OF IS<br>IS NOT AN INFORMATION<br>IS NOT AN INFORMATION<br>IN                                                                                                    | Unitariante da conservation de la conservation de l                                                                                                    | PERSONAL NO.<br>Ingo 4215<br>Control 10<br>Ingo 4215<br>Control 10<br>Ingo 4215<br>Ingo 4215<br>Ingo 4 | in tertu                                                                                                    |
| The instance in the second second se                                                                                                    | Add Tax energy<br>Cablin A Do'<br>Annot Proto<br>Standar Total<br>Annotation and Annotation<br>Annotation and Annotation<br>Annotation<br>Annotation and Annotation<br>Annotation<br>Annotatio<br>Annotation<br>Annotation<br>Annotatio<br>Annotatio<br>Ann                                                                                                    | Altha Altha (<br>Is.DOD OF Is<br>Is.DOD OF Is<br>Is.DOD OF Is<br>Is.DOD OF Is<br>Is.DOD OF Is<br>Is.DOD OF IS<br>Is.DOD OF IS<br>Is.DOD OF IS<br>IS.DOD OF IS<br>IS.DOD OF IS<br>I                                                                                                    | unativultas, tor<br>KAS 00<br>KAS 00<br>CENEDO<br>CENEDO<br>CENEDO<br>CENEDO<br>Tros e outros<br>2018/77, a tudo<br>2018/77, a tudo<br>2019/77, a tudo<br>2019/77, a tudo<br>2019/77, a | Interface and<br>Interface of the second second<br>Construct of the second second second<br>second second second second second second<br>in the second second                                                                                                    | in the second second seco |

Modelo 5 - Original (tem a assinatura colorida e textura próprios do original).

 MÍDIA: Documento digital que não possui mecanismos de verificação de autenticidade nos termos da legislação vigente. Aqui podem ser incluídos arquivos contendo planilhas, print de páginas web, dentre outros.

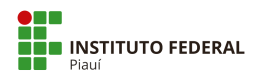

Responsáveis pela consolidação de dados 1ª versão, mai/2020:

Victor da Silva Almeida – Assistente do Gabinete da Reitoria Anaítes Maria de Moraes Silva – Administradora Rose Mary Furtado Baptista Passos – Revisora de Texto

Responsável pela Definição de classificação (código e temporalidade) para atividade-meio e atividade-fim Jailson Freitas da Silva – Arquivista

Responsáveis pela Classificação Nível de Acesso: Gilvanete Azevedo Ferreira - Responsável Lei de Acesso à Informação e Ouvidoria Flávio Moura e Silva – Chefe da Controladoria